# Manual do Usuário Nokia 808 PureView

# 2 Conteúdo

# Conteúdo

# Segurança

| 7  |
|----|
| 7  |
| 8  |
| 9  |
| 11 |
| 12 |
|    |
| 13 |
|    |
| 13 |
| 14 |
|    |
| 14 |
| 15 |
| 15 |
| 16 |
| 17 |
|    |
| 17 |
| 18 |
| 18 |
|    |
| 19 |
|    |

# Uso básico

| Usar a barra de ferramentas        | 19 |
|------------------------------------|----|
| Ações da tela sensível ao toque    | 20 |
| Usar atalhos                       | 22 |
| Alternar entre aplicativos abertos | 23 |
| Entrada de texto                   | 23 |
| Ícones mostrados no telefone       | 28 |
| Configurar o telefone para que ele |    |
| pisque quando houver chamadas não  |    |
| atendidas ou mensagens             | 30 |
| Lanterna                           | 30 |
| Buscar no telefone e na internet   | 30 |
| Usar o telefone off-line           | 30 |
|                                    |    |

| Prolongar a vida útil da bateria  | 31 |
|-----------------------------------|----|
| Restaurar configurações originais | 32 |

| Câmera e fotos                       | 33 |
|--------------------------------------|----|
| Sobre a câmera                       | 33 |
| Alterar o modo de captura            | 33 |
| Tirar fotos                          | 34 |
| Gravar vídeos                        | 36 |
| Salvar as informações de localização |    |
| em suas fotos e seus vídeos          | 38 |
| Enviar uma foto ou um vídeo          | 38 |
| Enviar uma foto ou outro conteúdo a  | I  |
| outro telefone que suporte o NFC     | 39 |
| Compartilhar uma foto ou um vídeo    |    |
| diretamente da câmera                | 40 |
| Definir onde salvar fotos e vídeos   | 41 |
| Fotos                                | 41 |
|                                      |    |

| Personalização e Loja Nokia | 47 |
|-----------------------------|----|
| Perfis                      | 47 |
| Alterar o tema              | 49 |
| Tela inicial                | 49 |
| Organizar seus aplicativos  | 52 |
| Loja Nokia                  | 52 |
|                             |    |

55

# Telefone

19

5

| Fazer uma chamada para um número<br>de telefone | 55 |
|-------------------------------------------------|----|
| Ligar o alto-falante durante uma<br>chamada     | 55 |
| Buscar um contato do discador                   | 56 |
| Recurso de virar para silenciar o               |    |
| telefone                                        | 56 |
| Chamar um contato                               | 57 |
| Atender a uma chamada em espera                 | 57 |
| Fazer uma chamada de vídeo                      | 58 |
| Atender uma chamada de vídeo                    | 59 |
| Recusar uma chamada de vídeo                    | 59 |
| Fazer uma conferência telefônica                | 59 |
| Ligar para os números que você mais             |    |
| usa                                             | 61 |
| Usar a voz para chamar um contato               | 61 |

| Chamar o último número discado                                                                                                    | 62                                                             |
|----------------------------------------------------------------------------------------------------|----------------------------------------------------------------|
| Gravar uma conversa ao telefone                                                                                                    | 62                                                             |
| Exibir as chamadas não atendidas                                                                                                    | 62                                                             |
| Chamar seu correio de voz                                                                                                    | 63                                                             |
| Encaminhar chamadas para seu                                                                                                    |                                                                |
| correio de voz ou para outro número                                                                                                    |                                                                |
| de telefone                                                                                                    | 63                                                             |
| Evitar que chamadas sejam feitas ou                                                                                                    |                                                                |
| recebidas                                                                                                    | 63                                                             |
| Permitir chamadas somente de                                                                                                    |                                                                |
| determinados números                                                                                                    | 64                                                             |
|                                                                                                    | 6 F                                                            |
| Contatos                                                                                                    | 65                                                             |
| Sobre Contatos                                                                                                    | 65                                                             |
| Salvar números de telefone e                                                                                                    | <b>.</b>                                                       |
| endereços de e-mail                                                                                                    | 65                                                             |
| Salvar um numero de uma chamada                                                                                                    | <b>6 F</b>                                                     |
| ou mensagem recebida                                                                                                    | 65                                                             |
| Entrar em contato rapidamente com                                                                                                    | ~ ~                                                            |
| as pessoas mais importantes                                                                                                    | 00                                                             |
| Adicionar contatos importantes a tela                                                                                                    | 66                                                             |
|                                                                                                    | 00                                                             |
| ///////////////////////////////////////                                                                                                    | 1-1                                                            |
| Adicional una roco a un contaco                                                                                                    | 6/                                                             |
| Definir um toque musical para um                                                                                                    | 67                                                             |
| Definir um toque musical para um<br>contato                                                                                                    | <u>67</u>                                                      |
| Definir um toque musical para um<br>contato<br>Criar um grupo de contatos                                                                                                    | 67<br>67<br>67                                                 |
| Definir um toque musical para um<br>contato<br>Criar um grupo de contatos<br>Enviar uma mensagem a um grupo de                                                                                                    | 67<br>67<br>67                                                 |
| Definir um toque musical para um<br>contato<br>Criar um grupo de contatos<br>Enviar uma mensagem a um grupo de<br>pessoas<br>Enviar suas informações de contato                                                                                                    | 67<br>67<br>67<br>68                                           |
| Definir um toque musical para um<br>contato<br>Criar um grupo de contatos<br>Enviar uma mensagem a um grupo de<br>pessoas<br>Enviar suas informações de contato<br>usando Meu cartão                                                                                                    | 67<br>67<br>67<br>68<br>68                                     |
| Definir um toque musical para um<br>contato<br>Criar um grupo de contatos<br>Enviar uma mensagem a um grupo de<br>pessoas<br>Enviar suas informações de contato<br>usando Meu cartão<br>Conjar contatos do cartão SIM para o                                                                                                    | 67<br>67<br>68<br>68                                           |
| Definir um toque musical para um<br>contato<br>Criar um grupo de contatos<br>Enviar uma mensagem a um grupo de<br>pessoas<br>Enviar suas informações de contato<br>usando Meu cartão<br>Copiar contatos do cartão SIM para o<br>telefone                                                                                                    | 67<br>67<br>68<br>68<br>68                                     |
| Definir um toque musical para um<br>contato<br>Criar um grupo de contatos<br>Enviar uma mensagem a um grupo de<br>pessoas<br>Enviar suas informações de contato<br>usando Meu cartão<br>Copiar contatos do cartão SIM para o<br>telefone<br>Fazer backup dos contatos nos                                                                                                    | 67<br>67<br>68<br>68<br>68                                     |
| Adicional dina foto a din contato<br>Definir um toque musical para um<br>contato<br>Criar um grupo de contatos<br>Enviar uma mensagem a um grupo de<br>pessoas<br>Enviar suas informações de contato<br>usando Meu cartão<br>Copiar contatos do cartão SIM para o<br>telefone<br>Fazer backup dos contatos nos<br>servicos Nokia                                                                                                    | 67<br>67<br>68<br>68<br>68<br>68<br>68                         |
| Definir um toque musical para um<br>contato<br>Criar um grupo de contatos<br>Enviar uma mensagem a um grupo de<br>pessoas<br>Enviar suas informações de contato<br>usando Meu cartão<br>Copiar contatos do cartão SIM para o<br>telefone<br>Fazer backup dos contatos nos<br>serviços Nokia                                                                                                    | 67<br>67<br>68<br>68<br>68<br>68<br>68                         |
| Adicional dina foto a din contato<br>Definir um toque musical para um<br>contato<br>Criar um grupo de contatos<br>Enviar uma mensagem a um grupo de<br>pessoas<br>Enviar suas informações de contato<br>usando Meu cartão<br>Copiar contatos do cartão SIM para o<br>telefone<br>Fazer backup dos contatos nos<br>serviços Nokia<br>Redes sociais                                                                                                    | 67<br>67<br>68<br>68<br>68<br>68<br>68<br>68                   |
| Adicional dina foto a din contato<br>Definir um toque musical para um<br>contato<br>Criar um grupo de contatos<br>Enviar uma mensagem a um grupo de<br>pessoas<br>Enviar suas informações de contato<br>usando Meu cartão<br>Copiar contatos do cartão SIM para o<br>telefone<br>Fazer backup dos contatos nos<br>serviços Nokia<br>Redes sociais<br>Sobre o aplicativo Social                                                                                                    | 67<br>67<br>68<br>68<br>68<br>68<br>68<br>68<br>69<br>69       |
| Adicional dina foto a din contato<br>Definir um toque musical para um<br>contato<br>Criar um grupo de contatos<br>Enviar uma mensagem a um grupo de<br>pessoas<br>Enviar suas informações de contato<br>usando Meu cartão<br>Copiar contatos do cartão SIM para o<br>telefone<br>Fazer backup dos contatos nos<br>serviços Nokia<br><b>Redes sociais</b><br>Sobre o aplicativo Social<br>Ver as atualizações de status de seus                                                                | 67<br>67<br>68<br>68<br>68<br>68<br>68<br>68<br>68<br>69<br>69 |
| Adicional dina foto a din contato<br>Definir um toque musical para um<br>contato<br>Criar um grupo de contatos<br>Enviar uma mensagem a um grupo de<br>pessoas<br>Enviar suas informações de contato<br>usando Meu cartão<br>Copiar contatos do cartão SIM para o<br>telefone<br>Fazer backup dos contatos nos<br>serviços Nokia<br><b>Redes sociais</b><br>Sobre o aplicativo Social<br>Ver as atualizações de status de seus<br>amigos em uma exibição                                      | 67<br>67<br>68<br>68<br>68<br>68<br>68<br>68<br>69<br>69<br>70 |
| Autorial una roto a uni contato<br>Definir um toque musical para um<br>contato<br>Criar um grupo de contatos<br>Enviar uma mensagem a um grupo de<br>pessoas<br>Enviar suas informações de contato<br>usando Meu cartão<br>Copiar contatos do cartão SIM para o<br>telefone<br>Fazer backup dos contatos nos<br>serviços Nokia<br><b>Redes sociais</b><br>Sobre o aplicativo Social<br>Ver as atualizações de status de seus<br>amigos em uma exibição<br>Publicar seu status nos serviços de | 67<br>67<br>68<br>68<br>68<br>68<br>68<br>69<br>69<br>70       |

| Vincular seus amigos on-line à sua<br>lista de contatos         | 70 |
|-----------------------------------------------------------------|----|
| Ver as atualizações de status de seus<br>amigos na tela inicial | 70 |
| Carregar uma foto ou um vídeo em<br>um serviço                  | 71 |
| Entrar em contato com um amigo em<br>um serviço de rede social  | 71 |
| Adicionar um evento ao calendário do telefone                   | 72 |
| Mensagens                                                       | 72 |

| Mensagens                    | 12 |
|------------------------------|----|
| Sobre as mensagens           | 72 |
| Enviar uma mensagem          | 72 |
| Ler uma mensagem recebida    | 73 |
| Enviar uma mensagem de áudio | 74 |
| Alterar o idioma de escrita  | 74 |
|                              |    |

| E-mail                         | 74 |
|--------------------------------|----|
| Sobre o e-mail                 | 74 |
| Adicionar uma caixa postal     | 75 |
| Ler um e-mail recebido         | 75 |
| Enviar um e-mail               | 76 |
| Responder a uma solicitação de |    |
| reunião                        | 77 |
| Abrir e-mails na tela inicial  | 77 |

| Internet                            | 78 |
|-------------------------------------|----|
| Sobre o browser da web              | 78 |
| Navegar na web                      | 78 |
| Adicionar um marcador               | 79 |
| Assinar um web feed                 | 79 |
| Permitir que um site utilize suas   |    |
| informações de localização          | 80 |
| Acessar um serviço on-line usando o |    |
| NFC                                 | 80 |

|    | Entretenimento       | 81 |
|----|----------------------|----|
| 70 | Music player         | 81 |
|    | Sobre o Nokia Música | 83 |
| 70 | Gravar sons          | 84 |

Reproduzir música através de um rádio 84 Rádio FM 85 Jogar com um amigo usando o NFC 87 Pagar contas com o telefone 87 Vídeos 88 Conectar-se com um sistema de alta definição 90 Streaming de conteúdo sem-fio 91

| Mapas                           | 93  |
|---------------------------------|-----|
| Sobre os aplicativos Mapas      | 93  |
| Navegar até seu destino         | 94  |
| Encontrar e exibir localizações | 99  |
| Salvar e compartilhar lugares   | 104 |
| Relatar informações de mapas    |     |
| incorretas                      | 105 |
|                                 |     |

| Relógio e calendário | 106 |
|----------------------|-----|
| Relógio              | 106 |
| Calendário           | 108 |

| Escritório                  | 111 |
|-----------------------------|-----|
| Quickoffice                 | 111 |
| Ler os documentos em PDF    | 111 |
| Usar a calculadora          | 111 |
| Escrever uma nota           | 112 |
| Traduzir palavras           | 112 |
| Abrir ou criar arquivos zip | 113 |
| • •                         |     |

| Conectividade                | 113 |
|------------------------------|-----|
| Conexões da internet         | 113 |
| Controlar o tráfego de dados | 114 |
| Wi-Fi                        | 114 |
| Conexões VPN                 | 116 |
| Fechar uma conexão de rede   | 117 |
| Bluetooth                    | 117 |
| Cabo de dados USB            | 120 |
|                              |     |

# Gerenciamento do telefone122Manter o software e os aplicativos do<br/>telefone atualizados122

| Gerenciar arguivos                  | 124 |
|-------------------------------------|-----|
| Liberar memória do telefone         | 126 |
| Gerenciar aplicativos               | 127 |
| Sincronizar conteúdos               | 128 |
| Copiar contatos ou fotos entre      |     |
| telefones                           | 129 |
| Proteger seu telefone               | 129 |
| Preparar o telefone para reciclagem | 131 |
| • • • •                             |     |

| Encontrar mais ajuda | 132 |
|----------------------|-----|
| Suporte              | 132 |
|                      |     |
| Códigos de acesso    | 132 |
|                      |     |

Informações de segurança e do produto 133

142

Índice

# Segurança

Leia estas diretrizes básicas. A falta de atenção a essas regras pode oferecer perigo ou ser ilegal. Leia o Manual do Usuário, na íntegra, para obter mais informações.

# DESLIGUE O DISPOSITIVO EM ÁREAS RESTRITAS

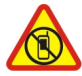

Desligue o dispositivo quando o uso de telefones celulares for proibido ou quando houver a possibilidade de oferecer perigo ou causar interferência. Por exemplo, quando estiver a bordo de uma aeronave, em hospitais ou próximo a equipamentos médicos, combustíveis, produtos químicos ou áreas de detonação. Respeite todas as instruções em áreas restritas.

#### SEGURANÇA AO VOLANTE EM PRIMEIRO LUGAR

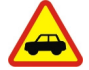

Respeite todas as leis locais aplicáveis. Sempre mantenha as mãos desocupadas para operar o veículo enquanto estiver dirigindo. Ao dirigir, a segurança ao volante deve ser sempre a sua primeira preocupação.

#### INTERFERÊNCIA

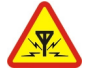

Dispositivos sem-fio podem estar sujeitos a interferências que podem afetar a sua operação.

# SERVIÇO AUTORIZADO

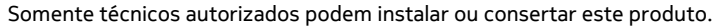

# **BATERIAS, CARREGADORES E OUTROS ACESSÓRIOS**

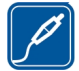

Utilize apenas baterias, carregadores e outros acessórios aprovados pela Nokia para uso com este dispositivo. Carregadores de terceiros que cumpram com a diretiva IEC/EN 62684 e que possam se conectar com o conector micro-USB do dispositivo podem ser compatíveis. Não conecte produtos incompatíveis.

#### MANTENHA O DISPOSITIVO SECO

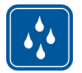

Este dispositivo não é à prova d'água. Mantenha-o seco.

#### PARTES DE VIDRO

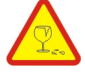

A tela do dispositivo é feita de vidro. Esse vidro pode quebrar se o dispositivo cair em uma superfície dura ou sofrer um impacto significativo. Se o vidro quebrar, não toque nas partes de vidro do dispositivo nem tente remover o vidro quebrado do dispositivo. Pare de usar o dispositivo até que o vidro seja substituído pela equipe de manutenção qualificada.

#### PROTEJA SUA AUDIÇÃO

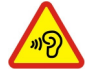

Para evitar danos à audição, não se exponha a níveis de volume muito altos por períodos prolongados. Tenha cuidado ao segurar o dispositivo próximo ao ouvido quando o alto-falante estiver em uso.

# Introdução

#### **Teclas e componentes**

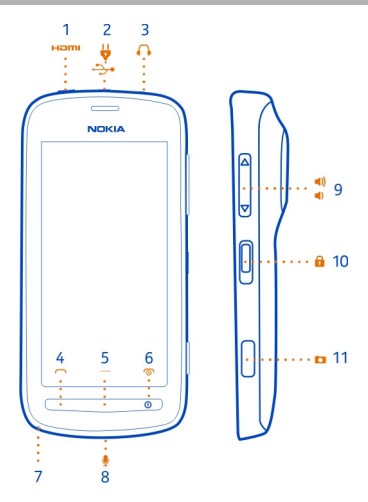

- 1 Microconector HDMI<sup>™</sup>
- 2 Conector micro-USB. Utilizado também para carregar a bateria.
- 3 Conector de fone de ouvido (conector Nokia AV)
- 4 Tecla Chamar/Enviar
- 5 Tecla Menu
- 6 Botão Liga/Desliga (). Também usado para fechar a câmera.
- 7 Orifício da alça/tira de pulso
- 8 Microfone
- 9 Tecla de Volume ou para ampliar ou reduzir
- 10 Tecla de bloqueio
- 11 Tecla Câmera

Caso haja uma película protetora na lente da câmera, retire-a.

# Fechar a tampa HDMI

Com a parte traseira do telefone voltada em sua direção, empurre a extremidade esquerda da tampa para dentro do telefone antes de empurrar a extremidade da dobradiça.

# 8 Introdução

#### Inserir o chip

Importante: Este dispositivo é projetado para uso somente com um cartão mini--UICC SIM, também conhecido como cartão micro-SIM. O cartão micro-SIM é menor do que um cartão SIM padrão. O uso de cartões SIM incompatíveis pode danificar o cartão ou o dispositivo, bem como corromper os dados armazenados no cartão.

Não use chips que tenham sido modificados para ajustarem-se ao compartimento micro-SIM. Para substituir o chip padrão por um cartão micro-SIM, entre em contato com a operadora.

Não cole adesivos no chip.

- 1 Certifique-se de que o telefone esteja desligado.
- 2 Coloque a unha no espaço da borda inferior da tampa traseira e levante e remova a tampa com cuidado.

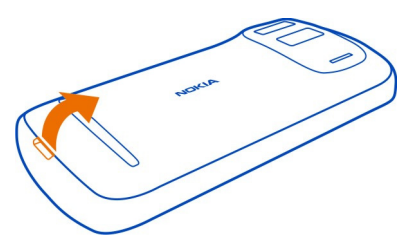

3 Se a bateria estiver no telefone, levante-a.

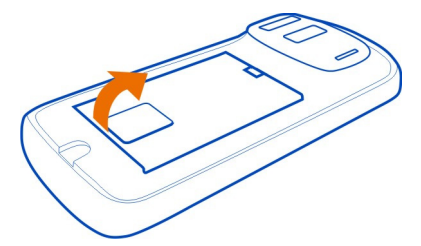

4 Deslize o compartimento do chip para destravá-lo. Use a unha para levantar a tampa do compartimento do chip.

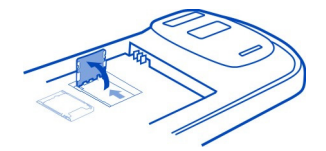

5 Certifique-se de que a área de contato esteja voltada para baixo, coloque o chip no compartimento e abaixe o compartimento.

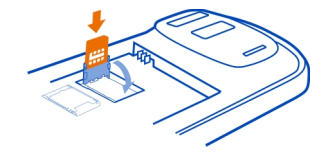

6 Deslize o compartimento do chip para travá-lo.

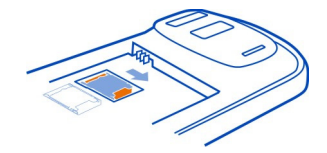

7 Alinhe os contatos da bateria, empurre a bateria e recoloque a tampa traseira.

# Remover o chip

- 1 Desligue o telefone.
- 2 Remova a tampa de bateria.
- 3 Se a bateria estiver no telefone, levante-a.
- 4 Abra o compartimento do chip e remova o cartão.

#### Inserir um cartão de memória

Os cartões de memória são vendidos separadamente.

Utilize apenas Cartões microSD e microSDHC aprovados pela Nokia para uso com este dispositivo. Cartões incompatíveis podem danificar o cartão de memória e o dispositivo, bem como corromper os dados armazenados no cartão.

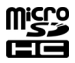

- 1 Certifique-se de que o telefone esteja desligado.
- 2 Coloque a unha no espaço da borda inferior da tampa traseira; em seguida, levante e remova a tampa com cuidado.

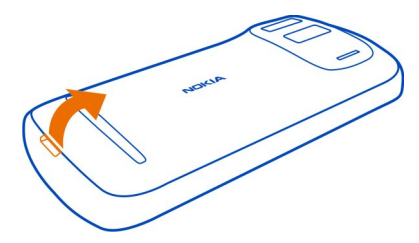

3 Se a bateria estiver no telefone, levante-a.

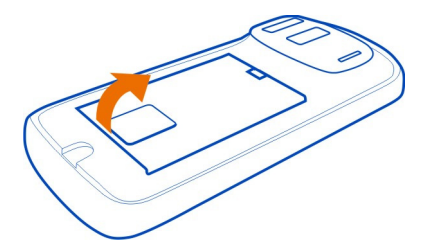

4 Deslize o compartimento do cartão de memória para destravá-lo. Use a unha para levantar o compartimento do cartão de memória.

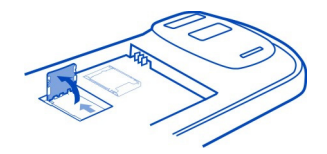

5 Certifique-se de que a área de contato esteja voltada para baixo, coloque o cartão de memória no compartimento e abaixe o compartimento.

Os cartões de memória são vendidos separadamente. Para vídeos Full HD (1080p), um cartão de memória Class 6 é recomendado.

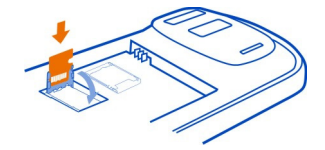

6 Deslize o compartimento do cartão de memória para travá-lo.

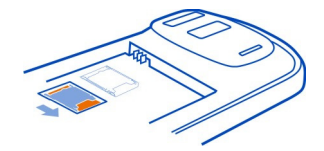

7 Alinhe os contatos da bateria, empurre a bateria e recoloque a tampa traseira.

#### Remover o cartão de memória

- 1 Desligue o telefone.
- 2 Remova a tampa traseira.
- 3 Se a bateria estiver no telefone, levante-a.
- 4 Abra o compartimento de cartão de memória e remova o cartão.

# Carregar a bateria

Sua bateria foi carregada parcialmente na fábrica, mas talvez seja necessário recarregá-la antes de poder ligar o telefone pela primeira vez.

1 Se o telefone precisar ser carregado novamente, faça o seguinte:

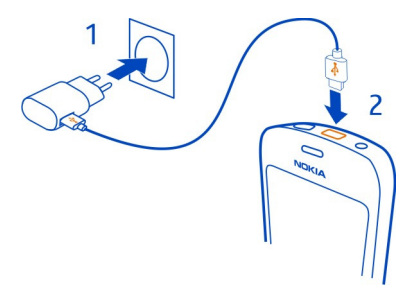

2 Quando a bateria estiver totalmente carregada, faça o seguinte:

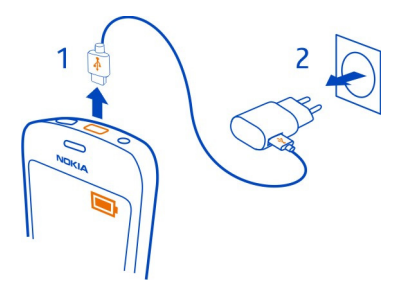

Você poderá usar o carregamento por USB quando não houver uma tomada disponível. É possível transferir dados durante o carregamento do dispositivo. A eficiência do carregamento USB varia consideravelmente, podendo exigir mais tempo para que o carregamento se inicie e o dispositivo comece a funcionar.

Você não precisa carregar a bateria durante um determinado período e pode usar o telefone enquanto a bateria está sendo carregada.

Se a bateria estiver completamente descarregada, talvez demore alguns minutos para que o indicador de carga seja exibido ou para que qualquer chamada possa ser feita.

#### Ligar ou desligar o telefone

#### Ligar

Mantenha o botão Liga/Desliga pressionado 🛈 até que o telefone vibre.

#### Desligar

Mantenha pressionado o botão Liga/Desliga ().

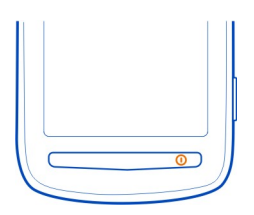

#### Bloquear ou desbloquear as teclas e a tela

Para evitar fazer uma chamada acidentalmente quando o telefone estiver em seu bolso ou em uma bolsa, bloqueie as teclas e a tela.

Deslize a tecla de bloqueio.

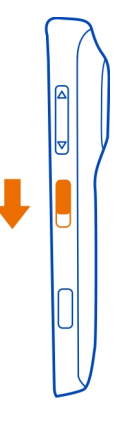

**Dica:** Para desbloquear, você também poderá pressionar a tecla Menu e arrastar a tela de bloqueio para a esquerda ou para a direita.

# Definir o tempo de espera antes que ocorra o bloqueio das teclas e da tela

- 1 Selecione 😁 > Configurs. e Telefone > Tela > Tempo lim. tela/bloq. teclado.
- 2 Defina o tempo de espera após o qual ocorrerá o bloqueio automático das teclas e da tela.

# Alterar o volume de uma chamada, uma música ou um vídeo

Use as teclas de volume.

É possível alterar o volume durante uma chamada ou quando um aplicativo está ativo.

O alto-falante integrado permite que você fale e escute a uma curta distância sem a necessidade de segurar o telefone próximo ao ouvido.

# Ligar ou desligar o alto-falante durante uma chamada Selecione ◀)) ou ſ<sup>ŷ</sup>.

# 14 Introdução

#### **Conta Nokia**

Ao ligar o telefone pela primeira vez, ele o orientará no processo de criação de sua conta Nokia.

Você pode:

- acessar todos os serviços Nokia com um único nome de usuário e senha, tanto no telefone quanto em um computador compatível;
- baixar conteúdo dos serviços Nokia;
- salvar os detalhes do modelo de seu telefone e das informações de contato. Você também pode adicionar os detalhes do cartão de pagamento.
- salvar suas rotas importantes para caminhar e dirigir no Nokia Mapas;

Para saber mais sobre a conta Nokia e os serviços Nokia, vá para www.nokia.com/ support.

Para criar uma conta Nokia mais tarde, acesse account.nokia.com (em inglês).

#### Copiar contatos ou fotos do telefone antigo

Você quer copiar informações importantes do telefone Nokia anterior e começar a usar o novo telefone rapidamente? Use o aplicativo Intercâmbio telef. para copiar, por exemplo, contatos, entradas de calendário e fotos para o seu novo telefone, sem custos adicionais.

Seu telefone anterior precisa dar suporte a Bluetooth.

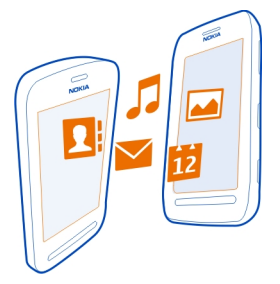

- 1 Selecione 🚼 > Configurs. > Conectividade > Transferência dados > Intercâmbio telef..
- 2 Selecione o telefone antigo na lista e pareie os telefones. O Bluetooth precisa ser ativado nos dois telefones.
- 3 Se o outro telefone solicitar uma senha, digite-a nos dois telefones.

A senha serve apenas para a conexão atual, e você mesmo pode defini-la. A senha é fixa em alguns telefones. Para obter mais detalhes, consulte o Manual do usuário do outro telefone.

4 Selecione o que deseja copiar e OK.

Se o seu telefone Nokia antigo não tiver o aplicativo Intercâmbio telef., seu novo telefone o enviará por mensagem usando Bluetooth. Para instalar o aplicativo, abra a mensagem no telefone antigo e siga as instruções mostradas nele.

**Dica:** Você também pode usar o aplicativo Intercâmbio telef. para copiar conteúdo de outros telefones posteriormente.

#### Antenas

Evite tocar na área da antena enquanto a antena estiver em uso. O contato com as antenas afeta a qualidade da comunicação e pode reduzir a vida útil da bateria devido ao nível de consumo de energia superior durante a operação.

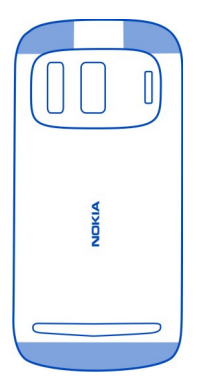

A área da antena está destacada.

#### Fone de ouvido

É possível conectar um ou vários fones de ouvido compatíveis com o seu telefone.

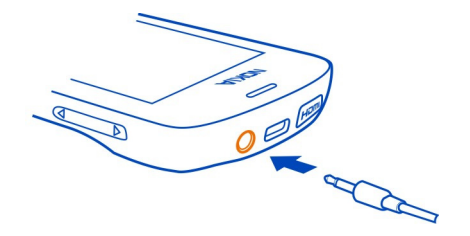

Não conecte produtos que geram um sinal de saída, pois isso pode danificar o dispositivo. Não conecte qualquer fonte de energia com o conector Nokia AV. Se você conectar um dispositivo externo ou fone de ouvido, exceto aqueles aprovados pela Nokia para uso com este dispositivo, com o conector Nokia AV, preste atenção especial aos níveis de volume.

#### Sobre o NFC

O recurso Near Field Communication (NFC) torna a conexão e o compartilhamento fáceis e divertidos. Os telefones e os acessórios Nokia que oferecem suporte ao recurso NFC são conectados sem o uso de fios quando você os coloca em contato.

Com o recurso NFC, é possível:

- compartilhar conteúdo criado por você entre dois telefones compatíveis que suportem o NFC;
- conectar acessórios Bluetooth compatíveis que ofereçam suporte ao recurso NFC, como um fone de ouvido ou um alto-falante sem-fio;
- pagar contas com o telefone, caso a operadora ofereça suporte a esse recurso;
- tocar em etiquetas para obter mais conteúdo para o telefone ou para acessar serviços on-line;
- participar de jogos para vários jogadores contra outros proprietários de telefones compatíveis ofereçam suporte ao recurso NFC.

A área NFC está localizada na parte traseira do telefone, embaixo da câmera. Toque nos outros telefones, acessórios ou leitores com a área NFC.

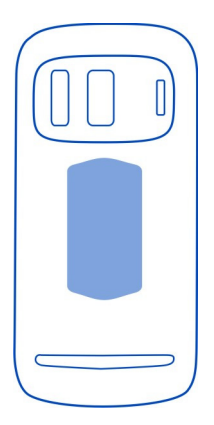

Você pode usar o recurso NFC quando a tela do telefone está ativada. Dependendo da operadora, talvez seja possível pagar contas ou usar o telefone como um tíquete, mesmo com o telefone bloqueado.

Para obter mais informações, assista aos vídeos de tutorial sobre o recurso NFC no telefone.

**Dica:** Você pode fazer download de mais conteúdo compatível com o recurso NFC na Loja Nokia.

#### Ativar NFC

Selecione 🚼 > Configurs. e Conectividade > NFC > NFC > Ativada.

#### Conectar um acessório Bluetooth usando o NFC

Toque na área NFC do acessório com a área NFC do telefone e selecione Sim.

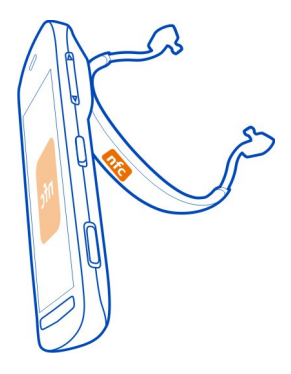

#### Desconectar o acessório

Toque na área NFC do acessório novamente.

Para obter mais informações, consulte o Manual do Usuário do acessório.

#### Ligar ou desligar a lanterna

Precisa encontrar seu caminho no escuro? Use o flash da câmera como uma lanterna.

Deslize e mantenha pressionada a tecla de bloqueio durante 2 segundos.

Você poderá ligar a lanterna mesmo quando as teclas e a tela do telefone estiverem bloqueadas.

Não direcione a lanterna para os olhos dos outros.

#### Prender uma tira ou alça de pulso

- 1 Remova a capa de bateria.
- 2 Empurre o laço pelo orifício e passe-o no gancho.

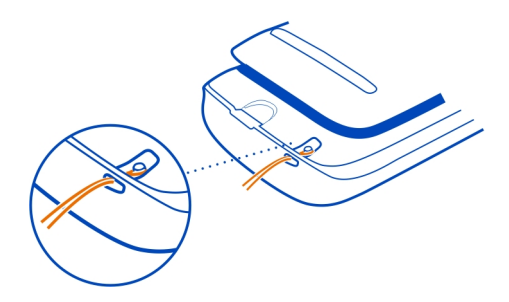

# Usar o Manual do usuário no telefone

Seu telefone tem um Manual do Usuário interno. Ele está sempre com você, disponível quando necessário. Selecione 🎛 > Manual.

#### Buscar no manual do usuário

Quando o manual do usuário for aberto, selecione **> Busca** e escreva uma letra ou uma palavra no campo de busca.

#### Abrir um aplicativo pelo Manual do usuário

Selecione o link do aplicativo em um tópico.

Para voltar ao manual do usuário, mantenha pressionada a tecla Menu, deslize o dedo para a esquerda ou a direita e selecione o manual.

Os links para tópicos relacionados podem ser encontrados no final das instruções.

Dica: Você também recebe mensagens de texto e dicas pop-up que fornecem informações úteis sobre o uso do telefone. Para exibir as dicas mais tarde, selecione 🚼 > Dicas e Ofertas.

# Uso básico

#### Usar a barra de ferramentas

A barra de ferramentas na parte inferior da tela ajuda a navegar facilmente no telefone.

Abra o menu principal.

Faça uma chamada.

Volte à tela anterior.

# 20 Uso básico

Busque aplicativos.

Abra o menu Opções.

#### Ações da tela sensível ao toque

Para usar o telefone, toque na tela sensível ao toque e mantenha-a selecionada.

Importante: Evite riscar a tela touch. Nunca use lápis, caneta comum nem qualquer outro objeto pontiagudo para escrever na tela touch.

# Abrir um aplicativo ou item

Toque no aplicativo ou no item.

#### Tocar e manter selecionado para ver mais opções

Coloque o dedo sobre um item até que o menu seja aberto.

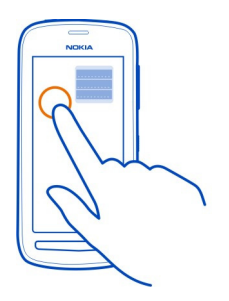

**Exemplo:** Para enviar um cartão de contato ou excluir um alarme, mantenha pressionada o contato ou o alarme e selecione a opção desejada.

#### Arrastar um item

Toque no item, mantenha-o pressionado e deslize o dedo pela tela.

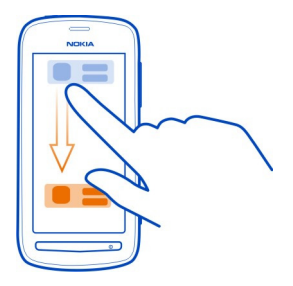

Exemplo: Você pode arrastar os itens na tela inicial ou ao organizar o menu principal.

# Arrastar o dedo

Coloque o dedo na tela e deslize-o na direção desejada.

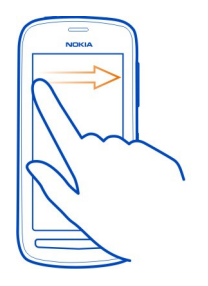

**Exemplo:** Para alternar para outra tela inicial, arraste e dedo para a esquerda ou para a direita.

Para percorrer rapidamente uma lista longa ou um menu, deslize o dedo rapidamente para cima ou para baixo na tela e, em seguida, levante-o. Para interromper o deslizamento, toque na tela.

# Ampliar ou reduzir um item

Coloque dois dedos em um item, como um mapa, uma foto ou uma página da web, e deslize-os para perto ou para longe um do outro.

Dica: Você também pode tocar duas vezes no item.

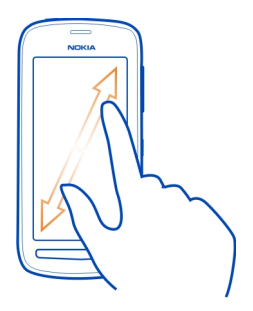

#### Usar atalhos

Você não tem que percorrer longas etapas para, por exemplo, abrir ou fechar uma conexão com a internet ou silenciar seu telefone. Você pode acessar essas configurações diretamente no menu de status, não importa em qual aplicativo ou exibição estiver.

Deslize o dedo para baixo na área de notificação.

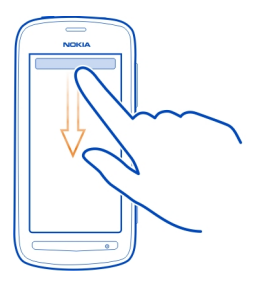

No menu de status, você pode fazer o seguinte:

- Exibir as notificações de chamadas não atendidas ou de mensagens não lidas
- Silenciar seu telefone
- Modificar as configurações de conectividade
- Ver conexões Wi-Fi disponíveis e conectar-se a uma rede Wi-Fi
- Gerenciar conexões Bluetooth

**Dica:** Ao ouvir música, você pode acessar rapidamente o music player na área de status.

#### Alternar entre aplicativos abertos

Você pode ver quais aplicativos e tarefas estão abertos em segundo plano e alternar entre eles.

Mantenha pressionada a tecla Menu, arraste o dedo para a esquerda ou para a direita e selecione o aplicativo desejado.

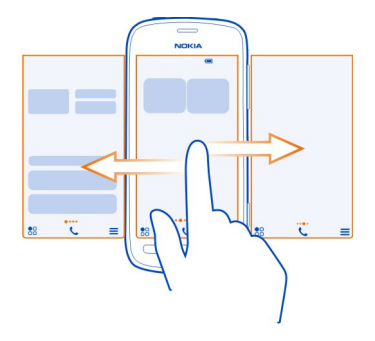

Os aplicativos executados em segundo plano aumentam a demanda da energia da bateria e consomem memória. Para fechar um aplicativo que você não está usando, selecione 🔀.

**Dica:** Para fechar todos os aplicativos abertos, mantenha selecionado o alternador de tarefas e, no menu pop-up, selecione **Fechar todos**.

#### Entrada de texto

# Teclado e teclado numérico na tela

Você pode escrever usando o teclado na tela ou o teclado numérico na tela.

Algumas opções podem variar dependendo de você utilizar o teclado ou o teclado numérico, segurar o telefone no modo paisagem ou retrato ou do idioma no qual você escreve.

#### Adicionar um idioma de escrita

Precisa escrever em outro idioma? Você poderá alternar facilmente entre vários idiomas de escrita.

Selecione 🚼 > Configurs. e Telefone > Idioma > Idioma de escrita e escolha o idioma.

# Alternar entre idiomas ao escrever

Selecione tárias vezes, até que o idioma desejado seja mostrado. A tecla de idioma só será mostrada quando mais de um idioma de escrita tiver sido selecionado.

#### Escrever com o teclado na tela Ativar o teclado

Você pode usar o teclado na tela no modo paisagem e retrato.

Selecione 🚼 > Configurs. e Telefone > Idioma > Idioma de escrita; em seguida, selecione o idioma e Qwerty.

Talvez o teclado na tela no modo retrato não esteja disponível em todos os idiomas de escrita.

# Teclas do teclado

O layout do teclado poderá variar dependendo do idioma de escrita, do modo de entrada e do intervalo de caracteres que você usar.

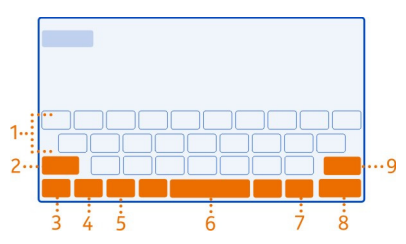

- 1 Teclado
- 2 Tecla Shift e Caps lock Alterne entre letras maiúsculas e minúsculas. Para alternar para o modo Caps lock, selecione a tecla duas vezes. Em alguns idiomas, essa tecla abre um novo conjunto de caracteres.
- 3 Tecla Fechar Feche o teclado.
- 4 Tecla de modo de caracteres/numérico Digite caracteres especiais ou números.
- 5 Tecla de idioma Alterne entre os idiomas de escrita. Mostrada somente quando mais de um idioma tiver sido selecionado.
- 6 Tecla de espaço
- 7 Tecla de emoticons
- 8 Tecla Enter Mova o cursor para a próxima linha. Os usos adicionais são baseados no contexto. Por exemplo, no browser da web, essa tecla atua como o ícone Ir.
- 9 Tecla Backspace Exclua um caractere.

#### Usar a previsão de texto com o teclado

Para acelerar sua escrita, seu telefone poderá adivinhar a palavra que você está começando a escrever.

A previsão de texto se baseia em um dicionário interno ao qual você pode adicionar novas palavras. Esse recurso não está disponível em todos os idiomas.

#### Ativar ou desativar a previsão de texto

Selecione 📅 > Configurs. e Telefone > Idioma > Idioma de escrita; em seguida, selecione um idioma e Sugestão de palavras.

#### Usar a previsão de texto ao escrever

- 1 Comece a escrever uma palavra.
- 2 Seu telefone sugere palavras possíveis conforme você escreve. Quando a palavra correta for mostrada, selecione-a.

#### Adicionar uma nova palavra ao dicionário

Selecione a palavra escrita na barra de candidatos.

#### Escrever usando o teclado

#### Alternar entre capitalização de caracteres

Selecione 🔶.

#### Adicionar um acento ao caractere

Mantenha selecionado o caractere e escolha um caractere no menu pop-up.

# Alternar entre o modo numérico e o alfabético Selecione 12# ou ABC.

Excluir um caractere Selecione X.

# Mover o cursor para a próxima linha

Selecione –.

#### Escrever com o teclado numérico na tela Ativar o teclado numérico

Se preferir usar o teclado numérico ao escrever no modo retrato, você poderá alternar de um tipo de teclado na tela para outro.

Selecione 🚼 > Configurs. e Telefone > Idioma > Idioma de escrita; em seguida, selecione o idioma e Teclado do telefone.

#### Teclas do teclado numérico

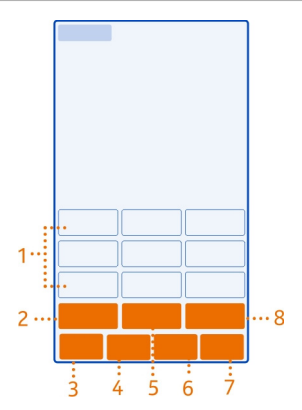

- 1 Teclas de caracteres
- 2 Tecla de modo de caracteres/numérico Digite caracteres especiais ou números.
- 3 Tecla Fechar Feche o teclado numérico.
- 4 Tecla de idioma Alterne entre os idiomas de escrita. Mostrada somente quando mais de um idioma tiver sido selecionado.
- 5 Tecla de espaço/Enter Insira um espaço ou mova o cursor para a próxima linha. Os usos adicionais são baseados no contexto. Por exemplo, no browser da web, essa tecla atua como o ícone Ir.
- 6 Tecla de emoticons
- 7 Tecla Backspace exclua um caractere.
- 8 Tecla Shift alterne entre letras maiúsculas e minúsculas. Esse recurso talvez não esteja disponível em todos os idiomas.

# Usar a previsão de texto com o teclado numérico

Para acelerar sua escrita, seu telefone poderá adivinhar a palavra que você está começando a escrever.

A previsão de texto se baseia em um dicionário interno ao qual você pode adicionar novas palavras. Esse recurso não está disponível em todos os idiomas.

# Ativar a previsão de texto

Selecione 📅 > Configurs. e Telefone > Idioma > Idioma de escrita; em seguida, selecione um idioma e Sugestão de palavras.

#### Desativar o texto previsto

Durante a escrita, selecione 🔶 duas vezes.

#### Usar a previsão de texto ao escrever

- 1 Comece a escrever uma palavra.
- 2 Seu telefone sugere palavras possíveis conforme você escreve. Quando a palavra correta for mostrada, selecione-a.

#### Adicionar uma nova palavra ao dicionário

Selecione a palavra escrita na barra de candidatos.

#### Usar o texto tradicional com o teclado numérico

#### Digitar um caractere

- 1 Selecione uma tecla de caractere várias vezes até que o caractere seja mostrado. Há mais caracteres disponíveis do que os que são mostrados na tecla.
- 2 Se a próxima letra estiver na mesma tecla, espere até que o cursor seja mostrado e selecione a tecla novamente.

# Alternar entre o modo numérico e o alfabético

Selecione 12# ou ABC.

#### Alternar entre capitalização de caracteres

Selecione 🔶.

Inserir um espaço Selecione 슈니.

Excluir um caractere Selecione X.

# Mover o cursor para a próxima linha

Selecione –.

# Copiar ou colar texto

Deseja editar seu texto de forma mais rápida? Copie, recorte e cole para reorganizar o texto rapidamente.

# 28 Uso básico

#### Copiar ou recortar texto

Mantenha selecionada uma palavra, arraste o cursor para realçar a seção que deseja copiar ou recortar e selecione 🖬 ou 📈.

#### Colar texto

Mantenha selecionada a caixa de texto e selecione 🔂.

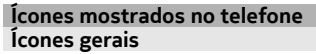

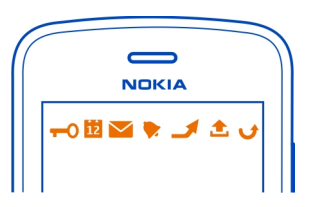

- A tela sensível ao toque e as teclas estão bloqueadas.
- Alguém tentou ligar para você.
- Você tem mensagens não lidas.
- Se o ícone de mensagem estiver piscando, talvez sua Caixa de entrada esteja cheia.
- Há um evento de calendário ausente.
  - Um alarme está definido.
    - As mensagens estão esperando para serem enviadas na pasta Caixa de saída.
    - As chamadas recebidas serão encaminhadas para outro número.
    - Uma chamada de dados está ativa.

# Ícones Bluetooth e USB

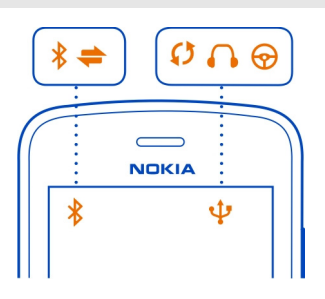

- O Bluetooth está ativado
- \*\* Se o ícone estiver piscando, o telefone está tentando se conectar com outro aparelho.
- ₩¥¶EC/II/inC@ O telefone está enviando dados via Bluetooth.
  - Um cabo USB está conectado com o telefone
  - Um cabo HDMI está conectado com o telefone.
  - O telefone está fazendo uma sincronização.
    - O transmissor FM está ativo.
      - O transmissor FM está transmitindo
    - Um fone de ouvido compatível está conectado ao telefone.
    - Um kit veicular compatível está conectado com o telefone.

# Ícones de rede

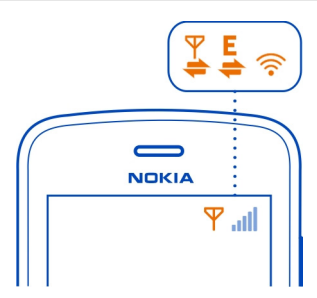

Seu telefone está conectado com uma rede GSM. Seu telefone está conectado com uma rede 3G. Uma conexão Wi-Fi está aberta. Uma conexão de dados GPRS está sendo aberta ou fechada. Uma conexão de dados GPRS está aberta. Uma conexão de dados GPRS está em espera. Uma conexão de dados EGPRS está sendo aberta ou fechada. Uma conexão de dados EGPRS está aberta. Uma conexão de dados EGPRS está em espera. Uma conexão de dados 3G está sendo aberta ou fechada. Uma conexão de dados 3G está aberta. Uma conexão de dados 3G está em espera. Uma conexão HSPA está sendo aberta ou fechada. Uma conexão de dados HSPA está aberta. Uma conexão HSPA está em espera.

#### 30 Uso básico

Configurar o telefone para que ele pisque quando houver chamadas não atendidas ou mensagens

Quando a luz de aviso do telefone piscar, significa que você não atendeu uma chamada ou que uma mensagem foi recebida.

Selecione 😁 > Configurs. e Telefone > Luzes de aviso > Luz de aviso.

#### Lanterna

O flash da câmera pode ser usado como lanterna. Para acender ou apagar a lanterna, deslize a chave de bloqueio das teclas e mantenha-a selecionada por dois segundos.

Não direcione a lanterna para os olhos dos outros.

#### Buscar no telefone e na internet

Explore seu telefone e a internet. Você pode buscar e-mails, contatos, fotos, músicas ou aplicativos armazenados no seu telefone e na internet.

Selecione 🚼 > Busca.

- 1 Comece a escrever um termo de busca e, em seguida, selecione uma das correspondências propostas.
- 2 Para buscar na internet, selecione o link de busca da internet no final dos resultados da busca. É necessário ter uma conexão ativa com a internet.

**Dica:** Você pode adicionar um widget de busca à tela inicial. Na tela inicial, mantenha pressionada uma área vazia e, em seguida, selecione **Adicionar widget** e o widget de busca na lista.

#### Usar o telefone off-line

Em lugares nos quais você não deseja fazer nem receber chamadas, ainda será possível acessar músicas, vídeos e jogos no modo desconectado se você alternar para o perfil desconectado.

Pressione o botão Liga/Desliga ① e selecione Ativar modo desconectado.

Quando o perfil desconectado estiver ativado, a conexão com a rede móvel será fechada. Todos os sinais de radiofrequência entre o telefone e a rede móvel serão bloqueados. Se você tentar enviar uma mensagem, ela será colocada na pasta Caixa de saída e será enviada somente quando você alternar para outro perfil.

Também é possível usar o telefone sem um cartão SIM. Desligue o telefone e remova o cartão SIM. Quando o aparelho for ligado novamente, o perfil desconectado estará ativado.

Importante: No perfil Desconectado, não é possível fazer ou receber chamadas nem utilizar outros recursos que exijam cobertura da rede celular. Talvez seja possível fazer chamadas para o número de emergência oficial programado no seu dispositivo. Para fazer chamadas, selecione outro perfil.

Quando o perfil desconectado estiver ativado, você ainda poderá se conectar com uma rede Wi-Fi para, por exemplo, ler e-mails ou navegar na internet. Você também poderá usar o Bluetooth.

Se o recurso NFC for ativado, ele também estará no perfil desconectado. Para desativar o recurso NFC, selecione 😁 > Configurs. e Conectividade > NFC e alterne NFC para Desativada.

Desligue o telefone quando o uso de celulares não for permitido ou quando houver a possibilidade de oferecer perigo ou causar interferência. Lembre-se de estar em conformidade com os requerimentos de segurança aplicáveis.

#### Prolongar a vida útil da bateria

Caso pareça que você está sempre procurando um carregador, existem algumas medidas que podem ser tomadas para reduzir o consumo de energia do telefone.

- Sempre carregue a bateria completamente.
- Quando o modo de economia de energia estiver ativado, as configurações do telefone, tais como Modo de rede e descanso de tela, serão otimizadas.

# Ativar o modo de economia de energia

Pressione o botão Liga/Desliga ① e selecione Ativar economia de energia. Para desativar o modo de economia de energia, pressione o botão Liga/Desliga ① e selecione Desativar economia energia.

# Fechar os aplicativos que não estiverem sendo usados

Mantenha pressionada a tecla Menu, deslize até que o aplicativo que deseja fechar seja mostrado e selecione 🗙.

# Sons, temas e efeitos

- Silencie toques desnecessários, como os tons das teclas.
- Use fones de ouvido com fio no lugar dos alto-falantes.
- Altere o período de tempo limite após o qual a tela do telefone será desligada.

# Definir o período de tempo limite

Selecione 🚼 > Configurs. e Telefone > Tela > Tempo limite da iluminação.

# Alternar para um tema e um papel de parede escuro

Selecione 🚼 > Configurs. e Temas > Geral.

Para alterar o papel de parede, na tela inicial, selecione  $\blacksquare$  > Alterar papel de parede.

# Reduzir o brilho da tela

Selecione 🚼 > Configurs. e Telefone > Tela > Brilho.

# Desativar o Relógio grande descanso de tela

Selecione 😓 > Configurs. e Temas > Descanso de tela > Nenhum.

# Uso da rede

- Se você estiver ouvindo música ou usando o telefone de outra forma, mas não quiser fazer nem receber chamadas, alterne para o perfil desconectado.
- · Configure o telefone para verificar se há novos e-mails com menor frequência.
- Utilize uma conexão Wi-Fi para conectar o telefone com a internet, em vez de uma conexão de dados móveis (GPRS ou 3G).
- Se o seu telefone estiver configurado para usar redes GSM e 3G (modo dual), ele utilizará mais energia quando estiver buscando a rede 3G.

# Configurar o telefone para usar somente a rede GSM

Deslize o dedo para baixo a partir da área de notificação e selecione a rede móvel e Modo de rede > GSM.

# Desativar o Bluetooth quando ele não for necessário

Deslize o dedo para baixo a partir da área de notificação e selecione 🖲.

# Interromper a busca do telefone por redes Wi-Fi disponíveis

Deslize o dedo para baixo a partir da área de notificação e selecione 💿.

# Abrir uma conexão de dados móveis (3G ou GPRS) somente quando necessário

Para encerrar a conexão de dados móveis, deslize o dedo para baixo a partir da área de notificação e selecione 2.

# Restaurar configurações originais

Se o telefone não estiver funcionando adequadamente, você poderá restaurar os valores originais de algumas configurações.

1 Encerre todas as chamadas e conexões ativas.

- 2 Selecione 🔂 > Configurs. e Telefone > Gerenciamento telefone > Configurações originais > Restaurar.
- 3 Se solicitado, digite o código de segurança.

Isso não afeta os documentos ou arquivos armazenados no telefone.

Após restaurar as configurações originais, o telefone será desligado e ligado novamente em seguida. Isso pode levar mais tempo do que o normal.

# Câmera e fotos

#### Sobre a câmera

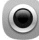

Para abrir a câmera, pressione a tecla Câmera.

Por que carregar uma câmera separada se o seu telefone tem tudo o que você precisa para capturar bons momentos e muito mais? Com a câmera do seu telefone, você pode capturar fotos e vídeos com qualidade superior em tamanhos de arquivo próprios para compartilhamento.

A câmera traseira do telefone utiliza a tecnologia de imagens revolucionária PureView Pro. O recurso PureView Pro da Nokia combina um sensor de alta resolução com lentes de alto desempenho Carl Zeiss<sup>™</sup>. Juntos eles fornecem um desempenho com pouca luz sem precedentes e qualidade de foto e vídeo superior em tamanhos compactos de arquivo para compartilhamento Com o recurso PureView Pro, você também poderá ampliar/reduzir e cortar suas fotos de um modo totalmente novo. Sua câmera tem três modos de captura e diversas configurações que se ajustam a todos os modos.

Você também pode usar o telefone para ver ou editar as fotos e os vídeos, compartilhá-los na internet ou enviá-los a aparelhos compatíveis.

**Dica:** Você pode tirar fotos mesmo quando a tela e as teclas do telefone estão bloqueadas. Pressione a tecla Câmera por um segundo para capturar suas fotos de maneira dinâmica.

#### Alterar o modo de captura

Deseja fazer boas fotos e bons vídeos sem o incômodo de ajustar as configurações para condições diferentes? Ou gostaria de criar seus próprios perfis de configurações pessoais para atender às suas necessidades? Ou talvez um meio termo entre essas opções? Você pode alterar facilmente o modo de captura de acordo com suas preferências.

Estão disponíveis os três modos de captura seguintes:

- Automático - deixe que a câmera decida quais são as melhores configurações.

- Cenas - selecione uma das configurações prontas feitas sob medida para diferentes condições.

— Criativo — faça tudo manualmente.

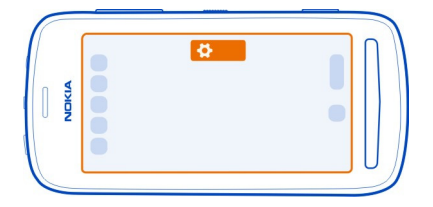

# Alterar o modo de captura

Selecione  $\bigoplus$  e um modo de captura. Se necessário, toque na lateral direita da tela para sair das configurações.

#### Tirar fotos Tirar uma foto

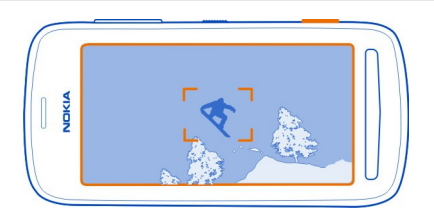

- Pressione a tecla Câmera até a metade para travar o foco em um objeto (indisponível nos modos de cena de paisagem e esportes). Um indicador verde de foco travado será mostrado. Se o foco não estiver travado, um indicador de foco vermelho será mostrado. Libere a tecla Câmera, certifique-se de que o objeto esteja dentro dos colchetes e pressione a tecla Câmera novamente até a metade para travar o foco. Também é possível tirar uma foto sem travar o foco.
- 2 Mantenha totalmente pressionada a tecla Câmera. Não mova o telefone até que a foto seja salva e a câmera esteja pronta para uma nova foto.

As fotos são salvas em Galeria.

#### Ver seu álbum da câmera

Seu álbum da câmera mostra as fotos que você tirou recentemente. Para abrir o álbum da câmera, selecione . Para ver a foto ou o vídeo anterior, deslize para a direita.

#### Fechar a câmera

Pressione a tecla Encerrar rapidamente.

#### Dicas para fotos

Para abrir a câmera, pressione a tecla Câmera.

- Utilize as duas mãos para manter a câmera imóvel.
- Se você não utilizar a câmera por cerca de um minuto, ela entrará no modo de economia. Para reativar a câmera, pressione a tecla Câmera rapidamente.

Para conseguir as melhores fotos, da maneira que você gosta, faça sua escolha; a câmera oferece três modos de captura diferentes:

- Se preferir deixar que a câmera decida quais são as melhores configurações, utilize o modo Automático. Você só precisará apontar e tirar a foto.
- O modo Cenas oferece algumas cenas prontas para diversas situações.

**Exemplo:** Modo paisagem: para colocar cenários distantes em foco. Modo macro: ao tirar fotos de pequenos detalhes. Modo neve: para ambientes muito claros. Modo de refletores: em concertos nos quais o artista fica sob a luz de refletores, em frente a um plano de fundo escuro.

 O modo Criativo permite que você mesmo defina as configurações da câmera e salve os diferentes perfis de configuração para utilizá-los facilmente mais tarde.

Para alterar o modo de captura, selecione 🏠. Se necessário, toque na lateral direita da tela para sair das configurações.

Mantenha-se a uma distância segura quando utilizar o flash. Não utilize o flash muito próximo de pessoas ou animais. Não cubra o flash quando estiver tirando uma foto.

#### Tirar uma foto close-up

Pode ser complicado colocar pequenos objetos, como insetos ou flores, em foco. Você precisa mover a câmera para mais perto do objeto. Para tirar fotos definidas e precisas até mesmo dos menores detalhes, use o modo de close-up.

1 Para abrir a câmera, pressione a tecla Câmera.

- 2 Certifique-se de estar no modo de captura Cenas. Para alterar o modo, selecione ♣ > Cenas.
- 3 Selecione 🖑.

#### Tirar uma foto no escuro

Alterne para o modo noturno para tirar fotos mesmo com luz fraca.

- 1 Para abrir a câmera, pressione a tecla Câmera.
- 2 Certifique-se de estar no modo de captura Cenas. Para alterar o modo, selecione
  > Cenas.
- 3 Selecione C. Para usar o flash, selecione 2.

#### Tirar uma foto de um objeto em movimento

Você está em um evento esportivo e quer capturar a ação com seu telefone? Use o modo de esporte para tirar fotos mais nítidas de pessoas em movimento.

- 1 Para abrir a câmera, pressione a tecla Câmera.
- Certifique-se de estar no modo de captura Cenas. Para alterar o modo, selecione
  > Cenas.
- 3 Selecione 📌.

# Gravar vídeos

#### Gravar um vídeo

Além de tirar fotos com o telefone, você também poderá capturar seus momentos especiais em vídeos.

Para abrir a câmera, pressione a tecla Câmera.

- 1 Para alternar do modo de foto e para o modo de vídeo, se necessário, selecione
- 2 Para iniciar a gravação, pressione a tecla Câmera.
- 3 Para ampliar, coloque um dedo na tela e deslize-o para cima. Quando o quadro incluir a área que você deseja ampliar, levante seu dedo. Para reduzir um pouco, coloque um dedo na tela e deslize-o para baixo. Para fazer uma redução total, deslize seu dedo pela borda inferior da tela.
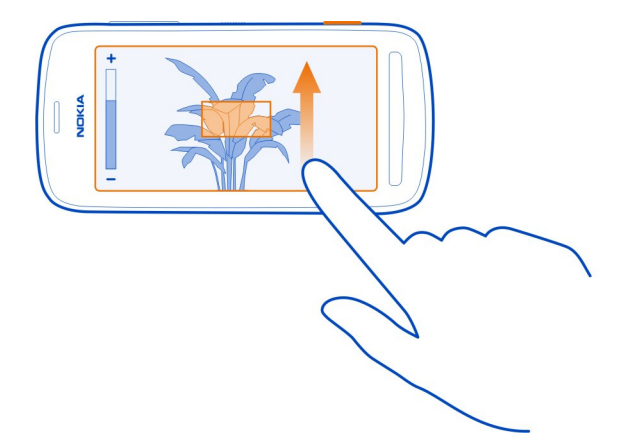

As teclas de volume também podem ser usadas para ampliar ou reduzir; talvez você ache mais fácil utilizá-las para alterar o nível de zoom.

4 Para interromper a gravação, pressione a tecla Câmera.

Os vídeos são salvos em Galeria. Para ver rapidamente o vídeo que você gravou, selecione  $\square > 0$ . Para ver a foto ou o vídeo anterior, deslize para a direita.

**Dica:** Você pode enviar seu vídeo em uma mensagem multimídia ou de e-mail. Para limitar o tamanho do vídeo para envio, antes de gravá-lo, selecione 🍎 > Criativo > Resolução e selecione um tamanho suficientemente pequeno, como 360p.

### Dicas para vídeos

Para abrir a câmera, pressione a tecla Câmera.

- Para obter melhores resultados, feche os aplicativos abertos antes da gravação.
- Grave na memória de massa do telefone, se possível.
- Se você estiver gravando vídeos em um cartão de memória, para obter o melhor desempenho, utilize um cartão microSD compatível, rápido e de alta qualidade. Para vídeos de 360p e 720p, recomenda-se o cartão microSD de classe 4 (32 Mbit/s (4 MB/s)) ou mais alta. Para vídeos Full HD (1080p), recomenda-se um cartão de memória de classe 6 (80 Mbit/s (10 MB/s)).

Antes do primeiro uso, faça backup de conteúdos importantes contidos no cartão e use o telefone para formatá-lo, mesmo que ele já tenha sido formatado ou usado em um telefone Nokia anteriormente. A formatação exclui todo o conteúdo do cartão.

Se o cartão de memória ficar mais lento com o tempo, faça backup de conteúdos importantes do cartão e use o telefone para formatá-lo.

#### Salvar as informações de localização em suas fotos e seus vídeos

Deseja saber exatamente onde estava quando tirou uma foto ou fez um vídeo específico? Ou prefere não incluir essas informações em suas fotos ou seus vídeos? Altere as configurações de gravação de localização no telefone.

### Ativar ou desativar a gravação de localização

- 1 Selecione 🚼 > Configurs. e Privacidade.
- 2 Alterne Salvar info. localiz. Câmera para Sim ou Não.

Será possível anexar informações de localização a uma foto ou um vídeo, se for possível determinar sua localização usando métodos de GPS ou rede. Se você compartilhar uma foto ou um vídeo contendo informações de localização, as informações de localização serão visíveis para as outras pessoas que visualizarem a foto ou o vídeo. Você pode desativar as marcas geográficas nas configurações da câmera.

Podem ser necessários vários minutos para obter as coordenadas da sua localização.

A disponibilidade e a qualidade dos sinais de GPS podem ser afetadas pela sua localização, pela posição dos satélites, por edifícios, obstáculos naturais, condições climáticas e ajustes feitos nos satélites GPS pelo governo dos Estados Unidos. Talvez os sinais de GPS não estejam disponíveis nas áreas internas de instalações ou em áreas subterrâneas.

Não utilize o sistema GPS para obter medidas precisas de localização nem dependa exclusivamente das informações de localização fornecidas pelo GPS e pelas redes celulares.

#### Enviar uma foto ou um vídeo

Uma foto pode dizer mais do que palavras. Envie uma foto ou um vídeo daquele momento especial ou informações importantes necessárias para fornecer explicações em uma mensagem multimídia ou de e-mail ou usando o recurso Bluetooth.

#### Enviar uma mensagem multimídia ou de e-mail

- 1 Tire uma foto ou grave um vídeo.
- 2 Selecione o álbum da câmera □, toque na tela para mostrar a barra de ferramentas e selecione = > Enviar.
- 3 Selecione Via mensagem ou Via e-mail.

- 4 Para adicionar um contato como destinatário, selecione Para. Você também pode escrever o nome, o número de telefone ou o endereço do destinatário no campo Para.
- 5 Selecione 🔽.

Enviar arquivos grandes de foto e vídeo pode ser lento e mais caro. Para limitar o tamanho para envio, antes de tirar uma foto ou gravar um vídeo, selecione 🍎 > Criativo > Resolução e selecione um tamanho suficientemente pequeno, como 2 MP ou 360p.

### **Enviar usando Bluetooth**

- 1 Tire uma foto ou grave um vídeo.
- 2 Selecione o álbum da câmera □, toque na tela para mostrar a barra de ferramentas e selecione = > Enviar > Via Bluetooth.
- 3 Selecione o telefone ou dispositivo a ser conectado ou busque mais dispositivos. Se o outro telefone ou aparelho solicitar uma senha, digite-a.

**Dica:** Você também pode enviar fotos e vídeos da Galeria. Selecione uma foto ou um vídeo, toque na tela para mostrar a barra de ferramentas e selecione **=** > **Enviar**.

#### Enviar uma foto ou outro conteúdo a outro telefone que suporte o NFC

Você poderá compartilhar suas próprias fotos, vídeos, contatos e o Meu Cartão quando tocar em outro telefone compatível que suportar o NFC.

# Compartilhar uma foto

- 1 Selecione a foto em Galeria.
- 2 Toque na área NFC do outro telefone com a área NFC do seu telefone. A foto é enviada por meio de Bluetooth.

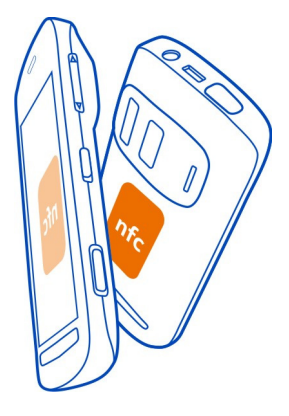

A localização da área NFC pode variar. Para obter mais informações, consulte o Manual do Usuário do outro telefone.

#### Compartilhar uma foto ou um vídeo diretamente da câmera

Deseja compartilhar suas melhores fotos com seus amigos? Carregue a foto ou o vídeo em um serviço de rede social logo depois de capturá-lo.

- 1 Para abrir a câmera, pressione a tecla Câmera.
- 2 Depois de tirar uma foto ou gravar um vídeo, selecione □, toque na tela para mostrar a barra de ferramentas e selecione = > Compartilhar.

**Dica:** Se você já tiver acessado um serviço de rede social, poderá compartilhar diretamente nesse serviço. Selecione , toque na tela para mostrar a barra de ferramentas e selecione o ícone do serviço na barra de ferramentas de fotos.

Ao compartilhar uma foto ou um vídeo pela primeira vez, talvez seja necessário acessar o serviço de rede social. Só é necessário fazer isso na primeira vez que você compartilhar algum item.

3 Adicione um comentário, se desejar, e selecione Compartilhar.

Nem todos os serviços de rede social oferecem suporte a todos os formatos de arquivo ou a vídeos gravados em alta qualidade.

**Dica:** Também é possível compartilhar suas fotos e seus vídeos com outro telefone que ofereça suporte para NFC. Para compartilhar, após tirar uma foto ou gravar um vídeo, toque no outro telefone com a área NFC do seu telefone.

O uso dos serviços ou o download de conteúdo pode causar a transferência de grandes volumes de dados, o que pode resultar em custos de tráfego de dados.

#### Definir onde salvar fotos e vídeos

Se houver um cartão de memória no telefone, você poderá definir onde salvar as fotos tiradas e os vídeos gravados.

- 1 Selecione 🚼 > Configurs..
- 2 Selecione Configurações aplicativo > Câmera > Memória em uso e uma opção.

**Dica:** Você também pode alterar as configurações enquanto usa a câmera. Selecione **Dica:** você também pode alterar as configurações enquanto usa a câmera. Selecione **Dica:** você também pode alterar as configurações enquanto usa a câmerar as configurações enquanto usa a câmerar as configurações enquanto usa a câmerar as configurações enquanto usa as configurações enquanto usa as câmerar as configurações enquanto usa as câmerar as configurações enquanto usa as configurações enquanto usa as configurações enquanto usa as configurações enquanto usa as configurações enquanto usa as configurações

#### Fotos

### Sobre a Galeria

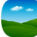

Selecione 🔠 > Galeria.

Procure e veja as fotos tiradas ou assista aos vídeos gravados.

Você também pode exibir as fotos e os vídeos em uma TV compatível.

Para encontrar suas fotos e seus vídeos com facilidade, adicione ou edite etiquetas na Galeria.

#### Ver fotos e vídeos

Selecione 🏶 > Galeria.

### **Procurar fotos**

Arraste o dedo para cima ou para baixo.

### Ver uma foto

Selecione a foto.

Para ver a foto seguinte, deslize o dedo da direita para a esquerda. Para ver a foto anterior, deslize o dedo da esquerda para a direita.

#### Aumentar o zoom

Coloque dois dedos na tela e deslize-os para longe um do outro. Para reduzir, arraste-os para perto um do outro.

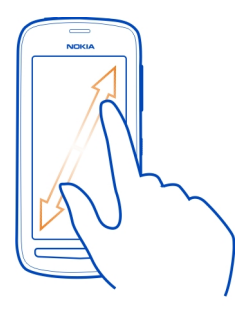

**Dica:** Para ampliar rapidamente, toque duas vezes na tela. Para ampliar totalmente, toque duas vezes na tela novamente. Para reduzir, toque duas vezes na tela mais uma vez.

#### Ver a barra de ferramentas

Toque na tela.

## Reproduzir um vídeo

Selecione o vídeo e 🚺.

### Ver as propriedades de uma foto ou um vídeo

Abra a foto ou o vídeo na visualização de tela inteira. Selecione o título que mostra a quantidade de megapixels da foto ou a resolução do vídeo.

Fotos e vídeos podem ser enviados a você em uma mensagem multimídia ou de e--mail. Para ver as fotos e os vídeos posteriormente, salve-os na Galeria.

#### Salvar uma foto ou um vídeo na Galeria

- 1 Na mensagem multimídia, selecione a foto ou o vídeo.
- 2 Toque na tela e selecione **=** > Salvar.

#### Editar ou adicionar uma etiqueta

As fotos e os vídeos são marcados automaticamente de acordo com a hora em que foram feitos. Você pode editar ou excluir essas etiquetas, bem como adicionar novas.

Selecione 🚼 > Galeria.

### Editar ou excluir uma etiqueta

Mantenha selecionada a etiqueta e escolha a opção Renomear etiqueta ou Excluir etiqueta.

### Adicionar uma etiqueta

Mantenha selecionada a foto que deseja colocar como a primeira foto do novo grupo de etiquetas e selecione Adicionar etiqueta.

### Editar uma foto tirada

Você pode fazer edições rápidas nas fotos tiradas, como cortar, redimensionar, corrigir o contraste e adicionar efeitos.

- 1 Selecione 🚼 > Galeria e a foto.
- 2 Toque na foto para mostrar a barra de ferramentas e selecione **=** > Editar.
- 3 Na barra de ferramentas, selecione 🚍, 🔃 ou 🕂.
- 4 Para salvar a foto editada, selecione L. A foto editada não substitui a foto original.

**Dica:** Para cortar a foto rapidamente, selecione a foto na Galeria, toque na tela para mostrar a barra de ferramentas e selecione **1**. Coloque o dedo na tela, arraste para cortar a área e selecione **Cortar**.

### Editar um vídeo gravado

Recorte e corte seus vídeos para manter o essencial.

- 1 Selecione 🏶 > Galeria e um vídeo.
- 2 Selecione **=** > Editar.
- 3 Arraste os quadros inicial e final para marcar a duração do vídeo.
- 4 Para visualizar o vídeo, selecione .
- 5 Para salvar o vídeo, selecione √.

## Compartilhar uma foto ou um vídeo da Galeria

Deseja fazer upload de suas fotos ou seus vídeos em um serviço de rede social para que seus amigos e familiares vejam? Isso pode ser feito diretamente da Galeria.

- 1 Selecione 🏶 > Galeria.
- 2 Selecione uma foto ou um vídeo, toque na tela para mostrar a barra de ferramentas e selecione **≡** > Compartilhar.

### 44 Câmera e fotos

**Dica:** Se você já tiver acessado um serviço de rede social, poderá compartilhar diretamente nesse serviço. Selecione , toque na tela para mostrar a barra de ferramentas e selecione o ícone do serviço na barra de ferramentas de fotos.

Ao compartilhar uma foto ou um vídeo pela primeira vez, talvez seja necessário acessar o serviço de rede social. Só é necessário fazer isso na primeira vez que você compartilhar algum item.

3 Adicione um comentário, se desejar, e selecione Compartilhar.

**Dica:** Também é possível compartilhar suas fotos e seus vídeos com outro telefone que ofereça suporte para NFC. Para compartilhar, selecione uma foto ou um vídeo e toque no outro telefone com a área NFC de seu telefone.

#### Excluir fotos e vídeos

Se você tiver várias fotos e vídeos em seu telefone, poderá se desfazer daqueles que não ficaram tão bons. É possível excluí-los facilmente na Galeria.

- 1 Selecione 🏶 > Galeria.
- 2 Selecione marque as fotos e os vídeos e selecione Excluir.

#### Ver fotos e vídeos em uma TV

Você pode ver fotos e vídeos em uma TV compatível, tornando mais fácil a visualização para sua família e seus amigos.

Se a sua TV oferecer suporte a HDMI, você poderá usar um cabo microconector HDMI compatível (vendido separadamente) para conectar o telefone com sua TV HD.

#### Ver fotos e vídeos em sua TV HD

#### Conectar o telefone com a TV

Conecte o cabo microconector HDMI com o microconector HDMI do telefone. Conecte a outra extremidade do cabo com o conector HDMI da TV.

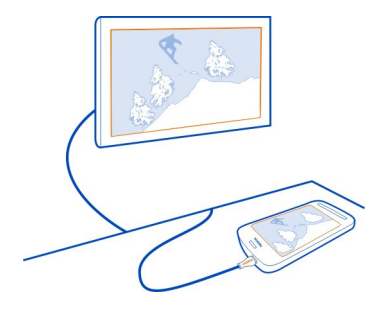

Se nada aparecer na tela da TV, verifique se a TV está usando a entrada HDMI correta.

#### Mover-se na tela da TV

Selecione os ícones de seta na tela do telefone. Para selecionar algum item, selecione o ícone OK.

#### Ver uma foto ou reproduzir um vídeo

Selecione Vídeos ou Fotos, vá para a foto ou o vídeo e selecione OK.

### Ir para a foto anterior ou seguinte

Selecione a seta para voltar ou avançar.

#### Girar a foto selecionada

Selecione a seta para cima ou para baixo.

#### Iniciar uma apresentação de slides das fotos

Durante a visualização de uma foto, selecione OK.

#### Pausar e continuar um vídeo

Selecione OK.

### Retroceder ou avançar um vídeo

Selecione a seta para voltar ou avançar.

#### Ver fotos e vídeos em sua TV de definição padrão

É preciso usar um cabo de conectividade de vídeo Nokia (vendido separadamente), e talvez seja preciso alterar as configurações de saída e a taxa de proporção da TV.

Para alterar as configurações de saída da TV, selecione 😓 > Configurs. e Telefone > Acessórios > Saída para TV.

 Conecte um cabo de conectividade de vídeo Nokia à entrada de vídeo de uma TV compatível. As cores dos plugues devem corresponder às cores das entradas.

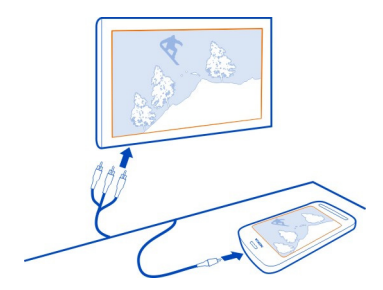

2 Conecte a outra extremidade do Cabo de conexão de vídeo Nokia ao conector AV Nokia do seu telefone.

Se nada aparecer na tela da TV, verifique se você selecionou a entrada correta na TV.

3 Selecione a foto ou o vídeo no telefone.

Não conecte produtos que geram um sinal de saída, pois isso pode danificar o dispositivo. Não conecte qualquer fonte de energia com o conector Nokia AV. Se você conectar um dispositivo externo ou fone de ouvido, exceto aqueles aprovados pela Nokia para uso com este dispositivo, com o conector Nokia AV, preste atenção especial aos níveis de volume.

### Sincronizar suas fotos e seus vídeos entre o telefone e o computador

Você tirou fotos ou gravou vídeos com seu telefone que gostaria de assistir no computador? Usando um cabo USB, você poderá sincronizar facilmente suas fotos e seus vídeos entre o telefone e um computador.

 Conecte o telefone com um computador compatível usando um cabo USB compatível.

Se estiver sincronizando entre um cartão de memória no telefone e um computador, certifique-se de que o cartão de memória esteja inserido no telefone.

2 Abra o Nokia Suite no computador e siga as instruções mostradas no Nokia Suite.

#### Fazer backup de suas fotos

Quer garantir que você não perca fotos importantes? Você pode usar o Nokia Suite para fazer backup de fotos no computador.

 Conecte o telefone com um computador compatível usando um cabo USB compatível. Se estiver copiando entre um cartão de memória no telefone e um computador, certifique-se de que o cartão de memória esteja inserido no telefone.

2 Abra o Nokia Suite no computador e siga as instruções mostradas no Nokia Suite sobre como sincronizar Galeria.

# Personalização e Loja Nokia

#### Perfis

#### Sobre os perfis

Selecione Selectione Selection > Configurs. > Perfis de toques.

Está esperando uma chamada mas não pode deixar seu telefone tocar? Seu telefone apresenta diversos grupos de configurações chamados perfis, que podem ser personalizados para diferentes eventos e ambientes. Você também pode criar seus próprios perfis.

Você pode personalizar os perfis das seguintes maneiras:

- Alterar o toque musical e os toques de alerta de mensagens.
- Alterar o volume do toque musical e dos tons das teclas.
- Silenciar os tons das teclas e os toques de notificação.
- Ativar os alertas vibratórios.
- Configurar o telefone para dizer o nome do contato que está ligando.

Dica: Deseja acessar rapidamente os perfis? Adicione um widget de perfil à tela inicial.

### Personalizar seus toques musicais e outros toques

É possível personalizar os toques do telefone para cada perfil.

Selecione 😁 > Configurs. > Perfis de toques.

Selecione o perfil, Personalizar e a opção desejada.

**Dica:** Para fazer download de mais toques musicais da Loja Nokia, selecione **Baixar** sons. Para obter mais informações, vá até www.nokia.com/support.

**Dica:** Para definir sua música favorita do music player como seu toque musical, selecione Músicas.

## Silenciar seu telefone

Quando o perfil silencioso estiver ativado, todos os toques musicais e tons de alerta serão silenciados. Alterne para esse perfil quando estiver, por exemplo, no cinema ou em uma reunião.

Deslize para baixo a partir da área de notificação e selecione Silencioso.

### Alterar o perfil para uso em reuniões

Quando estiver em uma reunião, configure o telefone para que ele emita um bipe discreto uma vez em vez de tocar.

- 1 Selecione 🚼 > Configurs. > Perfis de toques.
- 2 Selecione Reunião > Ativar.

Dica: Deseja acessar rapidamente os perfis? Adicione um widget de perfil à tela inicial.

### Definir um perfil sincronizado

Você pode ativar um perfil até um tempo definido, depois do qual o perfil usado anteriormente é ativado.

Selecione 😓 > Configurs. > Perfis de toques.

- 1 Selecione o perfil desejado e selecione Programável.
- 2 Defina o tempo no qual o perfil sincronizado deverá expirar.

### Usar o telefone off-line

Em lugares nos quais você não deseja fazer nem receber chamadas, ainda será possível acessar músicas, vídeos e jogos no modo desconectado se você alternar para o perfil desconectado.

Pressione o botão Liga/Desliga ① e selecione Ativar modo desconectado.

Quando o perfil desconectado estiver ativado, a conexão com a rede móvel será fechada. Todos os sinais de radiofrequência entre o telefone e a rede móvel serão bloqueados. Se você tentar enviar uma mensagem, ela será colocada na pasta Caixa de saída e será enviada somente quando você alternar para outro perfil.

Também é possível usar o telefone sem um cartão SIM. Desligue o telefone e remova o cartão SIM. Quando o aparelho for ligado novamente, o perfil desconectado estará ativado.

Importante: No perfil Desconectado, não é possível fazer ou receber chamadas nem utilizar outros recursos que exijam cobertura da rede celular. Talvez seja possível fazer chamadas para o número de emergência oficial programado no seu dispositivo. Para fazer chamadas, selecione outro perfil.

Quando o perfil desconectado estiver ativado, você ainda poderá se conectar com uma rede Wi-Fi para, por exemplo, ler e-mails ou navegar na internet. Você também poderá usar o Bluetooth.

Se o recurso NFC for ativado, ele também estará no perfil desconectado. Para desativar o recurso NFC, selecione 😁 > Configurs. e Conectividade > NFC e alterne NFC para Desativada.

Desligue o telefone quando o uso de celulares não for permitido ou quando houver a possibilidade de oferecer perigo ou causar interferência. Lembre-se de estar em conformidade com os requerimentos de segurança aplicáveis.

#### Criar um novo perfil

Como fazer com que seu telefone atenda às suas necessidades no trabalho, na escola ou em casa? Você pode criar novos perfis para diferentes situações e atribuir a eles nomes apropriados.

Selecione 😁 > Configurs. > Perfis de toques.

Selecione **=** > Criar novo e defina suas configurações de perfil.

**Dica:** Você pode definir um toque musical especificamente para seu perfil. Selecione **Toque musical**.

#### Alterar o tema

🙄 Os temas podem renovar o telefone – altere a aparência e o esquema de cores.

- 1 Selecione 😁 > Configurs. > Temas.
- 2 Selecione Geral e um tema.

**Dica:** Para fazer download de mais temas da Loja Nokia, selecione **Baixar temas**. Para saber mais sobre a Loja Nokia, acesse www.nokia.com/support.

### Tela inicial

#### Sobre a tela inicial

Na tela inicial, você pode:

- Ver notificações ou indicadores de chamadas não atendidas e mensagens recebidas
- Abrir seus aplicativos favoritos
- Controlar aplicativos, como o Music player
- adicionar atalhos para diversos recursos, como escrever uma mensagem;
- ver seus contatos favoritos, chamá-los ou enviar-lhes mensagens rapidamente.

É possível ter mais de uma página inicial; tente separar sua vida profissional e pessoal em suas próprias telas iniciais.

Sua tela inicial é interativa. Para verificar rapidamente o seu calendário, selecione a data. Para definir um alarme, selecione o relógio.

#### Personalizar a tela inicial

Você quer ver suas paisagens favoritas ou as fotos de sua família no plano de fundo da tela inicial? É possível alterar o papel de parede e reorganizar itens em cada tela inicial individualmente para personalizá-los ao seu gosto.

#### Alterar o papel de parede

Mantenha selecionada uma área vazia na tela inicial e selecione Alter. papel parede.

**Dica:** Faça download de mais imagens de plano de fundo na Loja Nokia. Para obter mais informações, vá até www.nokia.com/support.

#### Reorganizar os itens na tela inicial

Toque em um item, mantenha-o pressionado e arraste-o para um novo local.

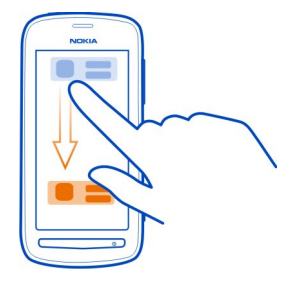

Dica: Você pode arrastar e soltar itens entre diferentes telas iniciais.

#### Adicionar uma nova tela inicial

Selecione **Selecionar outra tela inicial**.

### Adicionar um widget à tela inicial

Quer saber a previsão do tempo de hoje e o que é notícia no momento? Você pode adicionar miniaplicativos (widgets) à Tela inicial e ver as informações mais relevantes rapidamente.

Toque em uma área vazia na tela inicial, mantenha-a pressionada e, no menu pop-up, selecione Adicionar widget e um widget.

Um widget pode aprimorar o aplicativo relacionado e também pode mudar o modo como ele funciona.

Dica: Na Loja Nokia, você pode fazer o download de mais widgets.

O uso dos serviços ou o download de conteúdo pode causar a transferência de grandes volumes de dados, o que pode resultar em custos de tráfego de dados.

Alguns widgets da tela inicial podem se conectar automaticamente à internet. Para evitar isso, feche a conexão de dados móveis. Deslize o dedo para baixo a partir da área de notificação e selecione .

#### Remover um widget da tela inicial

Mantenha o widget selecionado e selecione 🕴 .

#### Adicionar um atalho à tela inicial

Você sabia que é possível criar atalhos para seus aplicativos e recursos mais utilizados? Você pode adicionar atalhos a aplicativos ou ações, como escrever uma mensagem.

Toque em uma área vazia na tela inicial, mantenha-a pressionada e, no menu pop-up, selecione Adicionar atalho e o aplicativo ou a ação.

#### Alternar entre telas iniciais

Você pode ter mais de uma tela inicial. Por exemplo, crie telas iniciais separadas para o trabalho e a vida pessoal e personalize-as para que elas tenham conteúdos diferentes.

Para alternar para outra tela inicial, arraste para a esquerda ou para a direita.

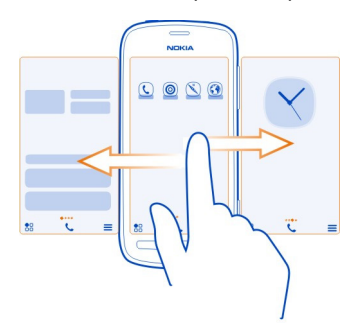

••• indica sua tela inicial atual.

#### Adicionar contatos importantes à tela inicial

Adicione seus contatos mais importantes à tela inicial para que você possa chamarlhes ou enviar-lhes mensagens rapidamente.

Selecione 🚼 > Contatos.

Selecione um contato armazenado na memória do telefone e 🚍 > Adicionar à Tela inicial.

#### Chamar um contato

Na tela inicial, selecione o contato e pressione a tecla Chamar. Se o contato tiver mais de um número, selecione o número desejado.

#### Enviar uma mensagem a um contato

Na tela inicial, selecione o contato e Mensagem.

### Remover um contato da tela inicial

Na tela inicial, mantenha o contato selecionado e selecione 😣 .

O contato é removido da tela inicial, mas permanece na lista de contatos.

#### **Organizar seus aplicativos**

Deseja encontrar seus aplicativos mais usados de forma mais rápida? No menu principal, é possível organizar os aplicativos em pastas, ocultando os menos usados.

Selecione 🔠 .

### Criar uma nova pasta

Selecione **=** > Nova pasta.

#### Mover um aplicativo para uma pasta

Mantenha selecionado o aplicativo, selecione Mover para pasta e a nova pasta.

**Dica:** Parra arrastar e soltar aplicativos e pastas, no menu, mantenha a tela selecionada e selecione **Organizar**.

Loja Nokia Sobre a Loja Nokia

Selecione 🎛 > Loja e acesse sua conta Nokia.

Você sabia que é possível personalizar o telefone com mais aplicativos? Ou fazer download de jogos, também sem custos adicionais? Navegue na Loja Nokia para encontrar o conteúdo mais recente criado especificamente para o seu telefone.

Você pode fazer download de:

- jogos
- Aplicativos
- Vídeos
- Temas e papéis de parede
- Toques musicais

Você também pode obter conteúdo pertinente ao seu gosto e à sua localização.

Para fazer download da Loja Nokia, você precisa de uma conta Nokia.

Quando você acessa, são oferecidos conteúdos compatíveis com o seu telefone.

Você pode buscar e fazer download do conteúdo diretamente no telefone ou navegar na Loja Nokia através do computador compatível e enviar links do conteúdo para o seu telefone como uma mensagem de texto.

Alguns itens são gratuitos; outros, você precisa pagar com seu cartão de crédito ou na fatura do telefone.

A disponibilidade de formas de pagamento depende do país de residência e da operadora.

Para saber mais sobre a Loja Nokia, acesse www.nokia.com/support.

## Buscar na Loja Nokia

Confira os aplicativos ou jogos mais recentes e mais transferidos por download e os itens recomendados para você e para seu telefone. Você pode navegar nas diferentes categorias ou buscar um item específico.

- 1 Selecione 🚼 > Loja e acesse sua conta Nokia.
- Selecione Q.
- 3 Escreva os termos de busca no campo de busca e selecione .

Quando você visualiza um item, os itens relacionados também são mostrados.

**Dica:** Para ver o que os outros usuários dizem sobre um item, veja as avaliações. Também é possível ver uma descrição, o preço e o tamanho do download.

### Baixar um jogo, um aplicativo ou outro item

Faça download de jogos, aplicativos ou vídeos gratuitos, ou adquira mais conteúdo para seu telefone. Na Loja Nokia, você pode encontrar conteúdo criado especificamente para o seu telefone.

- 1 Selecione 🎛 > Loja e acesse sua conta Nokia.
- 2 Selecionar o item.
- 3 Se o item tiver preço, selecione Comprar. Se o item for gratuito, selecione Download.
- 4 É possível pagar com um cartão de crédito ou, se disponível, na conta do telefone. Para salvar os detalhes do cartão na sua conta Nokia, selecione Adicionar.
- 5 Selecione Pagar.
- 6 Para confirmar, digite o nome de usuário e a senha da conta Nokia e selecione **Continuar** para iniciar o download.

Quando o download for concluído, você poderá abrir ou ver o item. É possível continuar a procurar mais conteúdo durante o download.

O tipo de conteúdo determina o local em que o item é armazenado no telefone. Para alterar o local padrão, selecione **2** > **Preferências de instalação** e o local onde deseja armazenar os itens.

**Dica:** Use uma conexão Wi-Fi para baixar arquivos maiores, como jogos, aplicativos ou vídeos.

**Dica:** Para não precisar digitar os dados do seu cartão de pagamento repetidamente ao comprar itens da Loja Nokia, salve-os em sua conta Nokia. Você pode adicionar mais do que um cartão de pagamento, e escolher aquele que deseja usar para fazer compras.

A disponibilidade de formas de pagamento depende do país de residência e da operadora.

Para obter mais informações sobre um item, entre em contato com o publicador do item.

#### Ver seus downloads

Durante o download de um item, você pode continuar a procurar outros conteúdos e adicionar itens à sua fila de downloads.

- 1 Selecione 🎦 > Loja e acesse sua conta Nokia.
- 2 Selecione 👤.

Você pode ver o status dos itens que estão sendo baixados no momento na seção Novos downloads. Somente um item é transferido por download de cada vez, e os itens pendentes esperam na fila de downloads.

Os itens baixados anteriormente são exibidos na seção Histórico de downloads.

**Dica:** Caso seja necessário, por exemplo, encerrar a conexão Wi-Fi temporariamente, selecione o item que está sendo baixado no momento e, na visualização dos detalhes, selecione **Pausar**. Para continuar o download, selecione **Continuar**. Pause os itens pendentes individualmente.

Se ocorrer falha em um download, é possível refazer o download do item.

#### Classificar e avaliar um item

Quer compartilhar sua opinião sobre um item com outros usuários da Loja Nokia? Classifique o item e escreva sua própria avaliação.

Você pode publicar uma avaliação para cada item que transferiu por download.

- 1 Selecione o item e Avaliação.
- 2 Classifique o item, escreva sua avaliação e selecione Enviar. Se quiser editar sua avaliação, selecione Editar avaliação.
- 3 Para publicar sua avaliação, selecione Enviar.

Ajude-nos a manter a Loja Nokia organizada e nos informe se encontrar conteúdo inadequado. Selecione **Relatar abuso** e o motivo. Forneça detalhes adicionais, se necessário.

# Telefone

#### Fazer uma chamada para um número de telefone

1 Para abrir o discador, na tela inicial, selecione e digite 0 para chamadas DDD ou 00 para chamadas DDI, o código da operadora de sua escolha, o código de área do país ou da cidade e o número de telefone.

Para excluir um número, selecione 🗙 .

Para digitar o caractere +, usado para chamadas internacionais, selecione \* duas vezes. O caractere + funciona somente do exterior.

- 2 Pressione a tecla Chamar.
- 3 Para encerrar a chamada, pressione a tecla Encerrar.

### Ligar o alto-falante durante uma chamada

Para permitir que outras pessoas na sala participem de uma chamada, ligue o alto--falante interno. Selecione 📢).

Quando você fizer ou receber uma chamada de vídeo, o alto-falante será ligado automaticamente.

# Desligar o alto-falante

Selecione ".

#### Buscar um contato do discador

Na tela inicial, selecione **C** e comece a escrever o nome ou o sobrenome do contato. Você também pode buscar pelo nome da empresa. Selecione cada tecla numérica uma vez para cada letra. Por exemplo, para buscar Nokia, selecione **6**, **6**, **5**, **4** e **2**.

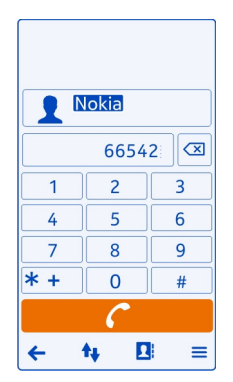

### Chamar o contato encontrado

Selecione o contato.

#### Enviar uma mensagem ao contato

Mantenha selecionado o contato e, no cartão de contato, selecione Mensagem.

#### Fazer uma chamada de vídeo para o contato

Mantenha selecionado o contato e, no cartão de contato, selecione Chamada de vídeo.

#### Recurso de virar para silenciar o telefone

Se o telefone tocar em uma situação em que você não queira ser perturbado, você poderá ativá-lo para silenciar o toque musical.

### Ativar o recurso de virar para silenciar

Selecione 🚼 > Configurs. e Telefone > Configurações sensores > Silenciar chamadas > Ativado.

Quando o telefone tocar, vire a tela para baixo.

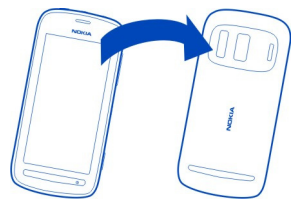

#### Chamar um contato

- 1 Selecione 🚼 > Contatos.
- 2 Para buscar um contato, selecione **Q** e escreva as primeiras letras ou caracteres do nome ou do sobrenome no campo de busca.
- 3 Selecione o contato.
- 4 No cartão de visita, selecione Chamada de voz.
- 5 Se o contato tiver mais de um número de telefone, selecione o número que deseja chamar.

#### Atender a uma chamada em espera

Você pode atender uma chamada quando já estiver em outra. Chamada em espera é um serviço de rede.

Pressione a tecla Chamar. A primeira chamada ficará em espera.

#### Ativar, desativar ou verificar o status do serviço

Selecione 🚼 > Configurs. e Chamando > Chamada > Chamada em espera > Ativar, Desativar ou Verificar status.

### Alternar entre uma chamada ativa e uma chamada em espera

Selecione o ícone de **=** > Alternar.

### Conectar a chamada em espera à chamada ativa

Selecione o ícone de **=** > **Transferir**. Você será desconectado das chamadas.

### Encerrar uma chamada ativa

Pressione a tecla Encerrar.

#### Encerrar ambas as chamadas

Selecione o ícone de **=** > Encerrar todas as chamadas.

#### Fazer uma chamada de vídeo

Você tem amigos ou familiares que não vê com frequência? Para conversar pessoalmente, por que não fazer uma chamada de vídeo?

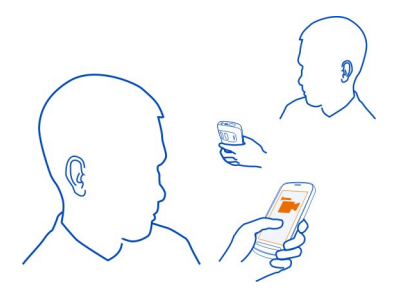

As chamadas de vídeo são um serviço de rede e para fazê-las, você precisa estar em uma rede 3G.

Para obter informações sobre a disponibilidade e os custos, entre em contato com a operadora.

As chamadas de vídeo podem ser feitas somente entre dois participantes. As chamadas de vídeo não poderão ser realizadas enquanto outra chamada de voz ou de vídeo estiver ativa.

Nota: Essa função não está disponível em todos os países ou regiões. Consulte a operadora para saber sobre a disponibilidade dessa função.

# Fazer uma chamada de vídeo para o contato

- 1 Selecione 🚼 > Contatos e o contato.
- 2 No cartão de visita, selecione Chamada de vídeo.

A câmera frontal é utilizada por padrão para chamadas de vídeo. Iniciar uma chamada de vídeo pode demorar algum tempo.

A chamada de vídeo está ativa quando você vê dois vídeos e ou ouve o som pelo alto-falante. Se o destinatário da chamada não quiser enviar vídeo, você apenas ouvirá a voz de quem ligou e poderá ver uma imagem ou uma tela em branco.

3 Para encerrar a chamada de vídeo, pressione a tecla Encerrar.

### Fazer uma chamada de vídeo para um número de telefone

- 1 Na tela inicial, selecione 📞 e digite o número de telefone.
- 2 Selecione **=** > Chamada de vídeo.

#### Atender uma chamada de vídeo

Quando uma chamada de vídeo é recebida, 🌈 é mostrado.

- 1 Pressione a tecla Chamar.
- 2 Para iniciar o envio de vídeo ao vivo, selecione Sim. Quando você atender a chamada de vídeo, o alto-falante será ligado automaticamente.

Se o envio de vídeo não for iniciado, você só ouvirá a voz de quem está ligando. Uma tela cinza substituirá o seu vídeo.

# Iniciar o envio de vídeo ao vivo durante uma chamada de vídeo

Selecione **Selecione** > Ativar > Enviando vídeo.

### Substituir a tela cinza por uma foto

- Selecione <sup>●</sup><sub>D</sub> > Configurs. e Chamando > Chamada > Imagem na chamada vídeo.
- 2 Selecione Definida pelo usuário e a foto.

### Recusar uma chamada de vídeo

Quando uma chamada de vídeo é recebida, 🌈 é mostrado.

Pressione a tecla Encerrar.

#### Fazer uma conferência telefônica

Você pode fazer uma conferência telefônica com até seis pessoas, incluindo você. Conferência telefônica é um serviço de rede.

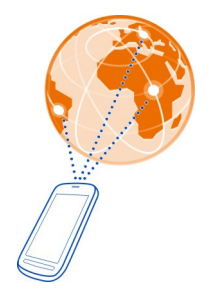

As conferências telefônicas com vídeo não são suportadas.

Nota: Essa função não está disponível em todos os países ou regiões. Consulte a operadora para saber sobre a disponibilidade dessa função.

- 1 Faça uma chamada para a primeira pessoa.
- 2 Para fazer uma chamada para outra pessoa, selecione . Digite o número de telefone, ou para buscar um contato, selecione . A primeira chamada ficará em espera.
- 3 Quando a nova chamada for atendida, selecione **=** > **Conferência**.

# Adicionar outra pessoa a uma conferência telefônica

Ligue para a pessoa e, em seguida, selecione 💆.

# Ter uma conversa particular com uma pessoa da conferência telefônica

Selecione **> Mostrar participantes**. Vá para a pessoa e selecione . A conferência telefônica é colocada em espera no seu telefone. As outras pessoas podem continuar a conferência telefônica.

Para voltar à conferência telefônica, selecione **> Conferência**. Ou então, se houver mais de três pessoas na conferência, selecione **\$**.

# Encerrar uma conferência telefônica ativa

Pressione a tecla Encerrar.

### Ligar para os números que você mais usa

Você poderá chamar seus amigos e sua família rapidamente quando atribuir os números de telefone mais usados às teclas numéricas do seu telefone.

Selecione 🚼 > Configurs. e Chamando > Discagem rápida.

### Atribuir um número de telefone a uma tecla numérica

1 Selecione a tecla numérica que deseja atribuir ao número de telefone.

1 (🕒 ) é reservada para o correio de voz.

2 Selecione o contato na sua lista de contatos.

## Remover ou alterar um número de telefone atribuído a uma tecla numérica

Mantenha pressionada a tecla atribuída e, no menu pop-up, selecione Remover ou Alterar.

#### Fazer uma chamada

Na tela inicial, selecione 📞 e mantenha selecionada a tecla numérica atribuída.

#### Usar a voz para chamar um contato

Você pode usar sua voz para fazer chamadas ou controlar o telefone.

Os Comandos de voz não dependem da voz do usuário. Os comandos são criados automaticamente pelo telefone.

Ao adicionar contatos ou editar comandos de voz, não use nomes muito curtos ou semelhantes para contatos ou comandos diferentes.

Nota: O uso de marcas vocais pode ser difícil em ambientes barulhentos ou em casos de emergência; portanto, não dependa apenas da discagem de voz em todas as circunstâncias.

Ao usar a discagem de voz, o alto-falante é ligado. Mantenha o telefone a uma curta distância quando emitir o comando de voz.

- Na tela inicial, pressione e mantenha pressionada a tecla Chamar. Se um fone compatível com botão de fone de ouvido estiver conectado, mantenha o botão pressionado.
- 2 Um toque curto será emitido e Fale agora será mostrado. Diga claramente o nome que está salvo para o contato.
- 3 O telefone reproduzirá um comando de voz sintetizado para o contato reconhecido no idioma selecionado para o telefone e mostrará o nome e o número. Para cancelar a discagem de voz, selecione Encerrar.

#### Ouvir um comando de voz para um contato

- 1 Selecione um contato e **=** > **Detalhes da marca vocal**.
- 2 Selecione o detalhe de um contato.

Se vários números forem salvos para um nome, você também poderá dizer o nome e o tipo de número, como um celular ou telefone.

#### Chamar o último número discado

Está tentando ligar para uma pessoa, mas ela não atende? É fácil ligar para ela novamente. No registro de chamadas, você pode ver as informações sobre as chamadas feitas e recebidas.

Na tela inicial, pressione a tecla Chamar e selecione o número ou contato.

#### Gravar uma conversa ao telefone

Você pode gravar suas conversas de telefone.

- 1 Durante uma chamada de voz, selecione  $\equiv$  > Ir para a Tela inicial e  $\bigotimes$  > Gravador.
- Para iniciar a gravação, selecione
- 3 Para interromper a gravação, selecione O. O clipe de som é salvo automaticamente na pasta Arquivos de som no aplicativo Arquivos.

Não é possível usar o gravador durante uma chamada de dados ou com uma conexão GPRS aberta.

#### Exibir as chamadas não atendidas

Na tela inicial, é possível ver quando você tiver chamadas não atendidas. O número de todos os eventos perdidos é mostrado, incluindo chamadas não atendidas e mensagens recebidas.

Para ver o número do telefone, deslize o dedo para baixo a partir da área de notificação e selecione a notificação de chamadas não atendidas. O nome da pessoa que efetua a chamada será mostrado, caso esteja armazenado na lista de contatos.

### Retornar uma chamada de um contato ou número

Selecione o contato ou número.

#### Ver a lista de chamadas não atendidas mais tarde

Na tela inicial, pressione a tecla Chamar e abra a guia de chamadas não atendidas 👌

#### Chamar seu correio de voz

É possível encaminhar as chamadas para seu correio de voz, onde as pessoas que ligarem poderão enviar uma mensagem caso você não atenda. O correio de voz é um serviço de rede.

Nota: Essa função não está disponível em todos os países ou regiões. Consulte a operadora para saber sobre a disponibilidade dessa função.

Na tela inicial, selecione 📞 e mantenha selecionado 1.

## Alterar o número de telefone do seu correio de voz

- 1 Selecione 🔀 > Configurs. e Chamando > Cx. postal chamadas.
- 2 Mantenha selecionada a caixa de e-mail e selecione Alterar número.
- 3 Digite o número (solicite-o à sua operadora) e selecione OK.

#### Encaminhar chamadas para seu correio de voz ou para outro número de telefone

Se não conseguir atender suas chamadas, você poderá encaminhar as chamadas recebidas.

Selecione 😁 > Configurs. e Chamando > Desvio de chamadas > Chamadas de voz.

#### Encaminhar as chamadas de voz quando não forem atendidas

Selecione Se não atendida > Ativar > Para correio de voz.

### Encaminhar chamadas de voz quando você estiver em uma chamada

Selecione Se ocupado > Ativar > Para correio de voz.

É possível usar mais de uma opção de desvio ao mesmo tempo.

### Encaminhar todas as chamadas de voz para outro número de telefone

- 1 Selecione Todas as chamadas de voz > Ativar > Para outro número.
- 2 Digite o número. Para usar um número salvo na lista de contatos, selecione Localizar.

A restrição de chamadas e o desvio de chamadas não podem ser usados simultaneamente.

### Evitar que chamadas sejam feitas ou recebidas

Talvez você queira restringir ocasionalmente as chamadas que possam ser feitas ou recebidas com o telefone. Por exemplo, você pode restringir todas as chamadas internacionais feitas ou recebidas quando estiver no exterior.

Selecione 🚼 > Configurs. e Chamando > Restrição chamadas.

Para alterar as configurações, é necessária a senha de restrição da operadora.

### Evitar as chamadas realizadas

- 1 Para evitar a realização de quaisquer chamadas de seu país de origem ou internacionais, selecione Chamadas discadas ou Chamadas internacionais. Para evitar a realização de chamadas internacionais, mas permitir chamadas do seu país de origem, selecione Chamadas internacionais exceto p/ país de origem.
- 2 Selecione Ativar. A restrição de chamadas afeta todas as chamadas, inclusive chamadas de dados.

### Evitar o recebimento de chamadas

- Para evitar o recebimento de quaisquer chamadas de seu país de origem ou de chamadas internacionais quando estiver fora do país, selecione Chamadas recebidas ou Chamadas recebidas em roaming.
- 2 Selecione Ativar.

A restrição de chamadas e o desvio de chamadas não podem ser usados simultaneamente.

#### Permitir chamadas somente de determinados números

Você pode permitir chamadas apenas de familiares ou outros números de telefone importantes e bloquear outros números de telefone.

Selecione 🏶 > Contatos e 🚍 > Números do chip > Contatos discagem fixa.

Nem todos os SIMs suportam o serviço de discagem fixa. Você precisa do código PIN2 fornecido pela operadora.

## Ativar a discagem fixa

Selecione **=** > Ativar discagem fixa e digite o código PIN2.

### Selecionar as pessoas para quem as chamadas são permitidas

- 1 Selecione **=** > Novo contato no chip.
- 2 Digite o código PIN2.
- 3 Escreva o nome e o número de telefone do contato para o qual as chamadas são permitidas e selecione √.

Para adicionar um contato da lista de contatos para a lista de discagem fixa, selecione **> Adicionar de Contatos** e um contato.

Para enviar uma mensagem de texto a um contato SIM quando o serviço de discagem fixa estiver ativo, será necessário adicionar o número do centro de mensagens de texto à lista de discagem fixa.

Nota: Essa função não está disponível em todos os países ou regiões. Consulte a operadora para saber sobre a disponibilidade dessa função.

### Contatos

#### Sobre Contatos

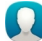

Selecione 🔠 > Contatos.

Você pode salvar e organizar os números de telefone, endereços e outras informações de contatos dos seus amigos. Se quiser manter contato com as pessoas mais importante para você, poderá defini-las como favoritos.

#### Salvar números de telefone e endereços de e-mail

Você pode salvar os números de telefone, endereços de e-mail e outras informações de seus amigos em sua lista de contatos.

Selecione 🔠 > Contatos.

## Adicionar um contato à lista de contatos

- 1 Selecione 🚺 .
- 2 Selecione um detalhe do contato e preencha o campo.
- 3 Quando tiver adicionado os detalhes, selecione √.

## Editar as informações de contato

- 1 Selecione um contato e 🖋 .
- 2 Selecione um detalhe do contato e modifique as informações.
- 3 Quando tiver editado todos os detalhes necessários, selecione  $\checkmark$  .

## Adicionar mais detalhes a um cartão de contato

Selecione um contato, 💉 > 🕇 e o detalhe do contato desejado.

### Salvar um número de uma chamada ou mensagem recebida

Você recebeu uma chamada ou uma mensagem de uma pessoa cujo número de telefone ainda não foi salvo na lista de contatos? É possível salvar o número facilmente em uma nova entrada na lista de contatos ou em uma entrada existente.

### Salvar um número de uma chamada recebida

- 1 Na tela inicial, pressione a tecla Chamar.
- 2 Abra a guia Chamadas recebidas↓.
- 3 Mantenha selecionado um número de telefone e, no menu pop-up, selecione Salvar em Contatos.
- 4 Selecione se deseja criar uma nova entrada na lista de contatos ou atualizar uma entrada existente.

### Salvar um número de uma mensagem recebida

- 1 Selecione 🚼 > Mensagens.
- 2 Na lista Conversas, mantenha uma mensagem selecionada e, no menu pop-up, selecione Salvar em Contatos.
- 3 Selecione se deseja criar uma nova entrada na lista de contatos ou atualizar uma entrada existente.

#### Entrar em contato rapidamente com as pessoas mais importantes

É possível definir seus contatos mais importantes como favoritos. Seus favoritos ficam na parte superior da lista Contatos para que você possa entrar em contato com eles rapidamente.

Selecione 🚼 > Contatos.

#### Marcar um contato como favorito

Mantenha selecionado o contato e, no menu pop-up, selecione Adicionar aos favoritos.

### Remover um contato dos favoritos

Mantenha selecionado o contato e, no menu pop-up, selecione Remover dos favoritos. O contato não será excluído da sua lista de contatos padrão.

#### Adicionar contatos importantes à tela inicial

Adicione seus contatos mais importantes à tela inicial para que você possa chamarlhes ou enviar-lhes mensagens rapidamente.

Selecione 🚼 > Contatos.

Selecione um contato armazenado na memória do telefone e 🚍 > Adicionar à Tela inicial.

### Chamar um contato

Na tela inicial, selecione o contato e pressione a tecla Chamar. Se o contato tiver mais de um número, selecione o número desejado.

#### Enviar uma mensagem a um contato

Na tela inicial, selecione o contato e Mensagem.

### Remover um contato da tela inicial

Na tela inicial, mantenha o contato selecionado e selecione 😣 .

O contato é removido da tela inicial, mas permanece na lista de contatos.

### Adicionar uma foto a um contato

Você quer saber rapidamente quem está ligando para você? Adicione uma foto a um contato específico.

Selecione 🔠 > Contatos.

- 1 Selecione um contato.
- 2 Selecione 👤 próximo ao nome do contato e Adicionar imagem.
- 3 Selecione uma foto da Galeria.

### Alterar ou remover uma foto

Selecione a foto e Alterar imagem ou Remover imagem.

### Definir um toque musical para um contato

Você deseja poder identificar que uma determinada pessoa está ligando? É possível definir um toque musical especificamente para ela.

Selecione 🚼 > Contatos.

- Selecione um contato e *S*.
- 2 Selecione Toque musical e um toque musical.

#### Criar um grupo de contatos

Se você adicionar os membros de sua família ou os seus amigos a um grupo de contatos, poderá enviar facilmente uma mensagem a todos eles ao mesmo tempo.

- 1 Selecione 🚼 > Contatos.
- 2 Abra a guia **11** e selecione **+**.
- 3 Escreva um nome para o grupo e selecione OK.

- 4 Na guia **11**, selecione o grupo e **=** > Adicionar membros.
- 5 Marque os contatos que deseja adicionar ao grupo e selecione Selecionar.

#### Enviar uma mensagem a um grupo de pessoas

Deseja enviar uma mensagem a todos os membros de sua família rapidamente? Se você os atribuiu a um grupo, poderá enviar uma mensagem a todos eles ao mesmo tempo.

Selecione 🚼 > Contatos.

- 1 Abra a guia 👥.
- 2 Mantenha selecionado o nome de um grupo e, no menu pop-up, selecione Criar mensagem.

#### Enviar suas informações de contato usando Meu cartão

Meu cartão é seu cartão de visita eletrônico. Com o Meu cartão, você pode enviar suas informações de contato a outras pessoas.

Selecione 🚼 > Contatos.

#### Enviar suas informações de contato como um cartão de visita

- 1 Mantenha pressionado Meu cartão e, no menu pop-up, selecione Enviar como cartão contato.
- 2 Selecione o método de envio.

#### Editar suas informações de contato em Meu cartão

- 1 Selecione Meu cartão.
- 2 Selecione 🖋 e o detalhe a ser editado.
- 3 Para adicionar mais detalhes, selecione 1+.

#### Copiar contatos do cartão SIM para o telefone

Se você tiver contatos armazenados no cartão SIM, poderá copiá-los para o telefone. Você pode adicionar mais detalhes aos contatos armazenados no telefone, como números de telefone alternativos, endereços ou uma foto.

Selecione 🚼 > Contatos.

Selecione **Selecione** > Números do chip > Copiar todos p/ telefone.

#### Fazer backup dos contatos nos serviços Nokia

Se você fizer backup dos contatos nos serviços Nokia, poderá copiá-los facilmente para um novo telefone. Se o telefone for roubado ou danificado, você ainda poderá acessar sua lista de contatos on-line.

Selecione 🚼 > Contatos.

Selecione **Selecione** > Nokia Sinc. > Sincronizar.

Se você permitir a sincronização automática, será feito um backup automático nos serviços Nokia de todas as alterações feitas na lista de contatos.

É necessário ter uma conta Nokia para usar os serviços Nokia. Você receberá uma solicitação para criar uma conta se acessar um serviço Nokia usando o telefone.

Se você usar o Nokia Sinc. para sincronizar automaticamente os contatos, não permita a sincronização dos contatos com nenhum outro serviço, pois haverá a possibilidade de conflitos. O Nokia Sinc. para contatos não estará disponível se você sincronizar os contatos no Mail for Exchange.

# **Redes sociais**

Sobre o aplicativo Social

🔁 Selecione 🎛 > Social e acesse os serviços de redes sociais que você usa.

Para aprimorar sua experiência com redes sociais, use o aplicativo Social. Ao acessar os serviços de redes sociais por meio do aplicativo Social, você poderá fazer o seguinte:

- Ver as atualizações de status de seus amigos nos vários serviços em uma única tela
- Publicar sua própria atualização de status em vários serviços ao mesmo tempo
- · Compartilhar fotos tiradas com a câmera
- Compartilhar vídeos gravados com o telefone
- Vincular os perfis de seus amigos on-line às informações de contato deles no telefone
- · Adicionar eventos do calendário do serviço ao calendário do telefone

Somente os recursos suportados pelo serviço de rede social estão disponíveis.

O uso dos serviços de redes sociais requer suporte de rede. Isso pode envolver a transmissão de grandes volumes de dados e custos de tráfego de dados relacionados. Para obter mais informações sobre as tarifas de transmissão de dados, entre em contato com a sua operadora de rede.

Os serviços de rede social são serviços de terceiros e, portanto, não são fornecidos pela Nokia. Verifique as configurações de privacidade do serviço de rede social utilizado, pois você poderá compartilhar as informações com um grande grupo de pessoas. Os termos de uso do serviço de rede social se aplicam ao compartilhamento

de informações nesse serviço. Familiarize-se com os termos de uso e as práticas de privacidade desse serviço.

#### Ver as atualizações de status de seus amigos em uma exibição

Quando estiver conectado com os serviços de redes sociais através do aplicativo Social, você poderá ver as atualizações de status de seus amigos de todos esses serviços em uma única visualização. Não será necessário alternar entre diferentes aplicativos para ver o que todos estão fazendo.

- 1 Selecione 🚼 > Social.
- 2 Selecione um serviço e acesse-o.
- 3 Selecione **=** > Minhas contas > Adicionar rede social.
- 4 Selecione outro serviço e acesse-o.
- 5 Selecione **=** > **Toda a atividade**.

Todos os feeds dos serviços adicionados serão incluídos automaticamente na exibição.

### Publicar seu status nos serviços de redes sociais

Com o aplicativo Social, você pode publicar a atualização de seu status nos serviços de redes sociais.

- 1 Selecione 🚼 > Social e acesse os serviços de redes sociais que você usa.
- 2 Selecione **=** > **Toda a atividade**.
- 3 Escreva a atualização de seu status no campo de texto.

### Vincular seus amigos on-line à sua lista de contatos

Você pode vincular os perfis de seus amigos on-line de serviços de redes sociais às informações de contato deles no telefone. Depois de vinculá-los, você poderá ver as informações de contato diretamente do aplicativo Social, além de ver as atualizações de status mais recentes na lista de contatos.

- 1 Selecione 🚼 > Social.
- 2 Selecione a foto do perfil de um amigo on-line e Vincular perfil a contato.
- 3 Na lista de contatos, selecione o contato ao qual o perfil será vinculado.

### Ver as atualizações de status de seus amigos na tela inicial

Com o widget Social, você poderá ver as atualizações de status de seus amigos online diretamente na tela inicial quando entrar nos serviços de redes sociais através do aplicativo Social.

### Adicionar o widget Social à tela inicial

Mantenha selecionada uma área vazia da tela inicial e selecione Adicionar widget > Social.

### Abrir o aplicativo Social na tela inicial

Na tela inicial, selecione o widget Social. Se você estiver conectado, será aberta a visualização de atualizações de status. Se você não estiver conectado, a visualização para entrar será aberta.

### Carregar uma foto ou um vídeo em um serviço

Use o aplicativo Social para carregar fotos ou vídeos nos serviços de redes sociais.

- 1 Selecione 🏶 > Social e acesse um serviço de rede social.
- Selecione and
- 3 Selecione se deseja carregar uma foto ou um vídeo.
- 4 Para marcar os itens a serem carregados, selecione os itens.

O tamanho máximo do arquivo é 4 MB para fotos e 10 MB para vídeos.

5 Se estiver carregando uma única foto, você poderá adicionar uma legenda e uma etiqueta com um comentário a uma parte específica da foto.

Para fazer upload de um vídeo, é necessário que o recurso tenha suporte no serviço de rede social. Você deve usar uma conexão Wi-Fi.

6 Selecione √.

### Tirar uma foto e carregá-la

- Selecione and
- 2 Selecione a opção para carregar uma foto da câmera.
- 3 Tire uma foto.
- 4 Adicione uma legenda e uma etiqueta com um comentário a uma parte específica da foto.

### Entrar em contato com um amigo em um serviço de rede social

Quando você achar que não basta comentar o status do seu amigo, poderá chamálo ou enviar-lhe uma mensagem.

- 1 Selecione 🚼 > Social.
- 2 Selecione a foto do perfil de um amigo e selecione o método de comunicação.

Esse recurso estará disponível se você vincular os seus amigos on-line às informações de contato deles no telefone ou se os seus amigos adicionarem as informações de contato deles aos detalhes no serviço.

Os métodos de comunicação podem variar. Para chamar um amigo ou enviar-lhe uma mensagem de texto, o recurso precisa ser suportado pelo dispositivo.

#### Adicionar um evento ao calendário do telefone

Quando responder a convites para eventos em um serviço de rede social, você poderá adicioná-los ao calendário do telefone para que possa ver os próximos eventos mesmo se não estiver on-line.

Selecione 🚼 > Social e um serviço e entre nele.

- 1 Selecione um convite para um evento.
- 2 Adicione o evento ao calendário do telefone.

Esse recurso estará disponível se for suportado pelo serviço.

# Mensagens Sobre as mensagens

Selecione 🚼 > Mensagens.

É possível enviar e receber vários tipos de mensagens:

- mensagens de texto;
- mensagens de áudio;
- mensagens multimídia que contém fotos e vídeos;
- mensagens de grupo;

Mensagens requer suporte de rede.

#### Enviar uma mensagem

Mantenha-se em contato com sua família e seus amigos através de mensagens de texto e multimídia.

- 1 Selecione 🔠 > Mensagens e 🛖.
- 2 Para adicionar um contato como destinatário, selecione Para. Você também pode digitar um número de telefone.
- 3 Escreva sua mensagem na caixa de texto e selecione **v**.

Dica: Para incluir um anexo, como uma foto ou um vídeo, selecione 🔗.

4 Selecione 🔽.
**Dica:** Para enviar uma mensagem para um contato de sua lista de contatos, mantenha-o selecionado e selecione **Enviar mensagem**.

O envio de uma mensagem com um anexo pode ser mais cara do que o envio de uma mensagem de texto normal. Para obter mais informações, entre em contato com a operadora.

Você pode enviar mensagens de texto com um número de caracteres maior do que o limite permitido por mensagem. As mensagens mais longas são enviadas como uma série de duas ou mais mensagens. A cobrança feita pela operadora poderá levar em conta o número total de mensagens.

Os caracteres acentuados, outros símbolos ou algumas opções de idioma ocupam mais espaço, o que diminui o limite de caracteres que podem ser enviados em uma única mensagem.

Se uma mensagem de texto for muita longa, ela poderá ser convertida em uma mensagem multimídia. Se quiser enviar a mensagem como uma mensagem de texto, selecione **> Opções de envio > Tipo de mensagem > Texto**.

Se você enviar uma mensagem de texto a um ou vários destinatários e as informações de contato de um deles for um endereço de e-mail em vez de um número de telefone, a mensagem de texto será convertida em mensagem multimídia.

Se o item inserido em uma mensagem multimídia for muito grande para a rede, o dispositivo poderá reduzir o tamanho automaticamente.

Somente dispositivos compatíveis poderão receber e exibir mensagens multimídia. Talvez as mensagens tenham aparência diferente em outros dispositivos.

#### Ler uma mensagem recebida

Quando alguém envia uma mensagem a você, uma notificação é mostrada na tela inicial. Você pode abrir a mensagem diretamente na tela inicial.

Selecione Mostrar para abrir a mensagem.

As mensagens são combinadas em conversas, as quais contêm todas as mensagens enviadas e recebidas de um contato em uma única visualização. Para ler uma conversa, selecione-a na lista na visualização **Mensagens**.

### Responder à mensagem

- Com a mensagem aberta, selecione X.

**Dica:** Para responder a uma mensagem rapidamente, selecione **Toque para** escrever.

### 74 E-mail

### Encaminhar a mensagem

- 1 Com a mensagem aberta, selecione **=** > **Encaminhar**.
- 2 Para adicionar um contato como destinatário, selecione Para. Você também pode digitar um número de telefone.
- 3 Edite a mensagem, se necessário, e selecione 🔻 > 🔽

# Salvar uma foto ou outro arquivo anexado

- 1 Na conversa, selecione a mensagem contendo o arquivo.
- 2 Mantenha selecionado o arquivo e selecione **Salvar** e uma memória. Os arquivos são salvos em seus respectivos aplicativos, como o Galeria.

# Ler a mensagem posteriormente

- 1 Selecione 🚼 > Mensagens.
- 2 Selecione a conversa que contém a mensagem.
- 3 Selecione a mensagem.

### Enviar uma mensagem de áudio

Você pode gravar um clipe de som, como uma música de aniversário, e enviá-la ao seu amigo como uma mensagem de áudio.

- 1 Selecione 😁 > Mensagens.
- 2 Selecione 🕂.
- 3 Para adicionar um contato como destinatário, selecione Para, um contato e -Você também pode digitar um número de telefone.
- 4 Para adicionar um clipe de som como um anexo, selecione  $@> \mathbf{J}$  e o clipe de som.

Para gravar um novo clipe de som, selecione  $\emptyset > \Psi$  e grave o novo clipe.

5 Selecione 🔽.

### Alterar o idioma de escrita

Você pode alterar o idioma em que escreverá as mensagens e os e-mails.

- 1 Selecione 🚼 > Configurs. e Telefone > Idioma.
- 2 Selecione Idioma de escrita.

# E-mail

Sobre o e-mail

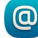

Selecione 🔠 > E-mail.

Você pode transferir automaticamente os e-mails do seu endereço de e-mail existente para o telefone e ler, responder e organizar seus e-mails onde estiver. Você pode adicionar várias caixas postais ao seu telefone e acessá-las diretamente pela tela inicial.

O envio ou o recebimento de e-mails no seu telefone por ser cobrado. Para obter informações sobre os possíveis custos, entre em contato com a operadora.

O E-mail é um serviço de rede e talvez não esteja disponível em todas as regiões.

### Adicionar uma caixa postal

Você utiliza mais de um endereço de e-mail? Você pode ter várias caixas de e-mail no telefone. O aplicativo E-mail é um serviço de rede.

Selecione 🏶 > E-mail.

Ao abrir o aplicativo E-mail pela primeira vez, seu telefone solicitará que você crie uma caixa de e-mail. Se você aceitar, siga as instruções mostradas no telefone.

Se você deseja usar seu e-mail corporativo com o telefone, configure-o usando Exchange ActiveSync. Para a configuração, é necessário ter o nome do Microsoft Exchange Server e do domínio de rede. Para obter mais informações, entre em contato com o administrador do Mail for Exchange.

# Adicionar uma caixa postal posteriormente

Você também pode criar uma caixa de e-mail posteriormente. Selecione E-mail > Nova caixa e-mail e siga as instruções mostradas no telefone.

**Dica:** Se você adicionar um widget de e-mail na tela inicial, poderá acessar facilmente seu e-mail diretamente da tela inicial.

# Excluir uma caixa postal

Mantenha selecionada a caixa de e-mail e selecione Excluir caixa de e-mail.

### Ler um e-mail recebido

Você pode usar o telefone para ler e responder e-mails.

Selecione 🚼 > E-mail.

Selecione a caixa postal e o e-mail.

**Dica:** Para ler rapidamente um novo e-mail, adicione um widget de e-mail à sua tela inicial.

**Dica:** Para ampliar ou reduzir, coloque dois dedos na tela e, em seguida, deslize-os para longe ou para perto um do outro.

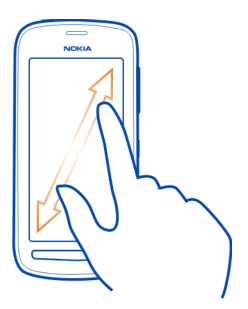

### Abrir ou salvar um anexo

Selecione o anexo e Abrir ou Salvar. Se houver mais de um anexo, você poderá salvá-los todos de uma vez.

# Responder ao e-mail

- 1 Selecione  $\mathbf{Q} > \mathbf{Q}$ .
- 2 Escreva sua resposta e selecione  $\overline{\mathbf{v}}$ .
- Selecione Y

# Encaminhar e-mail

- 1 Selecione **Q** > **Q**.
- 2 Digite o endereço de e-mail. Para adicionar um destinatário da lista de contatos, selecione **D**.
- 3 Edite a mensagem, se desejar, e selecione  $\overline{\mathbf{v}}$ .
- 4 Selecione 🔽.

**Dica:** Se o e-mail contiver um endereço da web e você quiser abri-lo no browser do telefone, selecione-o.

### Ler o e-mail seguinte ou anterior na caixa postal

Use os ícones de seta.

#### Enviar um e-mail

Deseja enviar um e-mail onde quer que esteja? Com o telefone, é possível ler e enviar e-mails, mesmo quando você não está em sua mesa.

Selecione 🏶 > E-mail e uma caixa postal.

- Selecione -
- 3 Escreva o assunto e sua mensagem e selecione  $\overline{\mathbf{v}}$ .

Dica: Para adicionar um anexo, selecione 🖉 .

4 Selecione 🔽.

### Responder a uma solicitação de reunião

Você pode abrir e salvar ou aceitar solicitações de reunião. Quando você salvar ou aceitar uma solicitação de reunião, ela será exibida no seu calendário.

As solicitações de reunião são gerenciadas na caixa de e-mail do Exchange ActiveSync.

Selecione 🚼 > E-mail e a caixa de e-mail do Exchange ActiveSync.

# Verificar sua disponibilidade

Selecione **=** > Ver calendário.

Para editar, responder ou encaminhar uma solicitação de reunião aceita, abra-a no calendário.

As opções disponíveis podem variar.

#### Abrir e-mails na tela inicial

Você pode ter vários widgets de e-mail na tela inicial, dependendo do telefone.

Cada widget de e-mail contém uma caixa de e-mail que mostra os três últimos e-mails recebidos. Você pode abri-los diretamente pelo widget. (a) significa que um novo e-mail foi recebido.

Dica: Para ver mais e-mails, navegue para baixo.

# Adicionar um widget de e-mail à tela inicial

Na tela inicial, mantenha selecionada uma área vazia e selecione Adicionar widget e o widget de e-mail. Se você tiver mais de uma caixa de e-mail, selecione qual deseja usar.

Dica: Para obter um widget mais compacto que mostre somente o nome da caixa de e-mail e 📾 quando um novo e-mail for recebido, selecione Adicionar widget > E--mail, recebido.

# Internet

Sobre o browser da web

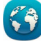

Selecione 🚼 > Web.

Mantenha-se atualizado sobre as notícias e visite seus sites da web favoritos. Você pode usar o browser da web do telefone para ver páginas da web na internet.

Para navegar na web, você deve estar conectado à internet.

#### Navegar na web

Selecione 🚼 > Web.

**Dica:** Se você não tiver um plano de dados de tarifa simples da operadora, para diminuir os custos de dados na conta de telefone, você poderá usar uma rede Wi-Fi para se conectar com a internet.

# Ir para um site da web

Escreva um endereço da web na barra de endereços e selecione .

### Pesquisar na internet

Escreva o termo de busca na barra de endereços e selecione-o.

#### Aplicar mais ou menos zoom

Coloque dois dedos na tela e deslize-os para perto ou para longe um do outro.

### Enviar um link da web

Toque e mantenha selecionada uma página da web e selecione Enviar e como deseja enviar o link.

### Abrir uma nova janela do browser.

Selecione 🖷 > 🕂.

# Alternar entre as janelas do browser

- 1 Selecione 🖷
- 2 Deslize o dedo para a esquerda ou para a direita e selecione uma janela.

O cache é um local da memória usado para armazenar dados temporariamente. Se você tiver acessado ou tentado acessar informações confidenciais ou um serviço protegido com exigência de senhas, limpe o cache após cada uso.

# Esvaziar o cache

Selecione **Selecione** > Configurações > Privacidade > Apagar dados de privacidade > Cache.

### Adicionar um marcador

Se você sempre visita os mesmos sites, adicione-os aos marcadores para que possa acessá-los com facilidade.

Selecione 🚼 > Web.

Durante a navegação, toque na página da web e selecione Adicionar favorito.

# Ir para um site marcado durante a navegação

Selecione ★ > 🛛 e um marcador.

**Dica:** Você também pode adicionar marcadores ao menu principal do telefone. Durante a navegação, toque na página da web e selecione **Instalar como aplicativo**.

### Assinar um web feed

Não é preciso visitar seus sites favoritos regularmente para manter-se atualizado com as novidades. Você pode assinar web feeds e obter links para os conteúdos mais recentes automaticamente.

Selecione 🚼 > Web.

Os web feeds de páginas da web são geralmente marcados com  $\Im$ . Eles são usados para compartilhar, por exemplo, as manchetes de notícias e as entradas de blog mais recentes.

- 1 Vá para um blog ou uma página da web que contenha um web feed.
- 2 Toque na página da web e selecione Adicionar feed.

# Atualizar um feed

Na visualização Web feeds, mantenha o feed selecionado e selecione Atualizar.

# Configurar um feed para ser atualizado automaticamente

Na visualização Web feeds, mantenha o feed selecionado e selecione Editar > Atualizações automáticas.

# Permitir que um site utilize suas informações de localização

Selecione 🚼 > Web.

Os sites da web podem solicitar acesso às suas informações de localização atual para, por exemplo, personalizar as informações mostradas a você. Se o uso de suas informações de localização for permitido, sua localização poderá ser visível a outras pessoas, dependendo do site da web. Leia a política de privacidade do site da web.

Caso seja solicitado, selecione Permitir uma vez ou Sempre permitir.

### Remover o acesso às informações de localização de um site

- 1 Selecione ≡ > Configurações > Privacidade > Permissões de localização.
- 2 Toque e mantenha selecionado um site e selecione Excluir.

# Remover o acesso às informações de localização de todos os sites

### Acessar um serviço on-line usando o NFC

Quando você toca em uma marca NFC que contém um endereço da web com a área NFC do telefone, o site da web é aberto no browser do telefone.

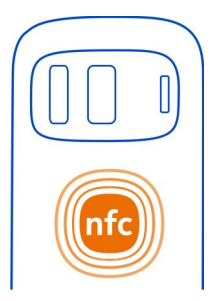

**Dica:** As marcas do NFC também contém informações como o número do telefone ou o cartão de visita. Quando você vir um número de telefone em um anúncio que seja compatível com o NFC, para chamá-lo, toque na marca.

# Entretenimento

Music player Sobre o recurso Música

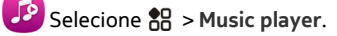

É possível usar o recurso Música do telefone para ouvir músicas e podcasts onde estiver.

# **Reproduzir músicas**

Selecione 🚼 > Music player.

- 1 Selecione 🎵 💃 🚳 ou 🍹 para ver músicas, artistas, álbuns ou gêneros.
- 2 Selecione uma música ou um álbum.

Dica: Para ouvir as músicas em ordem aleatória, selecione 💢

# Pausar e continuar a reprodução

Para pausar a reprodução, selecione ; para continuar, selecione .

Avançar ou retroceder uma música Mantenha selecionado Do ou M.

# Reproduzir uma música várias vezes

Selecione 🚍.

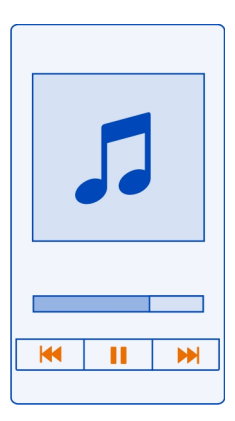

**Dica:** Ao ouvir músicas, você pode retornar à tela inicial, deixando a música tocar em segundo plano.

# Criar uma lista de reprodução

Você quer ouvir músicas diferentes de acordo com seu humor? Com as listas de reprodução, é possível criar seleções de músicas a serem reproduzidas em uma ordem específica.

Selecione 🚼 > Music player.

- 1 Mantenha uma música, um álbum ou um gênero selecionado e selecione Adicionar à lista reprodução.
- 2 Selecione uma lista de reprodução ou Nova lista reprodução para criar uma nova.

# Reproduzir uma lista de reprodução

Selecione 🗐 e uma lista de reprodução.

### Remover uma música da lista de reprodução

Na visualização da lista de reprodução, mantenha selecionada a música e selecione Remover.

Isso não exclui a música do telefone, apenas a remove da lista de reprodução.

**Dica:** O Music player cria uma lista de reprodução automaticamente para as músicas mais reproduzidas, reproduzidas recentemente, nunca reproduzidas e adicionadas recentemente.

### Exibir a letra ao ouvir uma música

Para ver a letra durante a reprodução, copie os arquivos de letras na mesma pasta que os arquivos de música. Os nomes dos arquivos de letras devem ser correspondentes aos nomes dos arquivos de música.

O Music player oferece suporte aos formatos LRC básicos e aprimorados e, além disso, às letras que estão incorporadas em uma música, usando o formato de metadados ID3v2.

Esse aplicativo é fornecido apenas para uso pessoal de conteúdo obtido legalmente.

# Reproduzir um podcast

- 1 Selecione 🚼 > Music player.
- 2 Selecione **=** > **Podcasts**.
- 3 Selecione o podcast. Se um podcast tiver sido reproduzido parcialmente, ele continuará a ser reproduzido a partir da posição na qual foi interrompido.

**Dica:** Ao ouvir um podcast, você poderá retornar à tela inicial, deixando o aplicativo Music player em execução em segundo plano.

### Sincronizar músicas entre o telefone e o PC

Você tem músicas no seu PC que quer ouvir no seu telefone? O Nokia Suite é a maneira mais rápida de copiar músicas para o telefone e pode ser utilizado para gerenciar e sincronizar seu acervo musical.

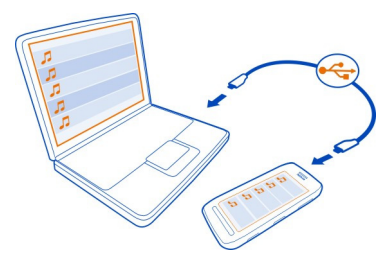

- Conecte o telefone com um computador compatível usando um cabo USB compatível.
- 2 No telefone, deslize o dedo para baixo a partir da área de notificação e selecione USB > Nokia Suite.
- 3 No computador, abra o Nokia Suite. Certifique-se de ter a versão mais recente do Nokia Suite.
- 4 Arraste e solte suas músicas para o telefone. Para obter mais informações, consulte a ajuda do Nokia Suite.
- 5 No Music player, selecione **=** > **Biblioteca musical** > **Atualizar**.

Baixe a versão mais recente do Nokia Suite em www.nokia.com/support.

Alguns arquivos de música poderão estar protegidos pelo gerenciamento de direitos autorais (DRM) e não poderão ser reproduzidos em mais de um dispositivo.

#### Sobre o Nokia Música

🗾 Selecione 🎛 > Nokia Music.

Com o Nokia Música, você pode comprar e baixar músicas no telefone. Navegue no Nokia Música e descubra novas músicas e seus hits antigos favoritos.

Esse serviço pode não estar disponível em todas as regiões ou países, e diferentes serviços e opções estão disponíveis, dependendo do país em que você reside.

Para fazer download de música, você precisa criar uma conta Nokia gratuita.

Você pode criar uma conta Nokia, ingressar no Nokia Música e acessar sua conta usando:

- Seu telefone
- Um navegador da web compatível

Se você já tiver uma conta Nokia, poderá usar essa conta no Nokia Música.

Se você tiver crédito ou downloads, ou se tiver assinado um contrato de download ilimitado com sua conta Nokia, não feche a conta. Se você o fizer, todos os dados serão perdidos.

Todos direitos à propriedade intelectual e outros direitos em ou sobre as músicas pertencem e são expressamente reservados a terceiros licenciantes, como o artista, o autor, o compositor ou o editor ou o selo da gravadora relevantes. Você só estará qualificado a usar a música baixada do Nokia Música de acordo com as restrições sobre uso aplicáveis a uma peça específica de música, conforme definido no tópico "Direitos" nas páginas de produto do Nokia Música. A música comprada de outras fontes deve ser usada de acordo com os termos de tais compras. Você é responsável pelo cumprimento das normas relativas a propriedade intelectual e outros direitos aplicáveis na música usada.

# Gravar sons

Selecione 🚼 > Gravador.

# Gravar um clipe de som

Selecione 🔵.

# Parar a gravação

Selecione **O**. O clipe de som é salvo automaticamente na pasta Arquivos de som no aplicativo Arquivos.

Enviar um clipe de som gravado como uma mensagem de áudio Selecione = > Enviar.

#### Reproduzir música através de um rádio Sobre o transmissor FM

🤝 Selecione 🚼 > Repr. Rádio.

Você pode reproduzir músicas armazenadas no telefone utilizando qualquer rádio FM compatível, como um rádio automotivo ou um sistema de som doméstico.

A distância operacional do transmissor FM é de cerca de dois metros. Algumas obstruções, como paredes, outros dispositivos eletrônicos ou estações de rádio públicas, podem causar interferência na transmissão. A frequência de operação do transmissor FM varia de acordo com a região.

O transmissor FM poderá provocar interferência em rádios FM próximos que operem na mesma frequência. Para evitar interferência, sempre procure por uma frequência de FM livre no rádio receptor antes de ativar o transmissor FM.

O transmissor FM não pode ser usado ao mesmo tempo que o rádio FM do seu telefone.

**Nota:** Pode haver restrições ao uso do transmissor FM em alguns países. Para obter mais informações, entre em contato com as autoridades locais e visite o site www.nokia.com/fmtransmitter (em inglês).

### Reproduzir uma música através de uma rádio

Você quer ouvir suas músicas em um volume mais alto ou com alto-falantes estéreo hi-fi de melhor qualidade? Você pode reproduzir as músicas através de um rádio FM.

- 1 Sintonize o rádio receptor a uma frequência livre.
- 2 Selecione 🚼 > Music player.
- 3 Selecione uma música ou uma lista de reprodução.
- 4 Selecione **=** > **Reproduzir via Rádio**.
- 5 Digite a frequência na qual o rádio receptor foi sintonizado. Por exemplo, se a frequência 107,8 MHz estiver livre na sua área e você sintonizar o rádio FM nessa frequência, também deverá sintonizar o transmissor FM em 107,8 MHz.

Para ajustar o volume, utilize a função de volume no rádio receptor. Certifique-se de que o volume do telefone não esteja silenciado.

**Dica:** Para ativar ou desativar facilmente o transmissor FM, adicione o widget Reproduzir via Rádio à tela inicial.

Este aplicativo é fornecido apenas para uso pessoal de conteúdo obtido legalmente.

#### Rádio FM Sobre o rádio FM

Selecione 🚼 > Rádio FM.

Você pode ouvir estações de rádio FM usando seu telefone. Basta conectar um fone de ouvido e selecionar uma estação.

Para ouvir rádio, é preciso conectar um fone de ouvido compatível com o dispositivo. O fone de ouvido funciona como antena.

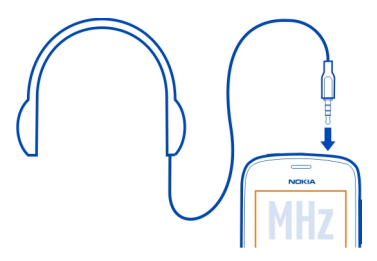

Não é possível ouvir rádio através de um fone de ouvido Bluetooth.

Você pode ouvir rádio mesmo quando o modo desconectado estiver ativado no telefone e você não tiver a cobertura da rede celular. A qualidade da transmissão de rádio depende da cobertura do sinal de rádio FM na sua região.

Você pode fazer ou atender uma chamada enquanto ouve o rádio. O rádio será silenciado automaticamente durante uma chamada ativa.

# Localizar e salvar estações de rádio

Busque suas estações de rádio favoritas e salve-as para poder ouvi-las facilmente.

Selecione 🚼 > Rádio FM.

Na primeira vez em que usar o rádio FM, o aplicativo fará uma busca automática de estações de rádio disponíveis. Se nenhuma estação for encontrada, você poderá definir uma frequência manualmente. Você também pode usar o recurso de verificação automática posteriormente.

# Definir uma frequência manualmente

- 1 Selecione 🔄 > 🚍 > Sintonizar estações manual..
- 2 Para configurar a frequência, selecione as setas para cima ou para baixo. O intervalo de frequência aceito é de 87,5 a 108,0 MHz.

### Ouvir o rádio

Aproveite suas estações de rádio FM favoritas onde você estiver!

Selecione 🚼 > Rádio FM.

Ir para a estação seguinte ou anterior Selecione ou M.

Procurar outras estações disponíveis Selecione e mantenha pressionado 🕅 ou 🅅 .

Dica: Para acessar facilmente o rádio, adicione o widget de rádio à tela inicial.

#### Reorganizar a lista de estações salvas

É possível reorganizar a lista de estações salvas para que as suas favoritas fiquem em primeiro.

Selecione 🏶 > Rádio FM.

As estações salvas são listadas na exibição Lista de estações.

#### Mover uma estação da lista

- 1 Na barra de ferramentas, selecione 🚍 .
- 2 Mantenha selecionado o nome da estação e, no menu pop-up, selecione Mover.
- 3 Selecione o novo local na lista.

#### Jogar com um amigo usando o NFC

Quer se divertir jogando com um amigo? Se você e um amigo tiverem telefones compatíveis que suportem o NFC, vocês poderão jogar um contra o outro.

- 1 Abra um jogo que seja compatível com o NFC.
- 2 Siga as instruções do jogo.

#### Pagar contas com o telefone

Esqueceu sua carteira ou bolsa em casa? Sem problemas; você pode pagar contas com o telefone ou usá-lo como um tíquete, caso a operadora ofereça suporte a esse recurso.

O recurso NFC pode ser associado a diversos serviços e tecnologias, como o pagamento de contas por meio do telefone ou realização de transações de compra de entradas, tíquetes etc. Tais serviços podem não estar disponíveis na sua localidade ou área. Para informações sobre eventuais serviços disponíveis, entre em contato

com sua operadora. Caso um serviço compatível esteja disponível sem sua região, observe as recomendações seguintes:

# Introdução

- 1 Para ativar o serviço, entre em contato com a operadora.
- 2 Selecione 😁 > Configurs..
- 3 Selecione Conectividade > NFC > Cartões > Ativados.

**Configurar o telefone para que ele pergunte antes de permitir transações por cartão** Selecione **Pergunt. antes usar cartões** > **Sim**.

Nota: Se essa configuração estiver desativada, o telefone não solicitará confirmação antes de permitir transações com cartão, nem mesmo quando o telefone, as teclas ou a tela estiverem bloqueadas.

# Pagar contas com o telefone

- 1 Toque no leitor com a área NFC do seu telefone.
- 2 Para permitir a transação por cartão, selecione Sim. Após a confirmação, você terá um curto período para fazer o pagamento.
- 3 Toque no leitor novamente. Sua operadora pode solicitar confirmação do pagamento.

O uso dos serviços de pagamento de contas ou emissão de tíquete Near Field Communication (NFC) da operadora com este telefone requer a assinatura do serviço com a operadora e a instalação do aplicativo da operadora. Serviços e aplicativos de pagamento de contas e emissão de tíquete são fornecidos por terceiros. A Nokia não fornece qualquer garantia nem assume qualquer responsabilidade por esses aplicativos e serviços, incluindo suporte a usuário final, manutenção de funcionalidade ou aval a transações monetárias ou reembolso de prejuízos financeiros. Faça backup do telefone e entre em contato com a operadora antes de enviar o telefone para reparo ou serviço de manutenção a fim de assegurar a disponibilidade dos serviços. Talvez seja necessário reinstalar o aplicativo de pagamento de contas e emissão de tíquete após o reparo ou a manutenção. Para solucionar dúvidas sobre serviços e aplicativos de pagamento de contas ou emissão de tíquete, entre em contato com a operadora.

### Vídeos Sobre os vídeos

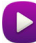

Selecione 🚼 > Vídeos.

Você pode navegar, fazer download e assistir a vídeos no seu telefone onde estiver.

**Dica:** Acesse novos vídeos pela Loja Nokia. Para obter mais informações, vá até www.nokia.com/support.

O uso dos serviços ou o download de conteúdo pode causar a transferência de grandes volumes de dados, o que pode resultar em custos de tráfego de dados.

### Reproduzir um vídeo

Selecione 🚼 > Vídeos.

Para navegar na coleção de vídeos, abra a guia 🋄. Para procurar os vídeos gravados, selecione 🏶 > Galeria.

Para navegar nos serviços de vídeo, abra a guia 🚯.

Se você conectar seu telefone a uma TV HD, poderá assistir aos vídeos na tela grande.

### Assistir a um vídeo

Selecione um vídeo para reprodução. Para utilizar os controles para reproduzir vídeos, toque na tela.

### Assistir a um vídeo com som ambiente

Conecte os fones de ouvido compatíveis com o telefone e selecione  $\bigoplus$  para ativar o recurso Fone de ouvido Dolby<sup>TM</sup>.

# Pausar ou continuar a reprodução

Selecione ou 🌔.

### Avançar ou retroceder

Mantenha selecionado 🏓 ou 📢.

### Copiar vídeos entre o telefone e o computador

Você gravou vídeos com o telefone que deseja assistir no computador? Ou você deseja copiar seus vídeos do telefone para o computador? Use um cabo de dados USB compatível para copiar seus vídeos entre o telefone e um computador.

1 Use um cabo de dados USB compatível para conectar seu telefone a um computador.

Se você estiver copiando entre um cartão de memória no telefone e um computador, certifique-se de que o cartão de memória esteja inserido.

2 Abra o Nokia Suite no computador e siga as instruções exibidas.

### Conectar-se com um sistema de alta definição Conectar-se com o home theater

Desfrute de vídeos em alta definição com áudio multicanal Dolby Digital Plus 5.1 para ter uma experiência de som ambiente imersivo.

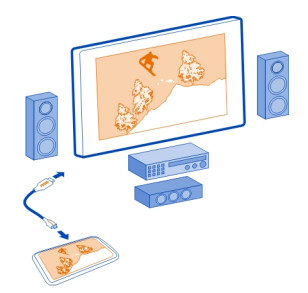

1 Conecte o telefone com o home theater compatível usando um cabo microconector HDMI<sup>™</sup> (vendido separadamente).

O home theater precisa of erecer suporte ao padrão HDMI 1.4 e ser capaz de transmitir vídeo para a TV pelo HDMI.

2 Defina o home theater para usar a respectiva entrada HDMI. Para obter mais informações, consulte o manual do usuário do home theater.

O telefone se transforma em um controle remoto.

3 Selecione Vídeos e o vídeo.

A resolução de vídeo compatível máxima é de 1080p e o telefone não oferece suporte a arquivos com mais de 4 GB.

Exemplo: Um vídeo MP4 ou MKV com as seguintes propriedades:

- Vídeo: AVC 1916 kbps, 24 fps, High Profile Level 3.1, 3 quadros de referência
- Áudio: Dolby Digital Plus E-AC-3, 384 kbps, 6 canais

### Conectar-se com a TV HD

Você pode usar um cabo microconector HDMI (vendido separadamente) para conectar o telefone com uma TV ou um home theatre compatível. As fotos e os vídeos mantêm a qualidade original de áudio e vídeo.

- 1 Conecte um cabo microconector HDMI com o microconector HDMI do telefone.
- 2 Conecte o cabo microconector HDMI com o conector HDMI de uma TV.

O telefone se transforma em um controle remoto.

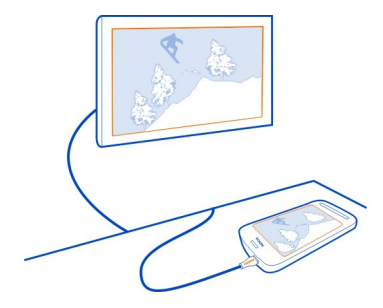

- 3 Selecione a entrada HDMI correta na TV. Para obter mais informações, consulte o manual do usuário da TV.
- 4 Selecione Fotos ou Vídeos.

Se você selecionar Fotos, todas as suas fotos serão mostradas na TV.

**Dica:** Durante a visualização de suas fotos, você poderá reproduzir músicas em segundo plano.

# Streaming de conteúdo sem-fio Sobre a reprodução DLNA Selecione 📅 > Repr. DLNA.

Você gostaria de ver as fotos ou os vídeos que estão em seu telefone em outro aparelho, como uma TV? Ou ouvir as músicas que estão em seu telefone com o aparelho de som da sua casa? Com o aplicativo Repr. DLNA, você pode fazer o streaming do conteúdo de mídia para aparelhos DLNA sem a necessidade de cabos.

Você precisa do seguinte:

- Uma rede Wi-Fi. Para obter os melhores resultados, o roteador sem-fio deve ser conectado com o aparelho DLNA por um cabo.
- O recurso Wi-Fi em seu telefone. O telefone deve ser conectado com a mesma rede Wi-Fi que o aparelho DLNA está.

Existem tipos diferentes de dispositivos DLNA. Se você puder conectar o dispositivo com o telefone e controlar o streaming, o aparelho será um renderizador. Se você puder exibir a mídia no telefone a partir do aparelho, o aparelho é um player. Para descobrir que tipo de aparelho DLNA você possui, consulte o manual do usuário do aparelho.

Para obter mais informações sobre como configurar a conexão Wi-Fi, vá para www.nokia.com/support.

# Fazer streaming de conteúdo

Você pode fazer streaming de fotos e vídeos no telefone para outro aparelho que suporta o DLNA, como uma TV.

# Usar seu telefone para fazer streaming do conteúdo para seu aparelho DLNA

- Selecione Selectore Provide Selectore Selectore Selectore Selectore Selectore National Selectore National Selectore National Selectore National Selectore Selectore
- 2 Para fazer streaming de fotos, selecione Fotos. Para fazer streaming de vídeos, selecione Vídeos. Para fazer streaming de músicas, selecione Música.
- 3 Selecione a foto, o vídeo ou a música.

A conexão com o aparelho DLNA é aberta automaticamente. Durante o envio do conteúdo para o aparelho DLNA, 🛜 é exibido.

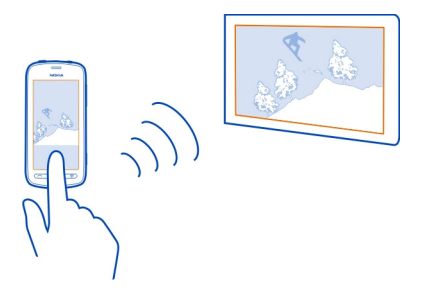

Também é possível ampliar uma foto ou fazer streaming de apenas uma parte da foto.

# Fazer streaming de parte de uma foto

1 Selecione a foto, coloque dois dedos sobre a tela e deslize-os para longe ou para perto um do outro a fim de cortar a área.

Dica: Para mover a área cortada, mantenha a área selecionada e arraste-a.

2 Para iniciar o streaming da área cortada, levante o dedo. A foto é enviada para o aparelho DLNA após 3 segundos. Para iniciar imediatamente, toque na área.

# Usar o aparelho DLNA para fazer streaming do conteúdo salvo em seu telefone

1 Selecione Servidor DLNA > Servidor DLNA > Servidor DLNA > Ativado.

2 Use o aparelho DLNA para detectar o telefone e ver o conteúdo do telefone através do aparelho DLNA.

**Dica:** Para acessar rapidamente o Servidor DLNA, adicione o widget Servidor DLNA à tela inicial. Para adicionar, mantenha selecionada uma área vazia da tela inicial e selecione Adicionar widget e o widget.

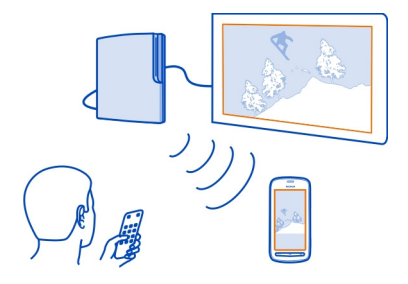

# Mapas

Sobre os aplicativos Mapas

Nota: Essa função não está disponível em todos os países ou regiões. Consulte a operadora para saber sobre a disponibilidade dessa função.

O aplicativo Mapas mostra os locais próximos e orienta você para onde deseja ir. O aplicativo Mapas também fornece previsões do tempo e links para os guias de viagem mais recentes.

- Encontre cidades, ruas e serviços usando o Mapas.
- Sincronize suas rotas e seus locais favoritos entre o telefone e o serviço da web Nokia Mapas.
- Encontre o caminho com instruções detalhadas usando o Dirigir.
- Obtenha direções programadas porta a porta com a combinação de modos diferentes de transporte público usando o Transporte público.
- Verifique as condições climáticas atuais e a previsão para os próximos dias, se disponível, usando o aplicativo Tempo.
- Tenha acesso às informações mais recentes sobre o que ver e fazer, onde passar a noite ou como reservar um quarto usando o Guides.

Informações sobre coordenadas podem não estar disponíveis em todas as regiões.

#### 94 Mapas

Talvez alguns serviços não estejam disponíveis em todos os países e sejam fornecidos apenas em alguns idiomas. Esses serviços podem depender da rede. Para obter mais informações, entre em contato com a operadora.

O uso dos serviços ou o download de conteúdo pode causar a transferência de grandes volumes de dados, o que pode resultar em custos de tráfego de dados.

O conteúdo dos mapas digitais pode ser, às vezes, inexato e incompleto. Nunca dependa exclusivamente do conteúdo ou do serviço para comunicações essenciais, como em emergências médicas.

Parte do conteúdo é gerada por terceiros, e não pela Nokia. O conteúdo pode ser impreciso e está sujeito à disponibilidade.

Se o produto contiver mapas de um dos países listados abaixo, as informações correspondentes ao país em questão se aplicam a: Ecuador: INSTITUTO GEOGRÁFICO MILITAR DEL ECUADOR; Autorização N° IGM-2011-01- PCO-01 (25 de janeiro de 2011) Guatemala: Aprovado por INSTITUTO GEOGRÁFICO NACIONAL – IGN Resolução N° 186-2011.

#### Navegar até seu destino Dirigir até seu destino

Quando você precisar de orientações passo a passo ao dirigir, o aplicativo Dirigir o ajudará a chegar ao seu destino.

Selecione 🔠 > Dirigir.

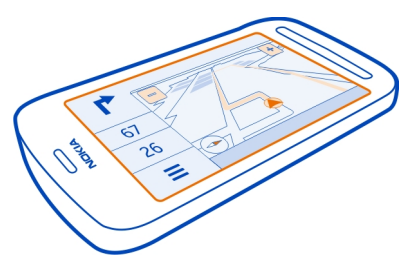

### Dirigir até um destino

Selecione Definir destino e uma opção.

# Começar a dirigir sem um destino definido

Selecione Apenas dirigir. O mapa segue a sua localização.

# Dirigir até sua casa

Selecione Dirigir para casa.

Quando você seleciona a opção **Dirigir para casa** pela primeira vez, é solicitado que você forneça a localização de sua casa.

# Alterar a localização de sua casa

Selecione = > Configurações > Localização de casa > Redefinir.

Respeite todas as leis locais aplicáveis. Sempre mantenha as mãos desocupadas para operar o veículo enquanto estiver dirigindo. Ao dirigir, a segurança ao volante deve ser sempre a sua primeira preocupação.

# Alterar o idioma da orientação por voz para dirigir

A orientação por voz ajuda você a encontrar seu caminho para um destino, deixando--o livre para aproveitar a viagem.

Selecione 🚼 > Dirigir.

Selecione **Selecione** > Configurações > Orientação por voz e um idioma.

A orientação por voz pode não estar disponível para o seu idioma.

### Desativar a orientação por voz

Selecione **=** > Configurações > Orientação por voz > Nenhum.

# Alterar a aparência da visualização do aplicativo Dirigir

Deseja ver um mapa 3D mais real ou está utilizando o aplicativo Dirigir à noite, no escuro? Com os diferentes modos de mapa, é possível ver as informações necessárias claramente a qualquer momento.

Selecione 🚼 > Dirigir.

# Ver o mapa em 3D

Selecione 🚍 > 🛲. Para voltar ao modo 2D, selecione o ícone novamente.

Para ver o mapa claramente, também quando estiver no escuro, você poderá ativar o modo noturno.

### Ativar o modo noturno

Selecione = > 🌣 > Cores > Modo noturno.

Por padrão, o mapa gira na orientação de sua direção.

### Orientar o mapa para o norte

Selecione 🚯. Para girar o mapa de volta para sua orientação de direção, selecione 🚯 novamente.

### Selecionar a rota preferencial

O aplicativo Dirigir pode escolher a rota que melhor se adapta às suas necessidades e preferências.

- 1 Selecione 🚼 > Dirigir.
- 2 Selecione **≡** > ☆ > Config. de rota.
- 3 Selecione Seleção de rota > Rota mais rápida ou Rota mais curta.
- 4 Para combinar as vantagens das rotas mais curtas e mais rápidas, selecione Seleção de rota > Otimizada.

Você pode também escolher entre permitir e evitar o uso, por exemplo, de autoestradas, rodovias com pedágio ou balsas.

# Obter informações de trânsito

Aprimore sua experiência ao dirigir com informações em tempo real sobre eventos de trânsito, assistência na escolha de rotas e avisos de limites de velocidade.

Selecione 🚼 > Dirigir.

# Mostrar eventos de trânsito no mapa

Durante a navegação para dirigir, selecione **=** > **Trânsito**. Os eventos são mostrados como triângulos e linhas.

É possível configurar o telefone para notificá-lo quando você ultrapassar o limite de velocidade.

# Obter avisos de limite de velocidade

- 1 Selecione **≡** > ☆ > Alertas.
- 2 No campo Status alerta lim. de veloc., selecione Ativado(a).
- 3 Para definir o quanto você pode ultrapassar o limite de velocidade antes de receber um aviso, selecione Lim. veloc. < 80 km/h ou Lim. veloc. > 80 km/h.

Você pode configurar o aplicativo Dirigir para evitar eventos de trânsito, como congestionamentos ou obras na via, no planejamento e na orientação de rotas. O aplicativo Dirigir verifica a rota regularmente durante a navegação, atualizando a orientação automaticamente.

# Evitar eventos de tráfego

Selecione **=** > 🌣 > Config. de rota > Evit. tráfego.

A disponibilidade das informações de trânsito pode variar de acordo com a região e o país.

A localização de radares poderá ser exibida em sua rota durante a navegação se esse recurso estiver habilitado. Algumas jurisdições proíbem ou controlam o uso de dados de localização de radares. A Nokia não se responsabiliza pela exatidão ou pelas consequências do uso de dados de localização de radares.

### Caminhar até seu destino

Quando precisar de orientações para seguir uma rota a pé, o aplicativo Mapas orientará você em quarteirões, parques, zonas para pedestres e até mesmo shoppings centers.

Selecione 🚼 > Mapas.

- 1 Selecione um lugar e sua área de informações na parte superior da tela.
- 2 Selecione Navegar > Caminhar até aqui.

Por padrão, o mapa é orientado no sentido norte.

# Gire o mapa para a direção de sua caminhada

Selecione 🚯. Para girar o mapa de volta para o norte, selecione 🚯 novamente.

Também é possível escolher que tipo de rota você deseja que seja seguida pela navegação para caminhar.

# Selecionar o modo de caminhada

- 1 Selecione **=** > Configurações > Mapas e caminh. > Config. de rota.
- 2 Selecione Rota preferida > Ruas ou Linha reta.

A opção Linha reta é útil em terrenos não pavimentados, já que mostra a direção de caminhada.

Durante a caminhada, você pode verificar o painel para obter informações como a distância que você andou e qual foi a sua velocidade média.

# Verificar o medidor de distância do painel

Na visualização da navegação para caminhar, selecione **=** > Painel.

# Redefinir o medidor de distância

Selecione  $\blacksquare$  > Redefinir. Para redefinir todos os contadores, selecione  $\blacksquare$  > Redefinir tudo.

Talvez o medidor de distância não forneça resultados precisos, dependendo da disponibilidade e da qualidade da sua conexão GPS.

# Alterar o idioma da orientação por voz para caminhar

Você pode alterar facilmente o idioma da orientação por voz ou desativar esse recurso completamente.

Selecione 🚼 > Mapas.

Selecione **=** > Configurações > Mapas e caminh. > Orientação por voz e um idioma.

A orientação por voz pode não estar disponível para o seu idioma.

### Desativar a orientação por voz

# Encontrar seu caminho usando o aplicativo Transporte público

Programar sua viagem usando bondes, trens e ônibus pode ser difícil. Que tal deixar que seu telefone faça o planejamento?

- 1 Selecione 🚼 > Transporte público.
- 2 Selecione Planejador de viagens.
- 3 Se você não quiser começar sua viagem de onde está no momento, escreva o ponto de partida na caixa De e selecione uma das correspondências.
- 4 Escreva seu destino na caixa Para e selecione uma das correspondências.
- 5 Para ver as viagens anteriores ou posteriores, arraste para a esquerda ou para a direita. Mantenha o dedo no lugar até que as viagens sejam calculadas.
- 6 Para ver uma viagem detalhadamente, selecione-a.

**Dica:** Na visualização de detalhes da viagem, para ver a viagem anterior ou posterior, deslize para a esquerda ou para a direita.

**Dica:** Precisa de ajuda para caminhar até a parada de ônibus? Para ver a parada de ônibus no aplicativo Mapas, na visualização de detalhes da viagem, selecione a seção Caminhar de sua viagem.

Se os dados de mapa necessários não estiverem armazenados no telefone, e você tiver uma conexão de dados ativa com a internet, o mapa da área será automaticamente baixado.

Está planejando partir mais tarde? Você pode definir a que horas deseja que a viagem comece ou que horas deseja chegar.

# Alterar o horário da viagem

Selecione 🗱 e selecione Partida ou Chegada.

As rotas de transporte público estão disponíveis para determinadas regiões do mundo.

Em algumas áreas, os cronogramas não estão disponíveis, e os planos de viagem são apenas estimativas. Nessas áreas, não será possível ver as viagens anteriores ou posteriores, nem alterar o horário da viagem.

O serviço Transporte público é gratuito.

O uso dos serviços ou o download de conteúdo pode causar a transferência de grandes volumes de dados, o que pode resultar em custos de tráfego de dados.

### Encontrar paradas e estações próximas

Não sabe onde fica a parada de ônibus mais próxima? O aplicativo Transporte público encontra paradas e estações próximas, além de verificar as próximas partidas para você.

- 1 Selecione 🚼 > Transporte público e Transporte próximo.
- 2 Se você não quiser buscar partidas de onde está no momento, escreva um ponto de partida na caixa Pesquisar transporte próximo e selecione uma das correspondências.
- 3 Selecione uma parada ou uma estação.

**Dica:** Para ver as paradas e as estações próximas em um mapa, depois de selecionar o ponto de partida, selecione X.

Em algumas áreas, os cronogramas não estão disponíveis, e os planos de viagem são apenas estimativas. Nessas áreas, você não poderá ver as partidas de paradas de ônibus e estações.

#### Encontrar e exibir localizações Ver onde você está em um mapa

Se precisar de orientação, verifique onde você está em um mapa. Você também pode explorar diferentes cidades e países.

Selecione 🚼 > Mapas.

mostra onde você está. Durante a busca de sua localização, pisca. Se o aplicativo Mapas não puder encontrá-lo, mostrará sua última localização conhecida.

Se o posicionamento preciso não for possível, um contorno vermelho no ícone de localização mostrará a área geral na qual você deve estar. Em áreas mais povoadas, a precisão da estimativa será melhor, e o contorno vermelho não será tão amplo.

### Navegar no mapa

Arraste o mapa com o dedo. Por padrão, o mapa é orientado no sentido norte. Se desejar que o mapa gire de modo a mostrar a direção para a qual você está indo, selecione ().

# Ver sua localização atual ou a última localização conhecida

Selecione < ().

### Aumentar ou diminuir o zoom

Selecione + ou -.

**Dica:** Você também pode colocar dois dedos no mapa e deslizá-los, separando-os ou juntando-os, para aplicar mais ou menos zoom, respectivamente. Nem todos os telefones oferecem suporte a esse recurso.

**Dica:** Deseja ver as fotos de seu feriado no mapa? Defina sua câmera de modo que ela salve as informações de localização em suas fotos. Dessa forma, você poderá ver suas fotos no aplicativo Mapas no local em que elas foram tiradas. Para desativar o recurso, selecione **Q**, e desmarque a caixa de seleção **Suas fotos**.

Se você for até uma área que não seja coberta pelos mapas de ruas armazenados no telefone e estiver conectado com a internet, novos mapas de ruas serão baixados automaticamente.

### Evitar o download automático de novos mapas de ruas

- 1 Selecione **=** > Configurações > Geral.
- 2 Selecione Conexão > Off-line.

A cobertura de mapa varia por país e região.

### Encontrar um local

O aplicativo Mapas ajuda a especificar localizações e negócios.

# Selecione 🚼 > Mapas e 🔍.

- 1 Digite os termos de pesquisa, como um endereço ou o nome do local.
- Selecione um item da lista de correspondências propostas.
  O local é exibido no mapa.

# Voltar para a lista de correspondências propostas

Selecione Q.

**Dica:** Na exibição da pesquisa, você também pode selecionar na lista de palavras pesquisadas anteriormente.

# Pesquisar diferentes tipos de locais próximos

Selecione 🔚 e uma categoria, como transportes, acomodações ou compras.

**Dica:** Você pode usar a página de detalhes de um local encontrado para navegar facilmente até ele, ver suas informações de contato, além de salvar ou compartilhar o local. Selecione o lugar para mostrá-lo no mapa. Para ver a página de detalhes, selecione a área de informações na parte superior da tela.

Se nenhum resultado de pesquisa for encontrado, certifique-se de ter digitado as palavras de pesquisa corretamente. Problemas com a conexão com a Internet também podem afetar os resultados ao fazer pesquisas on-line.

Se você tiver mapas da área pesquisada armazenados no telefone, para evitar custos de transferência de dados, você poderá obter resultados de busca sem uma conexão ativa com a internet, porém, eles poderão ser limitados.

# Fazer download de mapas e atualizá-los

Salve os novos mapas de ruas no seu telefone antes de uma viagem, para que você possa navegar neles sem uma conexão com a internet quando estiver viajando.

Selecione 🏶 > Mapas e 🚍 > Map Loader.

Para fazer download e atualização de mapas no telefone, você precisará de uma conexão Wi-Fi ativa.

# Baixar novos mapas

- 1 Selecione Adic. mapas.
- 2 Selecione um continente e um país e selecione Faz. downl..

### Atualizar mapas

Selecione Verificar atualiz..

### Remover um mapa

Mantenha selecionado um país e confirme se deseja remover o mapa.

**Dica:** Você também pode usar o aplicativo Nokia Suite para PC para baixar os mapas de ruas e arquivos de orientação por voz mais recentes e copiá-los para o telefone. Para baixar e instalar o Nokia Suite, vá para www.nokia.com/support.

Quando você instala uma versão mais recente do aplicativo Mapas no telefone, os mapas do país ou da região são excluídos. Antes de usar o Nokia Suite para baixar novos mapas, abra e feche o aplicativo Mapas e certifique-se de ter a versão mais recente do Nokia Suite instalada no computador.

### Alterar a aparência do mapa

Você pode alterar a aparência do mapa para que possa ver apenas as informações de que precisa.

Selecione 🚼 > Mapas.

# Mostrar edifícios e atrações importantes

Selecione 🗱 > Locais.

### Mostrar rotas de transporte público

Selecione 🎇 > Transporte público.

Os recursos disponíveis podem variar conforme a região.

### Guias

Está planejando uma viagem ou vai visitar uma nova cidade? Quer saber o que há para ver e fazer nela ou onde você pode passar a noite ou jantar? O aplicativo Guides o conecta com guias de viagem, serviços de reservas e listas de eventos para que você obtenha as informações detalhadas mais recentes.

Selecione 🚼 > Guides.

# Abrir um serviço ou guia

Selecione o título.

Para retornar à página principal, selecione Guides.

Talvez o serviço não esteja disponível em seu país.

# Clima

Vai chover à tarde? Fará calor no sábado? Utilize o aplicativo Clima para verificar as condições atuais ou para obter uma previsão para os próximos dias.

Selecione 🚼 > Tempo.

# Procurar a previsão detalhada

Para navegar nos períodos posteriores ou anteriores, arraste o controle deslizante de tempo na parte inferior da visualização.

### Ver uma previsão para os próximos cinco dias

Selecione III. Para voltar à visualização de previsão detalhada, selecione 🛎.

Talvez o serviço não esteja disponível em seu país.

### Sobre os métodos de posicionamento

O aplicativo Mapas mostra sua localização no mapa com o uso de posicionamento baseado em GPS, A-GPS, Wi-Fi ou rede (ID celular).

O método A-GPS e outros aprimoramentos ao método GPS podem exigir a transferência de pequenas quantidades de dados pela rede celular.

| GPS        | O Global Positioning System (GPS) é um sistema de navegação que utiliza satélites para descobrir onde você está.                                                                                                    |
|------------|----------------------------------------------------------------------------------------------------|
| A-GPS      | O serviço de rede Sistema de Posicionamento Global Assistido (A-<br>-GPS) recupera informações de localização utilizando a rede<br>celular e auxilia o GPS no cálculo da sua localização atual.                                                                                                    |
|            | Seu telefone está configurado para usar o serviço A-GPS da<br>Nokia, a menos que sua operadora tenha suas próprias<br>configurações de A-GPS. Para obter os dados de assistência no<br>telefone, é necessário ter uma conexão com a internet. O<br>telefone recebe os dados do serviço somente quando necessário. |
| Wi-Fi      | O posicionamento Wi-Fi otimiza a precisão do posicionamento<br>quando os sinais de GPS não estão disponíveis, especialmente<br>quando você está em um ambiente interno ou entre edifícios<br>altos.                                                                                                    |
| ID celular | Com o posicionamento baseado em rede (ID celular), o aplicativo<br>Mapas localiza você através do sistema celular com o qual o<br>telefone está conectado no momento.                                                                                                    |

A disponibilidade e a qualidade dos sinais de GPS podem ser afetadas pela sua localização, pela posição dos satélites, por edifícios, obstáculos naturais, condições climáticas e ajustes feitos nos satélites GPS pelo governo dos Estados Unidos. Talvez os sinais de GPS não estejam disponíveis nas áreas internas de instalações ou em áreas subterrâneas.

Não utilize o sistema GPS para obter medidas precisas de localização nem dependa exclusivamente das informações de localização fornecidas pelo GPS e pelas redes celulares.

Dependendo dos métodos de posicionamento disponíveis, a precisão pode variar de alguns metros a vários quilômetros.

### Desativar os métodos de posicionamento

Para diminuir os custos de dados, especialmente quando estiver fora do país, você poderá desativar o posicionamento por GPS (A-GPS), Wi-Fi ou rede (ID celular).

- 1 Selecione ♣ > Configurs..
- 2 Selecione Configurações aplicativo > Posicionamento > Encontrar minha localização > Métodos posicionamento.
- 3 Desative os métodos de posicionamento que não deseja utilizar.

A descoberta de sua localização pode demorar muito mais, a localização pode ser menos precisa e o receptor de GPS pode perder sua localização com mais frequência.

### Salvar e compartilhar lugares

### Salvar ou ver um lugar

Para ajudar no planejamento de sua viagem, você pode buscar lugares como hotéis, atrações ou postos de combustível e salvá-los no telefone.

Selecione 🚼 > Mapas.

### Salvar um lugar

- 1 Para buscar um endereço ou um lugar, selecione Q.
- 2 Selecione a área de informações do lugar na parte superior da tela.
- 3 Na página de detalhes, selecione ★.

### Exibir um local salvo

Na visualização principal, selecione  $\mathbf{Q} > \mathbf{A} > \mathbf{Lugares}$  e o lugar.

Agrupe lugares em uma coleção, por exemplo, ao planejar uma viagem.

# Adicionar um local salvo a uma coleção

- 1 Selecione Lugares.
- 2 Mantenha selecionado o lugar e escolha a opção Organizar coleções.
- 3 Selecione Nova coleção ou uma coleção existente e selecione √.

# Sincronizar seus favoritos

Planeje uma viagem em seu computador no site do Nokia Maps, sincronize os lugares salvos com o telefone e acesse o plano durante a viagem.

- 1 Certifique-se de acessar a conta Nokia.
- 2 Selecione 🚼 > Mapas.
- 3 Selecione Q > ★ > (). Se você não tiver uma conta Nokia, será solicitado que crie uma.

A sincronização requer uma conexão de internet e pode envolver a transmissão de grandes volumes de dados pela rede da operadora. Para obter informações sobre a cobrança pela transmissão de dados, entre em contato com a sua operadora.

Para usar o serviço da web Nokia Maps, vá para maps.nokia.com.

# Enviar um local a um amigo

Quando quiser mostrar a seus amigos um local no mapa, você poderá enviar-lhes o local.

Selecione 🚼 > Mapas.

Para ver o lugar no mapa, seus amigos não precisam ter um telefone Nokia, mas é necessário ter uma conexão com a internet.

- 1 Selecione um lugar e sua área de informações na parte superior da tela.
- 2 Selecione Compart. > Compart. SMS ou Enviar por e-mail.

Será enviado ao seu amigo um e-mail ou uma mensagem de texto contendo um link para o local no mapa.

# Relatar informações de mapas incorretas

Se você perceber que as informações do mapa estão incorretas ou ausentes, relate o caso à Nokia.

Selecione um lugar no mapa, sua área de informações na parte superior da tela e Relatar.

O serviço pode não estar disponível para seu país ou região. É necessário estar conectado à internet para relatar informações incorretas ou ausentes.

Você pode relatar erros como:

- nomes de ruas ausentes ou incorretos:
- ruas bloqueadas ou inadequadas para caminhar;
- restricões ou limites de velocidade incorretos.

Você pode adicionar mais detalhes ao relato.

# Relógio e calendário Relógio

# Sobre o relógio

Selecione 🚼 > Relógio.

Dica: Para abrir o relógio, você também pode selecioná-lo na tela inicial.

Defina e gerencie alarmes e verifique os horários locais em diferentes países e cidades.

# Definir a hora e a data

Na tela inicial, selecione o relógio.

Selecione 🗘 > Hora ou Data.

# Definir um alarme

O telefone pode ser usado como um despertador.

Na tela inicial, selecione o relógio.

- Selecione +. 1
- 2 Defina o horário do alarme e escreva uma descrição.
- Para definir que o alarme toque, por exemplo, no mesmo horário todos os dias, 3 selecione Repetir e a opcão apropriada.

# Remover um alarme

Mantenha selecionado o alarme e escolha Remover alarme.

# Colocar um alarme em soneca

Quando um alarme tocar, você poderá colocá-lo em soneca. Isso interrompe o alarme por um período definido.

Quando o alarme tocar, selecione Soneca.

# Definir o tempo de soneca

- 1 Na tela inicial, selecione o relógio.
- 2 Selecione 💭 > Tempo de alarme de soneca e defina a duração de tempo.

**Dica:** Você também pode colocar os alarmes em soneca virando a tela do telefone para baixo.

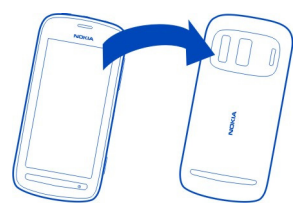

### Atualizar a data e a hora automaticamente

Você pode configurar seu telefone para atualizar a hora, a data e o fuso horário automaticamente.

Na tela inicial, selecione o relógio.

Selecione 🗘 > Atualização automática de hora > Ativada.

Dica: Deseja definir a hora e a data manualmente? Selecione Atualização automática de hora > Desativada.

### Alterar o fuso horário durante viagens

Você pode definir o relógio para o horário local ao viajar para o exterior ou ver a hora em diferentes locais.

Na tela inicial, selecione o relógio.

Selecione 🚯 e o local atual, por exemplo, Londres, Reino Unido.

# Adicionar um local

Selecione + e um local.

# Definir sua localização atual

Depois de adicionar locais à visualização do Horário mundial, mantenha selecionado um local e escolha a opção **Definir como local atual**.

A hora do telefone é alterada de acordo com o local selecionado. Certifique-se de que a hora esteja correta.

# 108 Relógio e calendário

**Dica:** Deseja remover um local rapidamente? Na visualização do Horário mundial, mantenha selecionado um local e escolha a opção **Remover**.

### Verificar a hora em diferentes cidades

Para ver a hora em diferentes locais, adicione-os à visualização do relógio mundial.

Na tela inicial, selecione o relógio.

Selecione 🚯 e o local atual, por exemplo, Londres, Reino Unido.

### Adicionar um local

Selecione + e um local. É possível adicionar até 50 locais.

### Calendário Sobre o calendário

12 Selecione 88 > Calendário.

Com o calendário do telefone, você pode manter suas agendas organizadas.

**Dica:** Quer acesso rápido ao seu calendário? Adicione um widget de calendário à tela inicial.

### Navegar em diferentes exibições do seu calendário

Quer ver todos os eventos do seu calendário para um determinado dia? Você pode navegar nos eventos do calendário em diferentes exibições.

- 1 Selecione 🚼 > Calendário.
- 2 Selecione 🔂 e uma exibição.

**Dica:** Para ver o dia ou o mês anterior ou seguinte, na visualização apropriada, arraste o dedo para a esquerda ou a direita.

### Adicionar um evento de calendário

- 1 Selecione 🚼 > Calendário.
- 2 Selecione o +. O tipo de evento de calendário é reunião por padrão.
- 3 Preencha os campos.
- 4 Para repetir o evento de calendário em intervalos regulares, selecione © e o intervalo de tempo. Selecione Repetir até e digite a data de término.
- 5 Selecione Salvar.
**Dica:** Você também pode adicionar um evento de calendário na visualização diária. Mantenha selecionada a hora de início e arraste as setas para definir a duração.

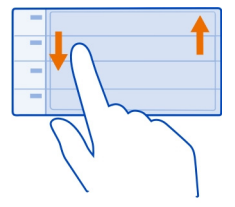

## Usar calendários separados para o trabalho e o tempo livre

Você pode ter mais de um calendário. Crie um para o trabalho e outro para seu tempo livre.

Selecione 🚼 > Calendário.

#### Criar um novo calendário

- 1 Selecione **≡** > Calendários > **+**.
- 2 Escreva um nome e defina um código de cor para o calendário.
- 3 Defina a visibilidade do calendário. Quando um calendário estiver oculto, os eventos de calendário e os lembretes não serão mostrados em diferentes visualizações do calendário ou na tela inicial.
- 4 Selecione √.

## Alterar as configurações de um calendário

- 1 Na visualização Calendários, selecione o calendário que deseja alterar.
- 2 Altere o nome, a cor e a visibilidade.
- 3 Selecione √.

## Adicionar uma entrada a um calendário particular

- 1 Ao adicionar um evento de calendário, selecione **12** e o calendário.
- 2 Preencha os campos e selecione Salvar.

Os códigos de cor mostram a qual calendário um evento pertence.

#### Adicionar uma tarefa à lista de atividades

Você tem tarefas importantes para realizar no trabalho, livros da biblioteca para devolver ou talvez um evento de que deseja participar? Você pode adicionar tarefas (notas de atividades) ao seu calendário. Se você tiver um prazo específico, defina um lembrete.

- 1 Selecione 🚼 > Calendário.
- 2 Selecione o +.
- 3 Selecione o campo de tipo de evento **Q**, e selecione Atividade como o tipo do evento.
- 4 Preencha os campos.
- 5 Para adicionar um lembrete para a tarefa, selecione 뎏.
- 6 Selecione Salvar.

## Lembrar um aniversário

Você pode adicionar um lembrete para aniversários e outras datas especiais. Os lembretes são repetidos anualmente.

- 1 Selecione 🚼 > Calendário.
- 2 Selecione o +.
- 3 Selecione o campo de tipo de evento 4, e selecione Data especial como o tipo do evento.
- 4 Preencha os campos.
- 5 Selecione Salvar.

## Enviar uma solicitação de reunião

Você pode criar solicitações de reunião e enviá-las para os participantes.

Antes de poder criar e enviar uma nova solicitação de reunião, é necessário configurar uma caixa postal.

- 1 Selecione 🚼 > Calendário.
- 2 Abra um evento e selecione **=** > Enviar > Via e-mail.
- 3 Adicione os participantes da reunião como destinatários do e-mail de solicitação.
- 4 Para enviar a solicitação, selecione 🔽.

## Adicionar a localização a um evento de calendário

Você tem um compromisso em um lugar que não conhece? Você pode adicionar as informações de localização ao evento de calendário.

- 1 Selecione 🚼 > Calendário.
- 2 Selecione o +.
- 3 Selecione Digite o local e a localização no aplicativo Mapas. Você também pode digitar manualmente o local no campo de texto.
- 4 Selecione Salvar.

# Escritório

#### Ouickoffice Sobre o Quickoffice

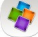

🏘 Selecione 船 > Quickoffice.

O Ouickoffice consiste em:

- Ouickword para ver documentos do Microsoft Word
- Ouicksheet para ver planilhas do Microsoft Excel
- Quickpoint para ver apresentações do Microsoft PowerPoint

Para comprar a versão de editor do Quickoffice, selecione Atualizações e upgrades.

Os aplicativos para escritório suportam recursos comuns do Microsoft Word. PowerPoint e Excel (Microsoft Office 2000, XP e 2003) . Nem todos os formatos de arquivo são suportados.

## Ler documentos do Microsoft Word, Excel e PowerPoint

É possível ver documentos do Microsoft Office, como os documentos do Word, as planilhas do Excel ou as apresentações do PowerPoint.

Selecione 📅 > Quickoffice.

## Abrir um arquivo

Selecione Procurar args. e a memória onde o arquivo será armazenado, vá até a pasta correta e selecione o arquivo.

## **Classificar arguivos**

Selecione **=** > Ordenar por.

#### Ler os documentos em PDF

峇 Selecione 船 > Adobe Reader.

#### Abrir um arquivo

Selecione Procurar args. e a memória onde o arguivo está armazenado. Navegue até a pasta correta e selecione o arquivo.

#### Usar a calculadora

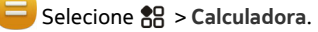

## 112 Escritório

- 1 Digite o primeiro número do cálculo.
- 2 Selecione uma função, como somar ou subtrair.
- 3 Digite o segundo número do cálculo.
- 4 Selecione =.

#### Escrever uma nota

Notas no papel são perdidas facilmente. Em vez de escrevê-las em um papel, você poderá salvar suas notas e listas no telefone, para que sempre as tenha com você. Você também pode enviar suas notas a amigos e familiares.

Selecione 🚼 > Notas.

- 1 Selecione + e escreva sua nota na caixa de notas.
- 2 Selecione Salvar.

#### Enviar uma nota

Abra a nota, selecione **=** > **Enviar** e o método de envio.

## **Traduzir palavras**

Você pode traduzir palavras de um idioma para outro.

Selecione 🚼 > Dicionário.

- 1 Escreva uma palavra no campo de busca. As sugestões de palavras para tradução serão mostradas.
- 2 Selecione a palavra na lista.
- 3 Para ouvir a pronúncia, selecione **=** > **Ouvir**

## Alterar o idioma de origem ou destino

Selecione **=** > Idiomas > Origem ou Destino.

## Fazer download de mais idiomas da internet

Selecione o ícone de **=** > Idiomas > Baixar idiomas.

O inglês está pré-instalado, e você pode adicionar outros dois idiomas. Nem todos os idiomas são suportados.

#### Abrir ou criar arquivos zip

Dessível abrir e extrair arquivos de arquivos zip. Você também pode criar novos arquivos zip para armazenar e compactar arquivos.

Selecione 🚼 > Zip.

# Conectividade

#### Conexões da internet

#### Definir como o telefone será conectado à internet

O telefone verifica automaticamente se há uma rede conhecida disponível e se conecta a ela quando uma conexão de rede é necessária. A seleção se baseia nas configurações de conexão, a menos que haja configurações específicas do aplicativo aplicadas.

Selecione 🚼 > Configurs. e Conectividade > Configurações.

## Usar uma conexão de dados móveis

Selecione Dados celulares > Ativado.

#### Usar uma conexão de dados móveis quando estiver no exterior

Selecione Permitir dados celulares > Em qualquer lugar.

O uso de uma conexão de dados móveis para se conectar à internet quando você estiver no exterior pode aumentar substancialmente os custos de transferência de dados.

Você também pode configurar o telefone para usar uma conexão de dados móveis somente quanto estiver em sua rede local ou em seu país de residência.

#### Usar uma conexão Wi-Fi apenas

Selecione Dados celulares > Desativado.

Um ponto de acesso pode ser uma conexão de dados móveis ou uma conexão Wi-Fi.

Você pode coletar pontos de acesso em uma lista de destinos e reorganizar a ordem de prioridade na lista.

**Exemplo:** Se um ponto de acesso Wi-Fi estiver posicionado acima de um ponto de acesso de dados móveis na lista de destinos, o telefone tentará sempre se conectar primeiro ao ponto de acesso Wi-Fi, somente conectando-se ao ponto de acesso de dados móveis se a rede Wi-Fi não estiver disponível.

#### Adicionar um novo ponto de acesso a uma lista de destinos

Selecione Destinos de rede > Ponto de acesso.

#### Alterar a prioridade de um ponto de acesso na lista de destinos de internet

- 1 Selecione Destinos de rede > Internet.
- 2 Mantenha selecionado um ponto de acesso e, no menu pop-up, selecione Alterar prioridade.
- 3 Toque na posição da lista para a qual mover o ponto de acesso.

#### Controlar o tráfego de dados

Para evitar surpresas com os custos de dados móveis, é possível definir o telefone para notificá-lo ou encerrar a conexão de dados móveis quando uma certa quantidade de dados for transferida usando a conexão de dados móveis.

- 1 Selecione 🚼 > Configurs..
- 2 Selecione Conectividade > Cont. de dados móveis > Cota de dados.
- 3 Selecione Definir em megabytes ou Definir em gigabytes e digite o limite no campo.
- 4 Selecione Quando a cota for alcançada e selecione Mostrar aviso ou Desat. dados móveis.

O limite é específico para cada telefone. Se você usar o cartão SIM em outro telefone, precisará definir os limites nesse telefone.

Sua operadora pode contabilizar o uso de dados móveis de maneira diferente do que o telefone faz. Para obter informações sobre os custos de dados, entre em contato com a sua operadora.

#### Wi-Fi

## Sobre conexões Wi-Fi

Selecione 🚼 > Configurs. e Conectividade > Wi-Fi.

**Dica:** Você também pode gerenciar suas conexões no menu de status. Deslize de cima para baixo na tela e selecione **Wi-Fi**. Se a opção Wi-Fi não for mostrada, selecione **@**.

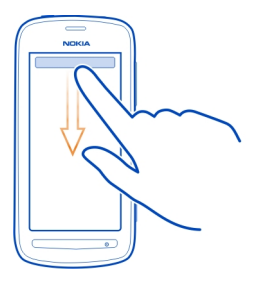

Dica: Você pode adicionar um widget Wi-Fi and tela inicial. Para ativar ou desativar rapidamente o recurso Wi-Fi, selecione a opção no widget. Para abrir o aplicativo Wi-Fi, selecione no widget. O recurso Wi-Fi precisa estar ativado.

O aplicativo Wi-Fi exibe uma lista de redes disponíveis e ajuda na conexão com uma rede Wi-Fi.

Umportante: Use criptografia para aumentar a segurança da sua conexão Wi-Fi. A utilização da criptografia reduz o risco de acesso de terceiros aos seus dados.

Nota: Pode haver restrições ao uso de rede Wi-Fi em alguns países. Por exemplo, na França, a rede Wi-Fi só pode ser utilizada em ambientes internos. Após 1° de julho de 2012, a restrição para o uso externo do recurso Wi-Fi na França será retirada. Para obter mais informações, entre em contato com as autoridades locais.

#### Conectar-se a uma rede Wi-Fi doméstica

Para ajudar a economizar custos de dados, conecte-se à sua rede Wi-Fi quando estiver em casa e desejar navegar na web pelo telefone.

- Para abrir o menu de status, deslize a partir da parte superior da tela. Se a opção Wi-Fi não for mostrada, selecione .
- 2 Selecione Wi-Fi e a sua rede Wi-Fi de casa. Se a sua rede Wi-Fi doméstica estiver protegida, digite a senha. Se a sua rede Wi-Fi doméstica estiver oculta, selecione Outra (rede oculta) e escreva o nome da rede (SSID).

#### Encerrar a conexão Wi-Fi

Deslize de cima para baixo na tela e selecione 💿.

## Conectar-se a uma rede Wi-Fi enquanto estiver em trânsito

Conectar-se a uma rede Wi-Fi é uma maneira conveniente de acessar a internet quando você não estiver em casa. Conecte-se a redes Wi-Fi públicas em lugares públicos, como bibliotecas ou cibercafés.

- Para abrir o menu de status, deslize a partir da parte superior da tela. Se a opção Wi-Fi não for mostrada, selecione .
- 2 Selecione Wi-Fi e a conexão que deseja usar.

#### Encerrar a conexão Wi-Fi

Deslize de cima para baixo na tela e selecione 💿.

#### **Conexões VPN**

Selecione Selecione Seleci

Você precisa de uma conexão VPN (Virtual Private Network) para, por exemplo, navegar na intranet da sua empresa ou acessar seus e-mails de trabalho remotamente.

As políticas de VPN definem como os dados são criptografados e como sua empresa autentica o telefone. Para configurar o cliente, os certificados e as políticas de VPN, entre em contato com o departamento de TI da sua empresa. Depois de instalar uma política, um método de conexão VPN é adicionado automaticamente a um destino de intranet.

Para obter mais informações, faça uma busca por VPN móvel em www.nokia.com/ support.

Importante: A existência de um certificado reduz consideravelmente os riscos envolvidos em conexões remotas e instalação de software. Para usufruir de maior segurança, é preciso usar os certificados de forma adequada, e eles devem ser corretos, autênticos ou de fontes confiáveis. Os certificados têm prazo de validade limitado. Se estiverem vencidos ou forem inválidos, verifique se a data e a hora do seu dispositivo estão corretas.

Antes de alterar qualquer configuração de certificado, verifique se o proprietário é realmente confiável e se o certificado, de fato, pertence a ele.

#### Fechar uma conexão de rede

Se vários aplicativos estiverem usando uma conexão de internet, você poderá usar o aplicativo Gerenciador conexões para fechar algumas ou todas as conexões de rede.

Selecione 🚼 > Configurs. e Conectividade > Gerenciador conexões.

Na visualização das conexões de dados ativas, você pode ver suas conexões de rede atuais. 🖨 é uma conexão de dados móveis e 🛜 é uma conexão Wi-Fi.

Mantenha selecionada a conexão e selecione Desconectar.

#### Ver os detalhes de uma conexão

Selecione a conexão.

Os detalhes são exibidos, assim como a quantidade de dados transferidos e a duração da conexão.

**Dica:** Na maioria das exibições, para ver quais conexões estão ativas, deslize os dedos para baixo na área de notificação.

#### Bluetooth Sobre Bluetooth

Selecione 🔁 > Configurs. > Conectividade > Bluetooth.

Você pode se conectar sem o uso de fios a outros aparelhos compatíveis, como telefones, computadores, fones de ouvido e kits veiculares.

Você pode usar a conexão para enviar itens do seu telefone, copiar arquivos de seu PC compatível e imprimir arquivos com uma impressora compatível.

Como os dispositivos com tecnologia sem-fio Bluetooth se comunicam usando ondas de rádio, eles não precisam estar no campo de visão direto. No entanto, eles devem estar a uma distância máxima de 10 metros um do outro, embora a conexão possa estar sujeita a interferências de obstruções como paredes ou outros dispositivos eletrônicos.

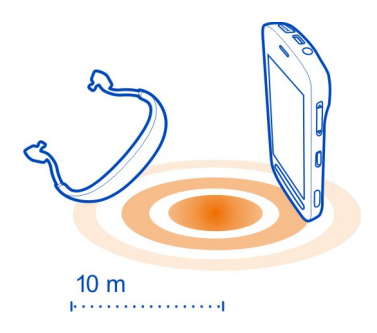

Quando seu telefone estiver bloqueado, será possível estabelecer conexões apenas com aparelhos autorizados.

**Dica:** Você também pode gerenciar suas conexões Bluetooth no menu de status. Para abrir o menu de status, deslize o dedo para baixo na área de notificações e selecione **Bluetooth**. Se Bluetooth não for exibido, selecione **B**.

**Dica:** Você pode adicionar um widget de Bluetooth à tela inicial. Para ligar ou desligar rapidamente o recurso Bluetooth, selecione o widget.

A utilização do dispositivo no modo oculto é uma maneira mais segura de evitar softwares prejudiciais. Não aceite solicitações de conexão Bluetooth de fontes não confiáveis. Você também pode desativar a função Bluetooth quando ela não estiver sendo usada.

## Conectar-se a um fone de ouvido sem-fio

Com um fone de ouvido sem-fio, é possível atender uma chamada mesmo que o telefone não esteja próximo, e você pode ficar com as mãos livres, por exemplo, para continuar trabalhando no computador durante uma chamada. Os fones de ouvido sem-fio são vendidos separadamente.

Selecione 🚼 > Configurs. > Conectividade > Bluetooth.

- 1 Para ativar o Bluetooth, selecione Bluetooth > Ativado.
- 2 Ative o fone de ouvido.
- 3 Abra a guia Disposits. pareados **%** *№* **%**.
- 4 Selecione o fone de ouvido.

Se o fone de ouvido não for exibido na lista, para buscá-lo, selecione **=** > Novo dispositivo pareado.

5 Talvez você precise digitar uma senha. Para obter mais detalhes, consulte o manual do usuário do fone de ouvido.

#### Enviar uma foto ou outro conteúdo usando o Bluetooth

Você pode usar o Bluetooth para enviar fotos, vídeos, cartões de visita, entradas de calendário e outros conteúdos aos aparelhos compatíveis de seus amigos e a seu computador.

Você pode ter várias conexões Bluetooth em uso de uma vez. Por exemplo, se você estiver conectado a um fone de ouvido compatível, será possível também enviar arquivos para outro aparelho compatível simultaneamente.

- 1 Selecione o item, por exemplo, uma foto.
- 2 Selecione **=** > Enviar > Via Bluetooth.
- 3 Selecione o aparelho ao qual se conectar. Se o aparelho não for mostrado, selecione Mais dispositivos para buscá-lo. Os aparelhos Bluetooth ao alcance serão mostrados.
- 4 Se o outro aparelho precisar de uma senha, digite-a. A senha, que pode ser definida por você, deverá ser digitada em ambos os aparelhos. Em alguns dispositivos, a senha é fixa. Para obter mais detalhes, consulte o manual do usuário do outro dispositivo.

A senha é usada somente para a conexão atual.

#### Conectar-se a um kit para carro usando o modo SIM remoto

Com o modo SIM remoto, um kit veicular compatível pode usar o cartão SIM do telefone.

Selecione 🚼 > Configurs. > Conectividade > Bluetooth.

Antes de o modo SIM remoto poder ser ativado, seu telefone e acessório devem estar pareados. Inicie o pareamento do acessório do kit veicular.

- 1 Para ativar o Bluetooth, selecione Bluetooth > Ativado.
- 2 Para ativar o modo SIM remoto, selecione Modo de chip remoto > Ativado.
- 3 Ative a conectividade Bluetooth no acessório do kit para carro.

Quando o modo SIM remoto estiver ativado, **Modo de chip remoto** será exibido na tela inicial. A conexão com a rede sem-fio será encerrada, e você não poderá usar os serviços ou recursos do cartão SIM que requeiram cobertura da rede celular.

Para fazer ou receber chamadas no modo SIM remoto, você precisa ter um acessório compatível, como um kit veicular, conectado ao dispositivo.

Nesse modo, o dispositivo só permitirá a realização de chamadas de emergência.

#### 120 Conectividade

#### Desativar o modo SIM remoto

Pressione o botão Liga/Desliga e selecione Sair do chip remoto.

#### Bloquear um aparelho

Você pode impedir que os aparelhos criem uma conexão Bluetooth com seu telefone.

Selecione 🚼 > Configurs. > Conectividade > Bluetooth.

Abra a guia Disposits. pareados教议, mantenha selecionado o aparelho que deseja bloquear e, no menu pop-up, selecione Bloquear.

#### Remover um aparelho da lista de aparelhos bloqueados

Abra a guia Dispos. bloqueados \*, mantenha selecionado o aparelho que deseja remover da lista e, no menu pop-up, selecione Excluir.

Caso você rejeite uma solicitação de pareamento de outro aparelho, ele perguntará se você quer adicionar o aparelho à lista de aparelhos bloqueados.

#### Proteger seu telefone

Quando o Bluetooth estiver ativado no seu telefone, você será capaz de controlar quem poderá encontrar o telefone e se conectar a ele.

Selecione 🚼 > Configurs. > Conectividade > Bluetooth.

#### Evitar que outras pessoas detectem seu telefone

Selecione Visibilidade do meu telefone > Oculto.

Outras pessoas não serão capazes de detectar seu telefone quando ele estiver oculto. No entanto, aparelhos pareados ainda poderão conectar-se a ele.

#### **Desligar o recurso Bluetooth**

Selecione Bluetooth > Desativado.

**Dica:** Para desligar rapidamente o Bluetooth, deslize de cima para baixo na tela e selecione **(3)**.

Não pareie com um dispositivo desconhecido nem aceite solicitações de conexão dele. Isso ajuda a proteger seu telefone contra conteúdos prejudiciais.

## Cabo de dados USB

#### Copiar uma foto ou outro conteúdo entre o telefone e um computador

Você pode usar um cabo de dados USB para fazer backup e copiar fotos, vídeos e outros conteúdos entre o telefone e o computador.

- 1 Para verificar se Transfer. mídia está definido no modo USB, selecione 😁 > Configurs. e Conectividade > USB > Transfer. mídia.
- 2 Use um cabo de dados USB compatível  $\boldsymbol{\psi}$  para conectar o telefone com seu computador compatível.

O telefone aparece como um dispositivo portátil no computador. Se o modo Transfer. mídia não funcionar no computador, utilize o modo Armaz. de massa em seu lugar.

3 Use o gerenciador de arquivos do computador para copiar o conteúdo.

## Alterar o modo USB

Para obter os melhores resultados ao copiar conteúdo ou sincronizar o telefone com o computador, ative o modo USB apropriado ao utilizar um cabo de dados USB para conexão com diversos aparelhos.

- 1 Use um cabo de dados USB compatível para conectar o telefone ao computador.
- 2 No seu telefone, deslize o dedo para baixo na área de notificação.
- 3 Selecione USB e uma das seguintes opções:

**Okia Suite** — Conecte o telefone com um computador compatível que tenha o Nokia Suite instalado. Nesse modo, é possível sincronizar o telefone com o Nokia Suite e usar outros recursos do Nokia Suite.

Esse modo é ativado automaticamente quando você abre o aplicativo Nokia Suite.

**PARMAZ. de massa** — Conecte o telefone com um computador compatível que não tenha o Nokia Suite instalado. O telefone será reconhecido como uma memória flash USB. Você também pode conectar o telefone a outros aparelhos, como um sistema de som do carro ou de casa, aos quais uma unidade USB pode ser conectada.

Quando estiver conectado a um computador nesse modo, talvez você não seja capaz de utilizar alguns dos aplicativos do telefone.

O cartão de memória e a memória de massa do telefone não podem ser acessados pelo outro aparelho.

**Transfer. mídia** — Conecte o telefone com um computador compatível que não tenha o Nokia Suite instalado. As músicas protegidas pelo gerenciamento de direitos digitais (DRM) deverão ser transferidas nesse modo. Alguns sistemas de entretenimento doméstico e impressoras também podem ser usados nesse modo.

**Usar tel. como modem** — Conecte o telefone a um computador compatível e use o telefone como um modem sem-fio. O computador será conectado à internet automaticamente.

## Conectar um dispositivo de armazenamento de massa USB

Você pode usar um adaptador OTG (On-The-GO) USB para conectar seu telefone a um disco rígido ou cartão de memória USB compatível. Por exemplo, você pode salvar suas fotos em um cartão de memória USB sem a necessidade de conectar-se com um PC.

#### Conectar um cartão de memória

- 1 Conecte a extremidade micro-USB do adaptador OTG USB (vendido separadamente) com o conector micro-USB do telefone.
- 2 Conecte um cartão de memória ao adaptador OTG USB.

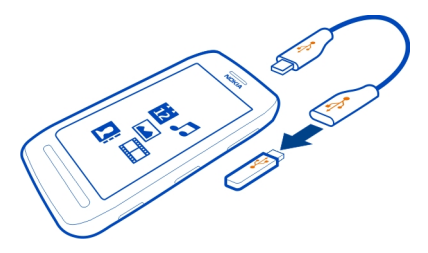

O aplicativo Arquivos será aberto, e o cartão de memória será mostrado como uma memória de massa.

## Copiar um arquivo

Em Arquivos, mantenha selecionado o arquivo que deseja copiar, selecione a opção desejada e, em seguida, a memória e a pasta para as quais deseja copiar.

Se você conectar um disco rígido que precise de mais energia do que o telefone pode fornecer, uma mensagem de erro será mostrada. Será necessário conectar uma fonte de energia externa ao disco rígido.

# Gerenciamento do telefone

#### Manter o software e os aplicativos do telefone atualizados Sobre as atualizações de software e de aplicativos do telefone

Não perca o ritmo: atualize o software e os aplicativos do telefone para obter recursos novos e aprimorados para o telefone. Atualizar o software também pode otimizar o desempenho do telefone.

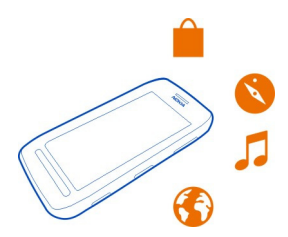

Recomenda-se fazer backup de seus dados pessoais antes de atualizar o software do telefone.

## 🛕 Aviso:

Se você instalar uma atualização de software, não poderá utilizar o dispositivo, nem mesmo para fazer chamadas de emergência, até que a instalação esteja concluída e o dispositivo seja reiniciado.

O uso dos serviços ou o download de conteúdo pode causar a transferência de grandes volumes de dados, o que pode resultar em custos de tráfego de dados.

Certifique-se de que a bateria do dispositivo tenha energia suficiente ou conecte o carregador antes de iniciar a atualização.

Após a atualização, as instruções contidas no Manual do Usuário não estarão mais atualizadas. Talvez você encontre o Manual do Usuário atualizado em www.nokia.com/support.

#### Atualizar o software e os aplicativos do telefone usando o telefone

É possível verificar se há atualizações para o software ou os aplicativos do telefone, além de baixá-las e instalá-las no telefone sem o uso de fios (serviço de rede). Você também pode configurar o telefone para verificar automaticamente se há atualizações e notificá-lo quando atualizações importantes ou recomendadas estiverem disponíveis.

## Selecione 🚼 > Atualiz. SW.

Talvez seja necessário reiniciar o telefone para concluir a atualização.

#### Ver detalhes da atualização

Mantenha uma atualização selecionada.

## 124 Gerenciamento do telefone

#### Instalar todas as atualizações

Selecione 🖸 .

#### Selecionar quais atualizações instalar

Selecione **> Marcar atualizações** e as atualizações que você deseja instalar. Todas as atualizações são selecionadas por padrão.

#### Configurar o telefone para verificar se há atualizações automaticamente

Selecione **Selecione** > Configurações > Verific. autom. atualizações.

#### Atualizar o software do telefone usando o PC

Você pode usar o aplicativo Nokia Suite para PC para atualizar o software do telefone. É necessário ter um PC compatível, uma conexão de internet de alta velocidade e um cabo USB compatível para conectar o telefone com o PC.

Para obter mais informações e para baixar o aplicativo Nokia Suite, vá para www.nokia.com/support.

#### Gerenciar arquivos

#### Sobre o gerenciador de arquivos

📄 Sele

Selecione 🔠 > Arquivos.

É possível navegar, gerenciar e abrir arquivos no telefone. Também é possível exibir e gerenciar arquivos em um cartão de memória compatível inserido.

#### Ver os arquivos armazenados no telefone

Selecione 🚼 > Arquivos e a memória desejada.

Os arquivos e as pastas no nível superior do local da memória são exibidos.

# Ver os conteúdos de uma pasta

Selecione a pasta.

#### **Organizar arquivos**

Você pode criar novas pastas para ajudar a organizar seus arquivos. Isso pode facilitar o backup e o upload de conteúdos. Dentro das pastas, é possível copiar, mover ou excluir arquivos e subpastas.

Selecione 🚼 > Arquivos.

#### Criar uma nova pasta

Na pasta em que você deseja criar uma subpasta, selecione 🚍 > Nova pasta.

#### Copiar um arquivo para uma pasta

Selecione e mantenha pressionado o arquivo e, do menu pop-up, selecione a opção adequada.

#### Excluir um arquivo de uma pasta

Selecione e mantenha pressionado o arquivo e, do menu pop-up, selecione a opção adequada.

## Copiar, mover ou excluir vários arquivos ao mesmo tempo

- 1 Selecione **=** > Marcar vários itens.
- 2 Selecione os arquivos.
- 3 Selecione **=** e a opção apropriada.

#### Fazer backup de arquivos

Deseja garantir que não perderá arquivos importantes? É possível criar backups da memória do telefone.

Selecione 🚼 > Arquivos e Backup/restauração.

Recomenda-se fazer backup da memória do telefone regularmente.

**Dica:** Use o Nokia Suite para fazer backup de seu conteúdo em um computador compatível. Se o telefone for roubado ou danificado, você ainda terá todos os seus arquivos importantes disponíveis.

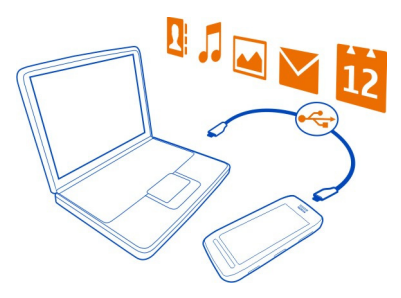

#### Formatar a memória de massa

Deseja excluir todo o conteúdo da memória de massa do telefone? Você pode formatar a memória de massa.

Faça backup de todo o conteúdo que deseja manter antes de formatar a memória de massa. Todo o conteúdo dela será permanentemente excluído.

- 1 Selecione 🚼 > Arquivos.
- 2 Mantenha selecionada a memória de massa e selecione Formatar.

Não formate a memória de massa usando software do PC, pois isso pode causar degradação do desempenho.

Você pode usar o Nokia Suite para fazer backup de seu conteúdo em um computador compatível. As tecnologias de Gerenciamento de direitos digitais (DRM) podem impedir que parte do conteúdo do backup seja restaurada. Para obter mais informações sobre o DRM usado para o seu conteúdo, entre em contato com a operadora.

#### Formatar um cartão de memória

Você quer excluir todo o conteúdo do cartão de memória? Quando você formata um cartão de memória, todos os dados contidos nele são excluídos.

- 1 Selecione 😁 > Arquivos.
- 2 Mantenha selecionado o cartão de memória e, no menu pop-up, selecione Formatar.

## Proteger seu cartão de memória com senha

Você quer proteger o cartão de memória contra o uso não autorizado? É possível definir uma senha para proteger os dados.

- 1 Selecione 🚼 > Arquivos.
- 2 Mantenha selecionado o cartão de memória e, no menu pop-up, selecione Definir senha.
- 3 Digite uma senha.

Mantenha a senha em sigilo e em um lugar seguro, longe do cartão de memória.

## Liberar memória do telefone

Precisa aumentar a memória disponível do telefone para poder instalar mais aplicativos e adicionar mais conteúdo?

É possível excluir os seguintes itens, se eles não forem mais necessários:

- entradas e detalhes de contatos;
- entradas e detalhes de contatos;
- aplicativos;
- arquivos de instalação (.sis ou .sisx) para aplicativos instalados;

• músicas, fotos ou vídeos.

Copie o conteúdo que você deseja guardar na memória de massa, em um cartão de memória compatível (se disponível) ou em um computador compatível.

#### Gerenciar aplicativos Sobre aplicativos

Selecione 🔠 > Configurs. e Instalações.

É possível exibir detalhes de aplicativos instalados, remover aplicativos e definir configurações de instalação.

Você pode instalar os seguintes tipos de aplicativos:

- aplicativos Java™ ME com a extensão .jad ou .jar;
- aplicativos compatíveis com o sistema operacional Symbian que possuírem a extensão de arquivo .sis ou .sisx;
- widgets que possuírem a extensão de arquivo .wgz;

Instale apenas aplicativos que forem compatíveis com o seu telefone.

#### Remover um aplicativo do telefone

Você pode remover aplicativos instalados que não deseja mais guardar nem usar para aumentar a quantidade de memória disponível.

Selecione 🚼 > Configurs. e Instalações.

- 1 Selecione Já instalado.
- 2 Mantenha selecionado o aplicativo a ser removido e selecione Desinstalar.

Se você remover um aplicativo, poderá reinstalá-lo somente se tiver o arquivo de instalação original ou um backup completo do aplicativo removido. Talvez você não possa abrir os arquivos criados com um aplicativo removido.

Se um aplicativo instalado depender de um aplicativo removido, o aplicativo instalado poderá parar de funcionar. Para obter mais detalhes, consulte a documentação do usuário do aplicativo instalado.

Os arquivos de instalação podem ocupar uma grande quantidade de memória e impedir que outros arquivos sejam armazenados. Utilize o Nokia Suite para fazer backup dos arquivos de instalação em um computador compatível e, em seguida, utilize o gerenciador de arquivos para remover os arquivos da memória do telefone.

Sincronizar conteúdos Sobre a Sincronização

```
Selecione 🚼 > Configurs. > Conectividade > Transferência dados > Sincronização.
```

Deseja fazer backup de seu calendário, suas notas e outros conteúdos e tê-los sempre ao seu alcance quando estiver no computador ou em trânsito com o telefone? Além disso, você pode sincronizar seus contatos, notas e outros conteúdos entre o telefone Nokia e um servidor remoto. Depois de executar a sincronização, você terá um backup de seus dados no servidor.

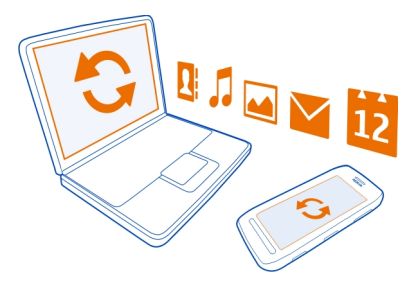

## Sincronizar conteúdos entre o telefone e um servidor remoto

Sincronize conteúdos importantes entre seu telefone e um servidor remoto para fazer uma cópia que pode ser acessada de qualquer lugar.

Selecione 🚼 > Configurs. e Conectividade > Transferência dados > Sincronização.

É possível receber as configurações de sincronização como uma mensagem de configuração da operadora. As configurações de sincronização são salvas como um perfil de sincronização. Ao abrir o aplicativo, será mostrado o perfil de sincronização padrão ou utilizado por último.

## Incluir ou excluir tipos de conteúdo

Selecione um tipo de conteúdo.

## Sincronizar o conteúdo

Selecione **=** > **Sincronizar**.

**Dica:** Para sincronizar conteúdo entre o telefone e os serviços Nokia, use o aplicativo Nokia Sinc..

#### Sobre o Nokia Sinc

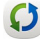

Selecione 🕏 > Nokia Sinc..

Você pode sincronizar contatos, eventos de calendário e notas entre seu telefone e os servicos Nokia. Dessa maneira, você sempre terá um backup dos seus conteúdos importantes. Para usar o Nokia Sinc., você precisa de uma conta Nokia. Se você não possui uma conta, acesse um servico Nokia; uma mensagem perguntará se você deseia criar uma.

Se você utiliza o Nokia Sinc. para sincronizar automaticamente seus contatos com os servicos Nokia, não permita a sincronização com outro servico, como o Mail for Exchange, pois poderão ocorrer conflitos.

#### Copiar contatos ou fotos entre telefones

Você pode sincronizar e copiar contatos, fotos e outros tipos de conteúdo entre dois telefones Nokia compativeis, sem custos adicionais, usando Bluetooth.

Selecione 📅 > Configurs. > Conectividade > Transferência dados > Intercâmbio telef.

- 1 Selecione uma destas opcões:
  - Copie conteúdo de outro telefone.
  - Copie conteúdo para outro telefone.
  - Sincronize conteúdo entre dois telefones.
- Selecione o telefone ao qual deseja se conectar e faca o pareamento dos 2 telefones. O Bluetooth precisa ser ativado nos dois telefones.
- 3 Se o outro telefone exigir uma senha, digite-a. A senha, que pode ser definida por você, deverá ser digitada nos dois telefones. A senha é fixa em alguns telefones. Para obter mais detalhes, consulte o Manual do usuário do outro telefone.

A senha é válida somente para a conexão atual.

4 Selecione o conteúdo e **OK**.

#### Proteger seu telefone

## Configurar o telefone para que seja bloqueado automaticamente

Deseja proteger o telefone contra o uso não autorizado? Crie um código de segurança e configure o telefone para que ele seja bloqueado automaticamente quando não estiver sendo utilizado.

Selecione 🚼 > Configurs. > Telefone > Gerenciamento telefone e Configurs. 1 de segurança > Telefone e chip.

- 2 Selecione Período travam. autom. tel. > Definido pelo usuário e configure o tempo de espera antes do telefone ser bloqueado.
- 3 Crie um código de segurança usando pelo menos quatro caracteres. Você pode usar números, símbolos e letras maiúsculas e minúsculas.

Dica: Para digitar letras ou símbolos, mantenha pressionada a tecla #.

Mantenha o código de segurança em sigilo e em um lugar seguro, longe do telefone. Se você esquecer o código e o telefone estiver bloqueado, será preciso solicitar assistência técnica. Poderão ser feitas cobranças adicionais e talvez todos os dados pessoais no telefone sejam excluídos. Para obter mais informações, entre em contato com o ponto Nokia Care ou o revendedor do telefone.

## Bloquear o telefone manualmente

Na tela inicial, pressione o botão Liga/Desliga ①, selecione Travar telefone e digite o código de segurança.

## **Desbloquear o telefone**

Deslize a tecla de bloqueio, arraste a tela de bloqueio para a esquerda ou para a direita, digite o código de segurança e selecione **O**K.

Se a tecla de bloqueio não estiver ao alcance, pressione a tecla Menu.

## Bloquear o telefone remotamente

Esqueceu o telefone no trabalho e quer bloqueá-lo para evitar o uso não autorizado? Você pode bloquear o telefone remotamente usando uma mensagem de texto predefinida. Você também pode bloquear o cartão de memória remotamente.

## Habilitar o bloqueio remoto

- Selecione ♣ > Configurs. > Telefone > Gerenciamento telefone e Configurs. de segurança > Telefone e chip > Bloqueio remoto telefone > Ativado.
- 2 Digite o conteúdo da mensagem de texto. Ela pode ter de 5 a 20 caracteres, e poderão ser usadas letras maiúsculas e minúsculas.
- 3 Digite o mesmo texto novamente para verificá-lo.
- 4 Digite o código de bloqueio.

## Enviar a mensagem de bloqueio

Para bloquear o telefone remotamente, escreva o texto predefinido e envie-o por mensagem de texto ao telefone.

Para desbloquear o telefone, será necessário o código de bloqueio.

#### Criptografar seus dados

Deseja proteger seus dados contra o uso não autorizado? Você pode criptografar dados do telefone usando uma chave de criptografia.

Selecione 🚼 > Configurs. > Telefone > Gerenciamento telefone > Configurs. de segurança > Criptografia.

Talvez sejam necessários vários minutos para criptografar ou descriptografar seus dados. Durante o processo de criptografia:

- Não use seu telefone, a menos que seja necessário
- Não desligue o telefone
- Não remova a bateria

Se você não configurou seu telefone para ser bloqueado automaticamente quando ele não estiver em uso, será solicitado que isso seja feito quando você criptografar seus dados pela primeira vez.

## Criptografar a memória do telefone

Selecione Criptografia ativada.

## Descriptografar a memória do telefone

Selecione Criptografia desativ..

#### Preparar o telefone para reciclagem

Se você comprar um novo telefone ou quiser se desfazer do antigo, a Nokia recomenda que ele seja reciclado. Antes disso, remova todas as informações e conteúdos pessoais do telefone.

## Remover todos os conteúdos

- 1 Faça backup do conteúdo que você deseja manter em um cartão de memória compatível ou em um computador compatível.
- 2 Feche todas as conexões e chamadas ativas.
- 3 Selecione 🚼 > Configurs. e Telefone > Gerenciamento telefone > Configurações originais > Excluir dados e restaurar.
- 4 Se solicitado, digite o código de segurança.
- 5 O telefone é desligado e ligado novamente. Verifique cuidadosamente se todo o conteúdo pessoal, como contatos, fotos, músicas, vídeos, notas, mensagens, e-mails, apresentações, jogos e outros aplicativos instalados foram removidos.

O conteúdo e as informações armazenadas no cartão de memória ou no cartão SIM não são removidos.

Lembre-se de remover seu cartão SIM e o cartão de memória do telefone.

## Encontrar mais ajuda

#### Suporte

Quando quiser obter mais informações sobre como usar o telefone ou se não tiver certeza de como ele deve funcionar, leia o Manual do Usuário no telefone. Selecione 骨 > Manual.

Em caso de problemas, faça o seguinte:

- Reinicialize o telefone. Desligue o telefone e remova a bateria. Depois de aproximadamente um minuto, recoloque a bateria e ligue o telefone.
- Atualizar o software do telefone
- Restaurar as configurações originais de fábrica

Se o problema persistir, contate a Nokia para obter as opções de reparo. Antes de enviar o seu telefone para reparo, sempre faça um backup de seus dados, já que todos os dados pessoais do telefone serão excluídos.

Para obter informações adicionais de suporte do produto, consulte a garantia e o folheto de referência incluídos juntamente com seu dispositivo Nokia.

# Códigos de acesso

| Código PIN ou PIN2<br>(4 a 8 dígitos) | Esses códigos protegem o cartão SIM contra o uso não autorizado ou são necessários para acessar alguns recursos.                  |
|---------------------------------------|----------------------------------------------------------------------------------------------------|
|                                       | É possível configurar o telefone de modo que ele solicite o código PIN quando for ligado.                                         |
|                                       | Caso os códigos não sejam fornecidos com seu cartão ou caso<br>você os esqueça, entre em contato com a operadora.                 |
|                                       | Se você digitar o código incorretamente três vezes seguidas,<br>será necessário desbloquear o código com o código PUK ou<br>PUK2. |
| Código PUK ou PUK2                    | Eles são necessários para desbloquear um código PIN ou PIN2.                                                                      |
| (8 dígitos)                           | Caso eles não sejam fornecidos com o cartão SIM, entre em contato com a operadora.                                                |

| número IMEI<br>(15 dígitos)                                                                | Ele é utilizado para identificar telefones válidos na rede. O<br>número também pode ser usado para bloquear, por exemplo,<br>telefones roubados. Talvez também seja necessário fornecer<br>o número para o ponto de serviços Nokia Care.<br>Para ver seu número IMEI, disque <b>*#06#</b> .                                                                                                    |
|--------------------------------------------------------------------------------------------|----------------------------------------------------------------------------------------------------|
| Código de<br>travamento (código<br>de segurança)<br>(mínimo de 4 dígitos<br>ou caracteres) | Isso ajuda a proteger seu telefone contra o uso não<br>autorizado.<br>É possível configurar o telefone de modo que ele solicite o<br>código de bloqueio definido por você.<br>Mantenha o código em sigilo e em um lugar seguro, longe do<br>telefone.<br>Se você esquecer o código e seu telefone estiver bloqueado,<br>seu telefone exigirá um serviço. Poderão ser feitas cobranças<br>adicionais e talvez todos os dados pessoais no telefone sejam<br>excluídos.<br>Para obter mais informações, entre em contato com o ponto<br>Nokia Care ou o revendedor do telefone. |

# Informações de segurança e do produto

#### Serviços de rede e custos

Seu dispositivo foi aprovado para uso em redes WCDMA 850, 900, 1700, 1900, 2100 e GSM/EDGE 850, 900, 1800, 1900 MHz . Para utilizar o dispositivo, é necessário assinar os serviços de uma operadora.

O uso de alguns recursos e o download de conteúdo para o dispositivo requerem uma conexão de rede e podem resultar em custos de tráfego de dados. Alguns recursos do produto exigem suporte da rede e talvez seja preciso assiná-los.

#### Dicas e ofertas

Para que possa aproveitar ao máximo o telefone e os serviços, você receberá gratuitamente mensagens de texto personalizadas da Nokia. Elas contêm dicas, sugestões e suporte.

Para interromper o recebimento das mensagens, selecione 😚 > Dicas e Ofertas > Assinaturas > Informações pessoais > Enviar-me Dicas e Ofertas > Não.

Para que o serviço acima descrito seja oferecido, seu número de telefone celular, o número de série de seu telefone e os identificadores de assinatura do celular serão enviados à Nokia quando você usar o telefone pela primeira vez. Algumas ou todas as informações também poderão ser enviadas à Nokia no momento das atualizações de software. Essas informações poderão ser usadas conforme especificado na Política de privacidade, disponível em www.nokia.com (em inglés).

#### Cuidar do seu dispositivo

Manuseie o dispositivo, a bateria, o carregador e os acessórios com cuidado. As sugestões a seguir ajudam a assegurar a cobertura da garantia.

## 134 Informações de segurança e do produto

- Mantenha o dispositivo seco. Chuva, umidade e todos os tipos de líquidos podem conter minerais que provocam corrosão dos circuitos eletrônicos. Se o dispositivo entrar em contato com líquidos, retire a bateria e deixe-o secar completamente.
- Não utilize nem guarde o dispositivo em locais com pó ou sujeira. Os componentes móveis e eletrônicos poderão ser danificados.
- Não guarde o dispositivo em locais de temperatura elevada. As altas temperaturas podem reduzir a vida útil do dispositivo, danificar a bateria e deformar ou derreter plásticos.
- Não guarde o dispositivo em locais frios. Quando o dispositivo voltar à temperatura normal, poderá haver formação de umidade na parte interna e danos aos circuitos eletrônicos.
- Não tente abrir o dispositivo de forma diferente da especificada no Manual do Usuário.
- Modificações não autorizadas podem danificar o dispositivo e violar as normas que regulamentam os dispositivos de rádio.
- Não derrube, bata ou faça movimentos bruscos com o dispositivo. O manuseio indevido pode quebrar as placas do circuito interno e os mecanismos.
- Use somente um pano macio, limpo e seco para limpar a superfície do dispositivo.
- Não pinte o dispositivo. A pintura pode obstruir componentes móveis e impedir o funcionamento correto.
- · Desligue o dispositivo e remova a bateria regularmente para obter desempenho máximo.
- Mantenha o dispositivo longe de ímãs ou campos magnéticos.
- Para proteger dados importantes, armazene-os em pelo menos dois locais separados, como seu dispositivo, cartão de memória ou computador, ou então escreva informações importantes.

Durante operação prolongada, o dispositivo pode se aquecer. Na maioria dos casos, isso é normal. Se você suspeitar que o dispositivo não está funcionando corretamente, leve-o à assistência técnica autorizada mais próxima.

#### Reciclagem

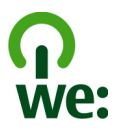

Quando este aparelho chegar ao final de sua vida útil, seus componentes poderão ser reaproveitados na forma de materiais e energia. Para garantir o descarte e a reutilização corretos, a Nokia coopera com seus parceiros através de um programa chamado We:recycle. Para obter informações sobre como reciclar produtos Nokia antigos e onde encontrar pontos de coleta, acesse www.nokia.com.br/reciclagem ou entre em contato com a Central de contato Nokia.

Recicle a embalagem e os manuais do usuário pelo sistema de reciclagem local.

Quando você coopera e entrega esses materiais em um dos pontos de coleta disponíveis, você contribui para ajudar o meio--ambiente e para garantir a saúde das futuras gerações.

Todos os componentes elétricos e eletrônicos, baterias e acumuladores podem conter metais pesados e outras substâncias tóxicas, e devem ser levados aos seus respectivos pontos de coleta ao final de sua vida útil. A bateria e outros materiais relacionados não devem ser quebrados sob nenhuma circunstância. Não descarte esses produtos como lixo doméstico, pois isso pode causar impactos graves ao ambiente ou à saúde humana. Todos os produtos Nokia estão em conformidade com os padrões aplicáveis de produção internacionais da indústria e com todos os requisitos definidos pelos órgãos governamentais competentes. Para obter mais informações sobre as características ambientais do seu dispositivo, consulte www.nokia.com/ecoprofile (em inglês).

#### Sobre o gerenciamento de direitos digitais

Ao usar este dispositivo, obedeça a todas as leis e respeite os costumes locais, bem como a privacidade e os direitos de terceiros, incluindo os direitos autorais. A proteção de direitos autorais pode impedir que você copie, modifique ou transfira fotos, músicas e outros tipos de conteúdo.

Os proprietários do conteúdo podem usar diversos tipos de tecnologias de gerenciamento de direitos digitais (DRM) para proteger sua propriedade intelectual, incluindo os direitos autorais. Este dispositivo utiliza vários tipos de software de DRM para acessar conteúdo protegido por DRM. Com este dispositivo, você pode acessar conteúdo protegido por WMDRM 10, OMA DRM 1.0 e OMA DRM 2.0. Se determinado software de DRM falhar na proteção do conteúdo, os proprietários do conteúdo poderão solicitar que a capacidade desse software de DRM para acessar novos conteúdos protegidos por DRM seja anulada. A anulação também pode impedir que o conteúdo protegido por DRM já existente no seu dispositivo seja renovado. A anulação de um software de DRM não afeta o uso de conteúdo protegido por outros tipos de DRM nem o uso de conteúdo sem proteção por DRM.

O conteúdo protegido por gerenciamento de direitos digitais (DRM) possui uma licença associada que define os seus direitos de utilizar o conteúdo.

Se o dispositivo possuir conteúdo protegido por gerenciamento de direitos digitais da Open Mobile Alliance (OMA DRM), para fazer backup das licenças e do conteúdo, utilize o recurso de backup do Nokia Suite.

Talvez outros métodos de transferência não transfiram as licenças que precisam ser restauradas com o conteúdo para que você possa continuar utilizando o conteúdo protegido por gerenciamento de direitos digitais da Open Mobile Alliance (OMA DRM) após a formatação da memória do dispositivo. Talvez seja necessário restaurar as licenças caso os arquivos no dispositivo sejam corrompidos.

Se o dispositivo possuir conteúdo protegido por gerenciamento de direitos digitais do Windows Media (WMDRM), as licenças e o conteúdo serão perdidos caso a memória seja formatada. Você também poderá perder as licenças e o conteúdo se os arquivos no dispositivo forem corrompidos. A perda das licenças ou do conteúdo pode limitar sua capacidade de utilizar o mesmo conteúdo no dispositivo novamente. Para obter mais informações, entre em contato com a operadora.

Algumas licenças podem estar associadas a um cartão SIM específico, de forma que um conteúdo protegido possa ser acessado somente se o cartão SIM estiver inserido no dispositivo.

#### Garantia limitada

O certificado de garantia encontra-se na embalagem do produto e deve ser apresentado sempre que o produto for levado a um centro de assistência técnica autorizado da Nokia.

#### **Baterias e carregadores**

#### Informações sobre baterias e carregadores

Este dispositivo se destina ao uso com bateria recarregável BV-4D . A Nokia pode disponibilizar outros modelos de bateria para este dispositivo. Use sempre baterias originais Nokia.

Recarregue este dispositivo especificamente com os carregadores: AC-50. O número exato do modelo do carregador Nokia pode variar conforme o tipo do plugue. A variante do plugue é identificada por uma das seguintes opções: E, X, AR, U, A, C, K, B ou N. O número do modelo do carregador pode ser, por exemplo, AC-50B, etc.

Além disso, carregadores de terceiros que cumpram com a diretiva IEC/EN 62684 e que possam se conectar com o conector micro-USB do dispositivo podem ser compatíveis.

A bateria pode ser carregada e descarregada centenas de vezes, mas, com o tempo, ela se tornará inutilizável. Quando se tornar evidente que o tempo de conversação e de espera é inferior ao normal, adquira uma nova bateria.

#### Segurança da bateria

Sempre desligue o dispositivo e desconecte o carregador antes de remover a bateria. Para desconectar o carregador ou um acessório, segure e puxe o plugue, não o cabo. Quando o carregador não estiver em uso, desligue-o da tomada e do dispositivo. Não deixe uma bateria totalmente carregada conectada ao carregador, pois a carga excessiva poderá encurtar a vida útil da bateria. Se uma bateria completamente carregada não for utilizada, perderá a carga ao longo do tempo.

Mantenha sempre a bateria entre 15 °C e 25 °C. Temperaturas extremas reduzem a capacidade e a vida útil da bateria. Um dispositivo com uma bateria muito quente ou muito fria pode não funcionar temporariamente.

Um curto-circuito acidental poderá ocorrer se um objeto metálico tocar nos contatos de metal da bateria, por exemplo, se você transportar uma bateria sobressalente no bolso. O curto-circuito pode danificar a bateria ou o objeto de contato.

Não descarte baterias no fogo, pois elas podem explodir. Descarte-as de acordo com as leis locais. Recicle sempre que possível. Não descarte baterias com o lixo doméstico.

Não desmonte, corte, abra, destrua, dobre, perfure nem fragmente células ou baterias. Em caso de vazamento da bateria, não deixe o líquido entrar em contato com a pele ou com os olhos. Se isso acontecer, lave imediatamente as áreas afetadas com água ou procure ajuda médica.

Não modifique, fabrique novamente ou tente inserir objetos estranhos na bateria. Além disso, não submerja ou exponha a bateria à água ou a outros líquidos. As baterias podem explodir se danificadas.

Use a bateria e o carregador apenas para suas funções específicas. O uso impróprio ou o uso de baterias ou carregadores não aprovados ou incompatíveis pode oferecer riscos de incêndio, explosão ou outros perigos; pode ainda invalidar aprovações ou garantias. Se você acredita que a bateria ou o carregador foram danificados, leve-os à assistência técnica para verificação antes de continuar com o uso. Nunca utilize uma bateria ou um carregador com defeito. Use o carregador apenas em ambientes internos.

#### Informações adicionais de segurança

#### Fazer uma chamada de emergência

- 1 Verifique se o dispositivo está ligado.
- 2 Verifique se a intensidade do sinal é adequada. Talvez também seja necessário:
  - Coloque um cartão SIM no aparelho.
  - Desative as restrições de chamada no dispositivo, como bloqueios de chamada, discagem fixa ou grupo de usuários fechado.
  - Certifique-se de que o dispositivo não esteja em um perfil off-line ou de voo.
  - · Desbloquear a tela e as teclas do dispositivo, caso estejam bloqueadas.
- 3 Pressione a tecla Encerrar quantas vezes for necessário até que a tela inicial seja exibida.
- 4 Para abrir o discador, selecione
- 5 Digite o número de emergência oficial do local em que se encontra. Os números para chamadas de emergência variam conforme o local.
- 6 Pressione a tecla Chamar.
- 7 Forneça as informações necessárias com a máxima precisão possível. Não encerre a chamada até receber permissão para fazê-lo.

Ao ligar o dispositivo pela primeira vez, você será solicitado a criar a conta Nokia. Para fazer uma chamada de emergência durante a configuração da conta, pressione a tecla Chamar.

Importante: Ative as chamadas celulares e também de Internet, se o dispositivo aceitar chamadas de Internet. O dispositivo pode tentar fazer chamadas de emergência por meio de redes celulares e do provedor de serviço de chamadas de Internet. As conexões não podem ser garantidas em todas as condições. Nunca dependa exclusivamente de um dispositivo sem-fio para comunicações essenciais, como emergências médicas.

#### Crianças

Este dispositivo e seus acessórios não são brinquedos. Eles podem conter peças pequenas. Mantenha-os fora do alcance de crianças.

#### **Dispositivos médicos**

A operação de equipamentos radiotransmissores, incluindo aparelhos celulares, poderá interferir no funcionamento de dispositivos médicos protegidos de forma inadequada. Consulte um médico ou o fabricante do dispositivo médico para determinar se ele está devidamente protegido contra energia de radiofrequência externa.

#### Dispositivos médicos implantados

Os fabricantes de dispositivos médicos implantados recomendam que seja mantida uma distância mínima de 15,3 cm entre um dispositivo sem-fio e um dispositivo médico implantado, por exemplo, marca-passo ou desfibrilador cardioversor implantado, a fim de evitar possíveis interferências no dispositivo médico. As pessoas que possuem esses dispositivos devem:

- · Sempre manter o dispositivo sem-fio a uma distância superior a 15,3 cm do dispositivo médico.
- Não transportar o dispositivo sem-fio em um bolso junto ao tórax.
- Manter o dispositivo sem-fio no lado oposto ao do dispositivo médico.
- Desligar o dispositivo sem-fio se houver qualquer suspeita de interferência.
- Seguir as instruções do fabricante do dispositivo médico implantado.

Se você tiver dúvidas sobre a utilização do seu dispositivo sem-fio com um dispositivo médico implantado, consulte um médico.

#### Audição

#### Aviso:

Quando você usa um fone de ouvido, sua capacidade de ouvir sons externos pode ser afetada. Não use o fone de ouvido quando isso puder colocar a sua segurança em risco.

Alguns dispositivos sem-fio podem interferir em alguns aparelhos auditivos.

#### Níquel

Nota: A superfície deste dispositivo não contém níquel no revestimento. A superfície deste dispositivo contém aço inoxidável.

#### Proteger seu dispositivo contra conteúdo prejudicial

Seu dispositivo está sujeito a vírus e a outros tipos prejudiciais de conteúdo. Tome as seguintes precauções:

- Tenha cuidado ao abrir mensagens. Elas podem conter vírus ou ser, de alguma forma, prejudiciais ao dispositivo ou ao seu computador.
- Tenha cuidado ao aceitar solicitações de conectividade, navegar na Internet ou fazer download de conteúdo. Não aceite conexões Bluetooth de fontes não confiáveis.
- Somente instale e utilize serviços e softwares de fontes de confiança que ofereçam segurança e proteção adequadas.
- Instale antivirus e outros softwares de segurança no seu dispositivo e em qualquer computador conectado. Use apenas um aplicativo de antivirus por vez. O uso de mais de um aplicativo desse tipo pode afetar o desempenho e a operação do dispositivo e/ou do computador.
- Se você acessar favoritos e links pré-instalados para acesso a sites de terceiros, tome as devidas precauções. A Nokia
  não endossa nem assume qualquer responsabilidade por esses sites.

#### Ambiente de operação

Este dispositivo está em conformidade com as diretrizes de exposição à radiofrequência quando utilizado na posição normal de uso no ouvido ou quando posicionado a pelo menos 1,5 cm de distância do corpo. Qualquer estojo, clipe para o cinto ou suporte para transportar ou operar o dispositivo junto ao corpo não deve conter metal e deve ser posicionado de acordo com a distância anteriormente mencionada.

Para enviar arquivos de dados ou mensagens é necessária uma conexão de qualidade com a rede. A transmissão de arquivos de dados ou mensagens poderá ser adiada até haver uma conexão de qualidade disponível. Siga as instruções de distância de separação até o final da transmissão.

#### Veículos

Os sinais de rádio podem afetar sistemas eletrônicos incorretamente instalados ou isolados em veículos motorizados, tais como injeção eletrônica, frenagem eletrônica de antitravamento das rodas, sistemas eletrônicos de controle de velocidade e sistemas de airbags. Para obter mais informações, consulte o fabricante do veículo ou de seu equipamento.

Somente a assistência técnica autorizada deverá instalar o dispositivo em um veículo. Uma instalação ou reparação incorreta pode ser perigosa e invalidar a garantia. Verifique regularmente se todo o equipamento celular em seu carro está montado e funcionando corretamente. Não guarde nem transporte líquidos inflamáveis, gases ou materiais explosivos no mesmo compartimento onde guarda o dispositivo, suas peças ou accessórios. Os airbags inflam com muita força. Não coloque o dispositivo nem os accessórios na área de acionamento dos airbags.

#### Ambientes com risco de explosão

Desligue o dispositivo em ambientes com risco de explosão, por exemplo, próximo a bombas de gasolina em postos de combustível. Faíscas nessas áreas podem provocar explosão ou incêndio, resultando em ferimentos ou em morte. Observe as restrições em áreas de estações de serviço, armazenamento e distribuição de combustível, indústrias químicas ou locais onde se realizam operações que envolvem detonação de explosivos. Áreas com risco de explosão estão quase sempre identificadas com clareza. Essas áreas incluem ambientes onde há avisos para desligar o motor do carro, porões de navios, instalações de transferência ou armazenamento de produtos químicos e áreas em que se verifique a presença de produtos químicos ou partículas no ar, como pó ou limalhas. Entre em contato com os fabricantes de veículos movidos a gás liquefeito de petróleo (tais como o gás propano ou butano) para verificar se este dispositivo pode ser utilizado com segurança nesses tipos de veículos.

#### Informações sobre certificação (SAR) Este modelo está em conformidade com as diretrizes internacionais de exposição a ondas de rádio.

Este dispositivo é um transmissor e receptor de rádio. Foi projetado para não exceder os limites de exposição a ondas de rádio recomendados por diretrizes internacionais. As referidas diretrizes foram desenvolvidas pelo ICNIRP, instituição científica independente, e incluem margens de segurança estabelecidas para garantir a proteção de todos, independentemente de idade ou estado de saúde.

As diretrizes de exposição para dispositivos móveis utilizam uma unidade de medida denominada Taxa de Absorção Específica (SAR). O limite SAR estabelecido pelas diretrizes do ICNIRP é de 2,0 Watts/quilograma (W/kg), calculados com base em dez gramas de tecido humano. Os testes de SAR são realizados utilizando-se posições padronizadas de funcionamento, sendo que o dispositivo transmite seu mais elevado nível de potência certificado em todas as faixas de frequência testadas. O nível real de SAR de um dispositivo ligado pode ser bem inferior ao valor máximo, pois o dispositivo foi projetado para operar utilizando somente a potência necessária para acessar a rede. Esse nível pode variar de acordo com inúmeros fatores, por exemplo, a proximidade da estação rádio-base.

O valor SAR mais elevado, segundo as diretrizes do ICNIRP, para o uso do dispositivo no ouvido é de 1,23 W/kg.

O uso de acessórios pode ocasionar diferenças nos valores de SAR. Os valores de SAR podem variar em função das exigências nacionais de teste e registro, bem como da banda da rede. Para obter mais informações sobre SAR, consulte as informações sobre o produto na página, em inglês, www.nokia.com.

## Direitos autorais e outros avisos

DECLARAÇÃO DE CONFORMIDADE

# €€0168

ANOKIA CORPORATION declara, neste instrumento, que o produto RM-807 está em conformidade com as exigências básicas e outros dispositivos relevantes da Diretiva 1999/5/EC. Para obter uma cópia da Declaração de Conformidade, acesse o site http://www.nokia.com/global/declaration/declaration-of-conformity (em inglês).

Para os produtos lançados no mercado antes de 1° de julho de 2012, o símbolo de alerta é aplicável a fim de indicar as restrições de uso na França para a funcionalidade de Wi-Fi. De acordo com a Decisão 2009/812/EC da UE, após 1° de julho de 2012, o símbolo de alerta não será mais aplicável para a funcionalidade de Wi-Fi nesse produto e, portanto, poderá ser desconsiderado mesmo se ainda estiver presente no produto.

© 2012 Nokia. Todos os direitos reservados.

Nokia e Nokia Connecting People são marcas comerciais ou marcas registradas da Nokia Corporation. Nokia tune é uma marca sonora da Nokia Corporation. Outros nomes de produto e empresa, mencionados neste manual, podem ser marcas comerciais ou nomes comerciais de eus respectivos proprietários.

É proibida a reprodução, a transferência, a distribuição ou o armazenamento, no todo ou em parte, do conteúdo deste documento, de qualquer forma, sem a prévia autorização por escrito da Nokia. A Nokia adota uma política de desenvolvimento contínuo. A Nokia se reserva o direito de fazer alterações e melhorias em qualquer um dos produtos descritos neste documento sem aviso prévio.

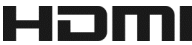

HDMI, o logotipo HDMI e High-Definition Multimedia Interface são marcas comerciais ou registradas da HDMI Licensing LLC nos Estados Unidos e em outros países.

Fabricado sob licença da Dolby Laboratories.

Dolby e o símbolo double-D são marcas comerciais da Dolby Laboratories.

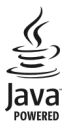

Oracle e Java são marcas comerciais ou marcas registradas da Oracle e/ou de suas afiliadas.

A marca da palavra e os logotipos Bluetooth são de propriedade da Bluetooth SIG, Inc. e o uso de tais marcas pela Nokia está sob licença.

Este produto é licenciado sob a Licença da Carteira de Patentes Visuais MPEG-4 (i) para uso pessoal e não comercial relacionado a informações codificadas de acordo com o Padrão Visual MPEG-4, por um consumidor que desempenhe atividades pessoais e não comerciais e (iii) para uso relacionado a vídeos MPEG-4 fornecidos por um provedor de vídeo licenciado. Nenhuma licença é concedida ou deverá ser inferida com relação a qualquer outro uso. Informações adicionais, incluindo as relacionadas a usos promocionais, comerciais e internos, poderão ser obtidas da MPEG LA, LLC. Consulte o site, em inglês, http://www.mpegla.com. No limite permitido pela legislação em vigor, nem a Nokia nem qualquer de seus licenciantes poderão ser, em hipótese alguma, responsabilizados por quaisquer perdas de dados, lucros ou lucros cessantes, nem por danos extraordinários, incidentais, consequentes ou indiretos, seja qual for a causa.

O conteúdo deste documento é fornecido "no estado em que se encontra" e deve ser interpretado de maneira literal. Salvo nos casos em que a legislação em vigor o exija, nenhuma garantia de qualquer espécie, seja expressa ou implícita, incluindo, entre outras, as garantias implícitas de comercialização e adequação para uma finalidade específica, será oferecida em relação à precisão, à confiabilidade ou ao conteúdo deste documento. A Nokia se reserva o direito de revisar este documento ou de exclúr-lo a qualquer momento, sem aviso prévio.

No limite permitido pela legislação em vigor, a engenharia reversa é proibida no software do dispositivo. À medida que haja quaisquer limitações relativas a declarações, garantias, danos e responsabilidades da Nokia neste Manual do Usuário, as referidas limitações deverão se estender, da mesma forma, a quaisquer declarações, garantias, danos e responsabilidades dos Licenciantes da Nokia.

A disponibilidade de determinados recursos pode variar conforme a região. Consulte a sua operadora para obter mais detalhes.

Este produto é executado em Pacote de recursos 2 do sistema operacional Nokia Belle. Antes de adquirir ou instalar um aplicativo, verifique com o fabricante ou distribuidor a compatibilidade do aplicativo com essa edição específica. A disponibilidade de produtos, recursos, aplicativos e serviços pode variar conforme a região. Para obter mais informações, entre em contato com o revendedor Nokia ou com a sua operadora. Este dispositivo pode conter produtos, tecnologia ou software sujeitos a leis e regulamentos de exportação dos Estados Unidos e de outros países. É vedado qualquer uso contrário às referidas leis.

A Nokia não fornece garantia nem assume qualquer responsabilidade pela funcionalidade, pelo conteúdo ou pelo suporte aos usuários finais de aplicativos de terceiros fornecidos com o dispositivo. Ao utilizar um aplicativo, você reconhece que ele é fornecido no estado em que se encontra. A Nokia não faz qualquer declaração, não fornece garantia nem assume qualquer responsabilidade pela funcionalidade, pelo conteúdo ou pelo suporte aos usuários finais de aplicativos de terceiros formecidos com o dispositivo.

A disponibilidade dos serviços Nokia pode variar conforme a região.

#### AVISO DA FCC/INDUSTRY CANADA

Este dispositivo está em conformidade com a parte 15 das regras da FCC e com o(s) padrão(ões) da RSS isentos de licença da Industry Canada. A operação está sujeita às duas condições a seguir: (1) Este dispositivo não pode provocar interferência prejudicial e (2) este dispositivo deva aceitar qualquer interferência recebida, incluindo interferência que possa causar funcionamento indesejável. Este dispositivo pode causar interferência em TV ou rádio (por exemplo, ao ser utilizado muito próximo do equipamento receptor). Caso necessite de ajuda, entre em contato com a assistência técnica autorizada local.Quaisquer alterações ou modificações sem aprovação expressa da Nokia podem anular o direito do usuário de operar o equipamento.

ANATEL

Modelo 808(RM-807)

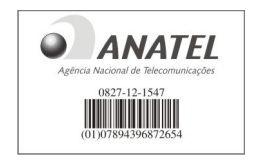

Este produto foi homologado pela Anatel de acordo com os procedimentos estabelecidos pela Resolução nº 242/2000 e satisfaz às diretrizes técnicas aplicadas, incluindo os limites da Taxa de Absorção Específica para exposição a campos de radiofrequência elétricos, magnéticos e eletromagnéticos, conforme as Resoluções nº 303/2002 e nº 533/2009. www.anatel.gov.br

"Este equipamento opera em caráter secundário, isto é, não tem direito à proteção contra interferência prejudicial, mesmo de estações do mesmo tipo, e não pode causar interferência a sistemas operando em caráter primário."

Algumas operações e recursos são dependentes do cartão SIM ou da rede, dependentes de MMS ou dependentes da compatibilidade entre dispositivos e formatos de conteúdo suportados. Alguns serviços poderão ser cobrados separadamente.

Garantia limitada: o certificado de garantia encontra-se na embalagem do produto e deve ser apresentado sempre que o produto for levado a um Centro de assistência técnica autorizado da Nokia.

/Edição 2.0 PT-BR

# Índice

# А

| agenda                                             |               |
|----------------------------------------------------|---------------|
| Consulte <i>contatos</i>                           |               |
| ajuda                                              | 19            |
| alto-falante 13                                    | 3 <u>, 55</u> |
| aniversários                                       | 110           |
| antenas                                            | 15            |
| aplicativos 23, 52, 123,                           | 127           |
| aplicativos Java                                   | 127           |
| aplicativos para escritório                        | 111           |
| arquivos zip                                       | 113           |
| atalhos 19, 22, 51, 52                             | 2,66          |
| ativar/desativar                                   | 12            |
| atualizações                                       |               |
| <u> </u>                                           | 123           |
| <ul> <li>software do telefone 122, 123,</li> </ul> | 124           |
| atualizações de software 122, 123,                 | 124           |
| atualizações de status                             | 70            |

#### В

| 46, 125    |
|------------|
| 8,135      |
| 11         |
| 31         |
| 79         |
|            |
| 130        |
| 13         |
| 13         |
| 129, 130   |
|            |
| 120        |
| 13         |
| 129, 130   |
| 129, 130   |
| 129, 130   |
| , 119, 120 |
|            |
|            |

| Consulte <i>browser da web</i>          |       |
|-----------------------------------------|-------|
| browser da web                          | 78,80 |
| <ul> <li>marcadores</li> </ul>          | 79    |
| <ul> <li>memória cache</li> </ul>       | 78    |
| <ul> <li>navegar nas páginas</li> </ul> | 78    |
| buscar                                  |       |
| — contatos                              | 56    |

#### С

| caixa de entrada, mensagens                      | 73     |
|--------------------------------------------------|--------|
| caixa postal                                     |        |
| — voz                                            | 63     |
| calculadora                                      | 111    |
| calendário 72, 108, 109                          | 9, 110 |
| câmera                                           | 33     |
| <ul> <li>— compartilhar fotos</li> </ul>         | 40     |
| <ul> <li>— compartilhar vídeos</li> </ul>        | 40     |
| <ul> <li>enviar fotos</li> </ul>                 | 38     |
| <u> </u>                                         | 36     |
| <ul> <li>— informações de localização</li> </ul> | 38     |
| <u> </u>                                         | 35,36  |
| Carregamento via USB                             | 11     |
| Carregando a bateria 1                           | 1, 135 |
| cartão de memória                                | 9, 126 |
| cartão SIM                                       | 68     |
| cartões de visita 68                             | 3, 119 |
| chamada em espera                                | 57     |
| chamadas                                         | 62     |
| <ul> <li>— chamadas de vídeo</li> </ul>          | 58     |
| <u> </u>                                         | 59     |
| — emergência                                     | 136    |
| <u> </u>                                         | 63     |
| — fazer                                          | 55, 57 |
| <u> </u>                                         | 53,64  |
| <ul> <li>— últimos discados</li> </ul>           | 62     |
| chamadas de emergência                           | 136    |
| chamadas de vídeo                                | 58, 59 |
| chamadas de voz                                  |        |
| Consulte <i>chamadas</i>                         |        |
| Chip                                             | 8      |
| <u> </u>                                         | 8      |

| Clima                                | 103                 |
|--------------------------------------|---------------------|
| código de bloqueio                   | 129, 132            |
| código de segurança                  | 129, 132            |
| códigos de acesso                    | 132                 |
| códigos PIN                          | 132                 |
| códigos PUK                          | 132                 |
| comandos de voz                      | 61                  |
| compartilhar, on-line                | 40, 43, 71          |
| conectividade                        | 117                 |
| conexão com a internet               | 113                 |
| conexão com a web                    | 113                 |
| conexão por cabo 46                  | 5 <u>, 120, 121</u> |
| conexão USB 46, 120                  | ), 121, 122         |
| conexões de dados                    | 117                 |
| <ul> <li>Bluetooth</li> </ul>        | 117                 |
| <u> </u>                             | 114                 |
| <ul> <li>pacote de dados</li> </ul>  | 114                 |
| configurações                        |                     |
| <u> </u>                             | 74                  |
| <ul> <li>pontos de acesso</li> </ul> | 113                 |
| — restaurar                          | 32                  |
| configurações de fábrica, rest       | <u>taurar 32</u>    |
| configurações de idioma              | 74                  |
| configurações de sensores            | 56                  |
| Conta Nokia                          | 14                  |
| contatos                             | <u>65, 68</u>       |
| — adicionar                          | 65                  |
| — buscar                             | 56                  |
| <u> </u>                             | 14, 129             |
| — editar                             | 65                  |
| <ul> <li>em redes sociais</li> </ul> | 70, 71              |
| — enviando                           | 68                  |
| — enviar                             | 39, 119             |
| — favoritos                          | 66                  |
| — fotos                              | 67                  |
| — grupos                             | 67,68               |
| — salvar                             | 65                  |
| <ul> <li>— sincronização</li> </ul>  | 68, 128             |
| — toques musicais                    | 67                  |
| — widgets                            | 52,66               |
| controle de volume                   | 13                  |

| copiando conteúdo                        | 46,83            |
|------------------------------------------|------------------|
| copiar conteúdo                          | 14, 89, 120, 129 |
| criptografia                             | 131              |
|                                          |                  |
| D                                        |                  |
| data e hora                              | 106, 107         |
| datas especiais                          | 110              |
| descriptografia                          | 131              |
| despertador                              | 106              |
| dicionário                               | 112              |
| Dirigir                                  |                  |
| <ul> <li>alterando exibições</li> </ul>  | s 95             |
| — navegação                              | 94               |
| <ul> <li>— orientação por voz</li> </ul> | 95               |
| — planejar rotas                         | 96               |
| — rotas de direção                       | 94, 95           |
| <ul> <li>— visualização do ma</li> </ul> | pa 95            |
| discagem rápida                          | 61               |
| DLNA                                     | 91, 92           |
| downloads                                | 52, 54           |
| — temas                                  | 49               |
|                                          |                  |

## Е

| e-mail                       | 74, 77 |
|------------------------------|--------|
| — anexos                     | 76     |
| — caixa postal               | 75     |
| — configurar                 | 75     |
| criar                        | 76     |
| — enviar                     | 76     |
| — ler e responder            | 75     |
| — widgets                    | 77     |
| Consulte <i>e-mail</i>       |        |
| editor de vídeo              | 43     |
| encaminhar chamadas          | 63     |
| entrada de texto 23, 24, 25, | 26, 27 |
| entrada de texto previsto    | 25,26  |
| -                            |        |

## F

| favoritos       | 66 |
|-----------------|----|
| feeds, notícias | 79 |
|                 |    |

| fig | ura                     | 44, 46      |
|-----|-------------------------|-------------|
| _   | editar                  | 43          |
| _   | exibir                  | 92          |
| —   | HDMI                    | 44,90       |
| _   | marcação                | 42          |
| _   | tirar                   | 34          |
| _   | ver em uma TV           | 44, 90, 92  |
| for | ie de ouvido            | 15          |
| fot | os                      |             |
| _   | compartilhar            | 40, 43, 71  |
| _   | copiando                | 14, 46      |
| _   | copiar                  | 120, 129    |
| _   | enviar                  | 38, 39, 119 |
| _   | informações de localiza | ção 38      |
| _   | salvar                  | 41          |
| _   | tirar                   | 35,36       |
| _   | ver                     | 41          |

| G                                |           |
|----------------------------------|-----------|
| Galeria                          | 44        |
| gerenciamento de arquivos<br>126 | 124, 125, |
| GPS (sistema de posicioname      | ento      |
| global)                          | 103, 104  |
| gravação                         |           |
| — videoclipes                    | 36        |
| gravar                           |           |
| — chamadas                       | 62        |
| — sons                           | 84        |
| Guias                            | 102       |
|                                  |           |

## Н

| HDMI            | 44,90    |
|-----------------|----------|
| hora e data     | 106, 107 |
| horário mundial | 107, 108 |
|                 |          |

| ícones                     | 28, 29       |
|----------------------------|--------------|
| Informações de localização | 103          |
| informações de localização | 38, 80, 104, |
| 110                        |              |

| informações de posicionamento<br>104 | o 103,  |
|--------------------------------------|---------|
| informações de suporte Nokia         | 132     |
| instalar aplicativos                 | 127     |
| Intercâmbio de telefone              | 14, 129 |
| internet                             |         |
|                                      |         |

Consulte browser da web

## L

| lanterna                             | 18, 30 |
|--------------------------------------|--------|
| ligar ou desligar                    | 12     |
| ligar/desligar                       | 12     |
| limitar chamadas                     | 63     |
| listas de reprodução                 | 82     |
| Loja Nokia                           | 52     |
| — avaliar                            | 55     |
| — buscar                             | 53     |
| — comprar                            | 54     |
| — downloads                          | 54     |
| <ul> <li>fazendo download</li> </ul> | 54     |
| — navegar                            | 53     |
| luz de notificação                   | 30     |
| -                                    |        |

#### М

| manual do usuário                               | 19       |
|-------------------------------------------------|----------|
| Mapas                                           | 93       |
| <ul> <li>alterando exibições</li> </ul>         | 102      |
| — clima                                         | 103      |
| <ul> <li>— compartilhar localizações</li> </ul> | 105      |
| — download de mapas                             | 101      |
| <ul> <li>encontrando locais</li> </ul>          | 100      |
| <ul> <li>exibir locais salvos</li> </ul>        | 104      |
| — Favoritos                                     | 105      |
| — guias                                         | 102      |
| <ul> <li>informações sobre o tráfego</li> </ul> | 96       |
| — navegação                                     | 95,98    |
| — navegar 94                                    | , 97, 99 |
| <ul> <li>orientação por voz</li> </ul>          | 98       |
| <ul> <li>posicionamento</li> </ul>              | 103      |
| — relatar                                       | 105      |
| — rotas de caminhada                            | 97,98    |
| <ul> <li>rotas de direção</li> </ul>       | 94         |
|--------------------------------------------|------------|
| <ul> <li>— salvando lugares</li> </ul>     | 104        |
| — sincronização                            | 105        |
| marcadores                                 | 79         |
| memória                                    | 124, 131   |
| — limpar                                   | 126        |
| memória cache                              | 78         |
| memória de massa                           | 125        |
| mensagens                                  | 72, 73     |
| — áudio                                    | 74         |
| — enviar                                   | 72         |
| mensagens de áudio                         | 72, 74     |
| mensagens de texto                         | 72         |
| mensagens multimídia                       | 72         |
| menus                                      | 52         |
| Meu cartão                                 | 68         |
| multitarefas                               | 23         |
| música 81, 82, 83,                         | 84, 85, 92 |
| <ul> <li>— listas de reprodução</li> </ul> | 82         |
| — podcasts                                 | 82         |

# Ν

| NFC 16,                        | 39, 87 |
|--------------------------------|--------|
| NFC (Near Field Communication) | 17,80  |
| Nokia Música                   | 83     |
| Nokia Sinc.                    | 129    |
| Nokia Suite                    | 83     |
| notas                          | 112    |
| notícias, feeds                | 79     |
| Número IMEI                    | 132    |

### Ρ

| papel de parede           | 50          |
|---------------------------|-------------|
| perfil off-line           | 30, 48      |
| perfil silencioso         | 47          |
| perfis                    | 47,48       |
| — criar                   | 49          |
| — off-line                | 30, 48      |
| — personalizar            | 47,49       |
| personalizando o telefone | 47, 49, 50, |
|                           | 52          |

| podcasts                              | 82 |
|---------------------------------------|----|
| procurar                              | 30 |
| <ul> <li>estações de rádio</li> </ul> | 86 |
| proteção do teclado                   | 13 |

Quickoffice 111

### R

0

| N                            |                |
|------------------------------|----------------|
| rádio                        | 85, 86, 87     |
| Rádio FM                     | 85, 86, 87     |
| redes sociais                | 69, 70, 71, 72 |
| relógio                      | 106, 107, 108  |
| restaurando configurações 32 |                |
| reunião                      | 108, 110       |
|                              |                |

# S

| Serviço de mensagem curt            | a, SMS (Short |
|-------------------------------------|---------------|
| Message Service)                    | 72            |
| Serviço de mensagem multimídia, MMS |               |
| (Multimedia Message Servi           | ce) 72        |
| Serviços Nokia                      | 14, 68        |
| sincronização                       | 68, 128, 129  |
| software                            | 127           |
| Solicitação de reunião              | 77            |
| suporte                             | 19, 132       |
|                                     |               |

#### Т tarefas 109 24, 25, 26 teclado teclado na tela 24, 25 teclado numérico 25 25,26 teclado numérico na tela teclas e componentes 7 Tela grande 44 tela inicial 22, 49, 50, 51, 52, 66, 77 tela principal 51 tela sensível ao toque 20 temas 49 tira de pulso 18

| toques                                 |                  |
|----------------------------------------|------------------|
| — personalizar                         | 47               |
| toques musicais                        | 47, 56, 67       |
| transferindo conteúdo                  | 46, 83           |
| transferir conteúdo                    | 14, 89, 120, 129 |
| transmissor FM                         | 84, 85           |
| Transporte público                     | 98,99            |
| TV                                     |                  |
| <ul> <li>Tela grande</li> </ul>        | 44               |
| <ul> <li>ver fotos e vídeos</li> </ul> | 44,90            |
|                                        |                  |

#### ν videoclipes 44 assistir 92 assistir em uma TV 44, 90, 92 compartilhar 40 — enviar 38, 39 gravação 36 - ĤDMI 44 informações de localização 38 — salvar 41 vídeos 88 assistir 41 \_ assistir em uma TV 90 — compartilhar 43,71 14, 46, 89, 120, 129 - copiar — enviar 119 — gravar 37 — HDMI 90 — reproduzir 89 13 viva-voz VPN 116

# W

| web feeds | 79             |
|-----------|----------------|
| Wi-Fi     | 114, 115, 116  |
| widgets   | 50, 52, 66, 77 |